# **User Guide**

Seamless Switchers

## **ISS 608 and ISS 612** True Seamless Switchers for 4K/60 HDMI, DisplayPort, and 12G-SDI

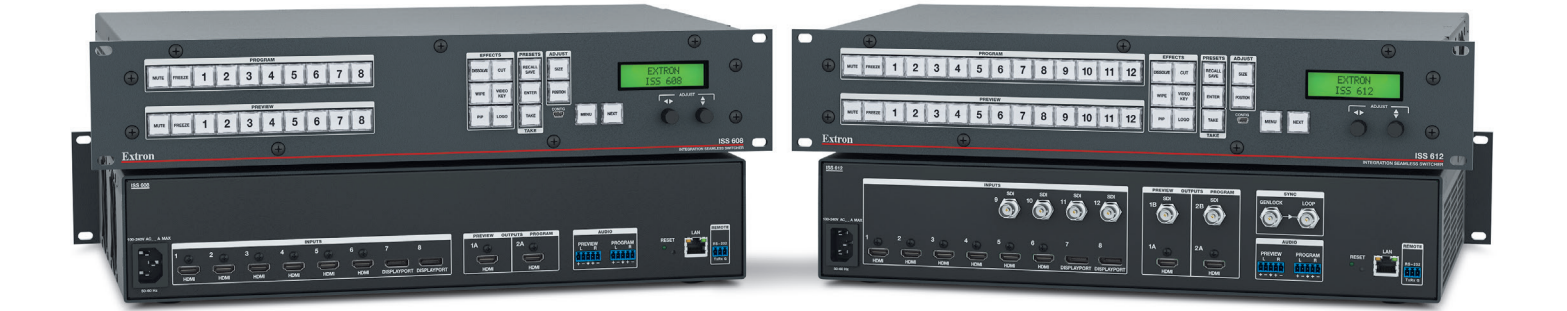

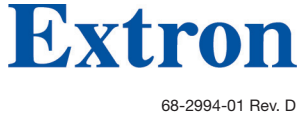

8-2994-01 Rev. D 10 21

## **Safety Instructions**

#### Safety Instructions • English

WARNING: This symbol, A, when used on the product, is intended to alert the user of the presence of uninsulated dangerous voltage within the product's enclosure that may present a risk of electric shock.

**ATTENTION:** This symbol, **()**, when used on the product, is intended to alert the user of important operating and maintenance (servicing) instructions in the literature provided with the equipment.

For information on safety guidelines, regulatory compliances, EMI/EMF compatibility, accessibility, and related topics, see the Extron Safety and Regulatory Compliance Guide, part number 68-290-01, on the Extron website, www.extron.com

#### تعليمات السلامة • العربية

كم تحذير: هذا الرمز، ٨٠ عند استخدامه على المنتج، مخصص لتنبيه المستخدم فيما يتعلق بوجود جهد كهرباني غير معزول على الغلاف الخارجي للمنتج وهو ما قد ينطوي على مخاطر حدوث صدمة كعد نانية

انتيه: هذا الرمز، 📣 عند استخدامه على المنتج، مخصص لتنبيه المستخدم بتعليمات التشغيل والصيانة الهامة (الخدمة) في المواد التي يتم توفير ها مع المعدات.

للحصول على المزيد من المعلومات حول إرشادات السلامة، والتوافقات التنظيمية، والتوافق الكهر ومغناطيسي/المجال الكهر ومغناطيسي، وإمكانية الوصول، والموضو عات ذات الصلة، يُرجى مراجعة دليل السلامة والتوافق التنظيمي www.extron.com الخاص بإكسترون، الجز ء رقم 68-290-01، على موقع إكسترون،

#### Sicherheitsanweisungen • Deutsch

**WARUNG:** Dieses Symbol 🖄 auf demProdukt soll den Benutzer darauf aufmerksam machen, dass im Inneren des Gehäuses dieses Produktes gefährliche Spannungen herrschen, die nicht isoliert sind und die einen elektrischen Schlag verursachen können.

VORSICHT: Dieses Symbol 🛆 auf dem Produkt soll dem Benutzer in der im Lieferumfang enthaltenen Dokumentation besonders wichtige Hinweise zur Bedienung und Wartung (Instandhaltung) geben.

Weitere Informationen über die Sicherheitsrichtlinien, Produkthandhabung, EMI/EMF-Kompatibilität, Zugänglichkeit und verwandte Themen finden Sie in den Extron-Richtlinien für Sicherheit und Handhabung (Artikelnummer 68-290-01) auf der Extron-Website, www.extron.com

#### Instrucciones de seguridad • Español

ADVERTENCIA: Este símbolo, A, cuando se utiliza en el producto, avisa al usuario de la presencia de voltaje peligroso sin aislar dentro del producto, lo que puede representar un riesgo de descarga eléctrica.

ATENCIÓN: Este símbolo, ▲, cuando se utiliza en el producto, avisa al usuario de la presencia de importantes instrucciones de uso y mantenimiento estas estan incluidas en la documentación proporcionada con el equipo.

Para obtener información sobre directrices de seguridad, cumplimiento de normativas, compatibilidad electromagnética, accesibilidad y temas relacionados, consulte la Guía de cumplimiento de normativas y seguridad de Extron, referencia 68-290-01, en el sitio Web de Extron, **www.extron.com** 

#### Instructions de sécurité • Français

AVERTISSEMENT : Ce pictogramme, A lorsqu'il est utilisé sur le produit, signale à l'utilisateur la présence à l'intérieur du boîtier du produit d'une tension électrique dangereuse susceptible de provoquer un choc électrique.

ATTENTION : Ce pictogramme, A lorsqu'il est utilisé sur le produit, signale à l'utilisateur des instructions d'utilisation ou de maintenance importantes qui se trouvent dans la documentation fournie avec l'équipement.

Pour en savoir plus sur les règles de sécurité, la conformité à la réglementation, la compatibilité EMI/EMF, l'accessibilité, et autres sujets connexes, lisez les informations de sécurité et de conformité Extron, réf. 68-290-01, sur le site Extron, www.extron.com

#### Istruzioni di sicurezza • Italiano

AVVERTENZA: Il simbolo, ▲, se usato sul prodotto, serve ad avvertire l'utente della presenza di tensione non isolata pericolosa all'interno del contenitore del prodotto che può costituire un rischio di scosse elettriche.

ATTENTZIONE: Il simbolo, ▲, se usato sul prodotto, serve ad avvertire l'utente della presenza di importanti istruzioni di funzionamento e manutenzione nella documentazione fornita con l'apparecchio.

Per informazioni su parametri di sicurezza, conformità alle normative, compatibilità EMI/EMF, accessibilità e argomenti simili, fare riferimento alla Guida alla conformità normativa e di sicurezza di Extron, cod. articolo 68-290-01, sul sito web di Extron, www.extron.com.

#### Instrukcje bezpieczeństwa • Polska

OSTRZEŻENIE: Ten symbol, <sup>(A)</sup>, gdy używany na produkt, ma na celu poinformować użytkownika o obecności izolowanego i niebezpiecznego napięcia wewnątrz obudowy produktu, który może stanowić zagrożenie porażenia prądem elektrycznym.

UWAGI: Ten symbol, A, gdy używany na produkt, jest przeznaczony do ostrzegania użytkownika ważne operacyjne oraz instrukcje konserwacji (obsługi) w literaturze, wyposażone w sprzęt.

Informacji na temat wytycznych w sprawie bezpieczeństwa, regulacji wzajemnej zgodności, zgodność EMI/EMF, dostępności i Tematy pokrewne, zobacz Extron bezpieczeństwa i regulacyjnego zgodności przewodnik, część numer 68-290-01, na stronie internetowej Extron, www.extron.com

#### Инструкция по технике безопасности • Русский

**ПРЕДУПРЕЖДЕНИЕ:** Данный символ, *A*, если указан на продукте, предупреждает пользователя о наличии неизолированного опасного напряжения внутри корпуса продукта, которое может привести к поражению электрическим током.

ВНИМАНИЕ: Данный символ, **Д**, если указан на продукте, предупреждает пользователя о наличии важных инструкций по эксплуатации и обслуживанию в руководстве, прилагаемом к данному оборудованию.

Для получения информации о правилах техники безопасности, соблюдении нормативных требований, электромагнитной совместимости (ЭМП/ЭДС), возможности доступа и других вопросах см. руководство по безопасности и соблюдению нормативных требований Extron на сайте Extron: , www.extron.com, номер по каталогу - 68-290-01.

#### 安全说明•简体中文

警告: 《 产品上的这个标志意在警告用户,该产品机壳内有暴露的危险 电压,有触电危险。

**注意**: <u></u>产品上的这个标志意在提示用户, 设备随附的用户手册中有重要的操作和维护(维修)说明。

关于我们产品的安全指南、遵循的规范、EMI/EMF 的兼容性、无障碍使用的特性等相关内容,

敬请访问 Extron 网站, www.extron.com, 参见 Extron 安全规范指南,产品编号 68-290-01。

#### 安全記事 • 繁體中文

**注意** ▲ 若產品上使用此符號, 是為了提醒使用者, 設備隨附的用戶手冊中有重要的操作和維護(維修)説明。

有關安全性指導方針、法規遵守、EMI/EMF 相容性、存取範圍和相關主題的詳細資訊, 請瀏覽 Extron 網站:www.extron.com 然後參閱《Extron 安全性與法規遵守手 冊》,準則編號 68-290-01。 安全上のご注意・日本語

警告: この記号 が製品上に表示されている場合は、筐体内に絶縁されて いない高電圧が流れ、感電の危険があることを示しています。

注意: この記号 ▲ が製品上に表示されている場合は、本機の取扱説明書に 記載されている重要な操作と保守(整備)の指示についてユーザーの注意 を喚起するものです。

安全上のご注意、法規厳守、EMI/EMF適合性、その他の関連項目に ついては、エクストロンのウェブサイト www.extron.com より『Extron Safety and Regulatory Compliance Guide』(P/N 68-290-01) をご覧ください。

#### 안전 지침・ 한국어

경고: 이 기호 ▲ 가 제품에 사용될 경우, 제품의 인클로저 내에 있는 접지되지 않은 위험한 전류로 인해 사용자가 감전될 위험이 있음을 경고합니다.

주의: 이 기호 ▲ 가 제품에 사용될 경우, 장비와 함께 제공된 책자에 나와 있는 주요 운영 및 유지보수(정비) 지침을 경고합니다.

안전 가이드라인, 규제 준수, EMI/EMF 호환성, 접근성, 그리고 관련 항목에 대한 자세한 내용은 Extron 웹 사이트(www.extron.com)의 Extron 안전 및 규제 준수 안내서, 68-290-01 조항을 참조하십시오.

Copyright

© 2019-2021 Extron. All rights reserved. www.extron.com

#### Trademarks

All trademarks mentioned in this guide are the properties of their respective owners. The following registered trademarks (<sup>®</sup>), registered service marks (<sup>SM</sup>), and trademarks (<sup>TM</sup>) are the property of RGB Systems, Inc. or Extron (see the current list of trademarks on the **Terms of Use** page at **www.extron.com**):

#### Registered Trademarks (®)

Extron, Cable Cubby, ControlScript, CrossPoint, DTP, eBUS, EDID Manager, EDID Minder, eLink, Flat Field, FlexOS, Glitch Free, Global Configurator, Global Scripter, GlobalViewer, Hideaway, HyperLane, IP Intercom, IP Link, Key Minder, LinkLicense, Locklt, MediaLink, MediaPort, NAV, NetPA, PlenumVault, PoleVault, PowerCage, PURE3, Quantum, ShareLink, Show Me, SoundField, SpeedMount, SpeedSwitch, StudioStation, System *INTEGRATOR*, TeamWork, TouchLink, V-Lock, VN-Matrix, VoiceLift, WallVault, WindoWall, XPA, XTP, XTP Systems, and ZipClip

Registered Service Mark<sup>(SM)</sup>: S3 Service Support Solutions

Trademarks (TM)

AAP, AFL (Accu-RATE Frame Lock), ADSP (Advanced Digital Sync Processing), AVEdge, CableCover, CDRS (Class D Ripple Suppression), Codec Connect, DDSP (Digital Display Sync Processing), DMI (Dynamic Motion Interpolation), Driver Configurator, DSP Configurator, DSVP (Digital Sync Validation Processing), EQIP, Everlast, FastBite, Flex55, FOX, FOXBOX, IP Intercom HelpDesk, MAAP, MicroDigital, Opti-Torque, PendantConnect, ProDSP, QS-FPC (QuickSwitch Front Panel Controller), Room Agent, Scope-Trigger, SIS, Simple Instruction Set, Skew-Free, SpeedNav, Triple-Action Switching, True4K, True8K, Vector™ 4K, WebShare, XTRA, and ZipCaddy

## **FCC Class A Notice**

This equipment has been tested and found to comply with the limits for a Class A digital device, pursuant to part 15 of the FCC rules. The Class A limits provide reasonable protection against harmful interference when the equipment is operated in a commercial environment. This equipment generates, uses, and can radiate radio frequency energy and, if not installed and used in accordance with the instruction manual, may cause harmful interference to radio communications. Operation of this equipment in a residential area is likely to cause interference. This interference must be corrected at the expense of the user.

## NOTES:

- This unit was tested with shielded I/O cables on the peripheral devices. Shielded cables must be used to ensure compliance with FCC emissions limits.
- For more information on safety guidelines, regulatory compliances, EMI/EMF compatibility, accessibility, and related topics, see the Extron Safety and Regulatory Compliance Guide on the Extron website.

## **Battery Notice**

This product contains a battery. **Do not open the unit to replace the battery**. If the battery needs replacing, return the entire unit to Extron (for the correct address, see the Extron Warranty section on the last page of this guide).

**CAUTION:** Risk of explosion. Do not replace the battery with an incorrect type. Dispose of used batteries according to the instructions.

**ATTENTION :** Risque d'explosion. Ne pas remplacer la pile par le mauvais type de pile. Débarrassez-vous des piles usagées selon le mode d'emploi.

## **Conventions Used in this Guide**

## **Notifications**

The following notifications are used in this guide:

**CAUTION:** Risk of minor personal injury.

**ATTENTION :** Risque de blessure mineure.

#### **ATTENTION:**

- Risk of property damage.
- Risque de dommages matériels.

**NOTE:** A note draws attention to important information.

**TIP:** A tip provides a suggestion to make working with the application easier.

## **Software Commands**

Commands are written in the fonts shown here:

^AR Merge Scene,,0p1 scene 1,1^B51^W^C.0

```
[01] R 0004 00300 00400 00800 00600 [02] 35 [17] [03]
```

Esc X1 \*X17 \* X20 \* X23 \* X21 CE -

**NOTE:** For commands and examples of computer or device responses used in this guide, the character "0" is the number zero and "0" is the capital letter "o."

Computer responses and directory paths that do not have variables are written in the font shown here:

```
Reply from 208.132.180.48: bytes=32 times=2ms TTL=32 C:\Program Files\Extron
```

Variables are written in slanted form as shown here:

ping xxx.xxx.xxx.-t SOH R Data STX Command ETB ETX

Selectable items, such as menu names, menu options, buttons, tabs, and field names are written in the font shown here:

From the **File** menu, select **New**. Click the **OK** button.

## **Specifications Availability**

Product specifications are available on the Extron website, **www.extron.com**.

## **Extron Glossary of Terms**

A glossary of terms is available at http://www.extron.com/technology/glossary.aspx.

# Contents

| Introduction                            | 1 |
|-----------------------------------------|---|
| About this Manual                       | 1 |
| About the Integration Seamless Switcher | 1 |
| Features                                | 2 |
|                                         |   |

| Installation                       | 6 |
|------------------------------------|---|
| Mounting the ISS 608 or ISS 612    | 6 |
| Rear Panel Overview                | 6 |
| Power Connection                   | 6 |
| Video Input Connections            | 7 |
| Output Connections                 | 7 |
| Reset Button                       | 8 |
| Control Connections                | 9 |
| Genlock Connections (ISS 612 only) |   |

Operation.....12

| Front Panel Controls and Indicators | 12 |
|-------------------------------------|----|
| Mute, Freeze, Input Selection,      |    |
| and Effects Controls                | 12 |
| Picture Adjustment and Menu         |    |
| System Controls                     | 13 |
| Front Panel Security Lockout        |    |
| (Executive Modes)                   | 14 |
| Front Panel Menu Operation          | 14 |
| Menu Navigation                     | 14 |
| Menu Overview                       | 15 |
| Input Presets Menu                  | 16 |
| Picture Controls Menu               | 17 |
| Input Configuration Menu            | 18 |
| Output Configuration Menu           | 19 |
| Effect Configuration Menu           | 21 |
| Background/Logo Configuration Menu  | 24 |
| Advanced Configuration Menu         | 26 |
| View and Edit Communications        |    |
| Settings Menu                       | 28 |
| Exit Menu                           | 29 |
|                                     | -  |

| Front Panel Button Operations           | 30 |
|-----------------------------------------|----|
| Front Panel Button Shortcuts            | 30 |
| Front Panel Button Colors               | 30 |
| Selecting an Input                      | 31 |
| Switching the Preview Output            |    |
| to the Program Output                   | 31 |
| Recalling a Layout Preset               | 31 |
| Configuring and Recalling a Logo Preset | 32 |
| Adjusting the Size and Position         |    |
| of the Program or Preview               | 33 |
| Matrix Mode                             | 34 |
| SDI Genlock (ISS 612 only)              | 34 |
| SDI Embedded Audio (ISS 612 only)       | 35 |
| Upstream Signal Switching and           |    |
| Local Video Bus Switching               | 35 |

## 

| Connections Options                  |    |
|--------------------------------------|----|
| Rear Panel RS-232 Port               |    |
| Front Panel Configuration USB Port   | 36 |
| Ethernet Link                        | 36 |
| Default Address                      | 37 |
| Symbols                              | 37 |
| Host-to-Switcher Communications      | 37 |
| Switcher-Initiated Messages          | 37 |
| Switcher Error Responses             | 38 |
| Using the Command and Response Table | 39 |
| Command and Response Table           | 44 |

## 

| Software/Firmware Installation | 60 |
|--------------------------------|----|
| Connecting to PCS              | 62 |
| Device Discovery Panel         | 62 |
| TCP/IP Panel                   | 63 |
| Offline Device Preview         | 63 |
| Software Overview              | 64 |
| Software Menu                  | 65 |
| Device Menu                    | 67 |
|                                |    |

## Internal Web Page ......69

| Accessing the Internal Web Page |    |
|---------------------------------|----|
| Web Page Panels                 | 70 |
| Device Info Panel               | 71 |
| Device Status Panel             | 71 |
| Network Settings Panel          | 71 |
| Inputs Panel                    | 72 |
| Outputs Panel                   | 73 |
| RS-232 Panel                    | 74 |
| Firmware Panel                  | 74 |
| Roles and Permissions Panel     | 75 |
| About the ISS                   | 76 |

## Reference Information......77

| Mounting the Switcher77                    |
|--------------------------------------------|
| Tabletop Placement77                       |
| Rack Mounting77                            |
| Front Panel Menu Diagrams                  |
| Input Presets, Picture Controls, Input     |
| Configuration, and Output Configuration 79 |
| Effect Configuration 80                    |
| Background/Logo Configuration              |
| Advanced Configuration and                 |
| View Comm Settings 82                      |

# Introduction

The topics in this section are:

- About this Manual
- About the Integration Seamless Switcher
- Features

## **About this Manual**

This manual contains installation, configuration, and operating information for the Extron ISS 608 and ISS 612 Integration Seamless Switchers.

## About the Integration Seamless Switcher

The Extron ISS 608 is an eight-input, scaling, video and audio seamless switcher for the dynamic presentation of HDMI and DisplayPort content at resolutions up to 4K/60 Hz. With six HDMI 2.0 and two DisplayPort 1.2 inputs that support signals up to 4096x2160 at 60 Hz with 4:4:4 color sampling. The Extron ISS 612 has the same inputs and outputs as the ISS 608, plus four 12G-SDI inputs and two 12G-SDI outputs to mirror the HDMI outputs. The ISS 608 and ISS 612 combine true seamless switching with advanced Vector<sup>™</sup> 4K scaling technology.

**NOTE:** The terms ISS, scaler, and switcher refer to the ISS 608 and ISS 612.

The ISS provides multiple seamless transition effects, an independent Preview output, and intuitive front panel operation. Logo insertion, video keying, and Picture In Picture (PIP) capabilities complement primary content, and audio de-embedding simplifies integration. **Matrix Mode** (see page 34) adds automatic, seamless transitions to matrix switchers with HDMI outputs. In addition, RS-232 and Ethernet provide optimal control options.

These features and capabilities enable the ISS to deliver a true seamless digital signal switching solution perfect for high-end, live presentation environments.

**Figure 1** on page 2 shows a typical ISS 608 application. The switcher accepts up to eight video inputs of various resolutions, scales the video inputs, and outputs video and audio.

The ISS seamlessly switches between the Program and Preview inputs without a loss of video or sync. The ISS offers a wide range of effects that eliminate distracting jumps, glitches, and delays, as well as allows the user to choose transitions most appropriate for the material. Effects include wipes with selectable direction and duration, a dissolve with selectable duration, and a seamless cut. The audio transition can also be accompanied by either a cut or a fade audio effect.

Each video input is individually configurable to support different video formats. The ISS allows the various high-resolution and low-resolution video formats to be seamlessly switched between for display in high profile, professional presentation spaces.

The ISS provides two separate outputs:

- **Program** output The Program output is the video seen by the audience.
- **Preview** output The Preview output allows the switcher operator to view the video before it is transitioned to the Program output for the audience to see.

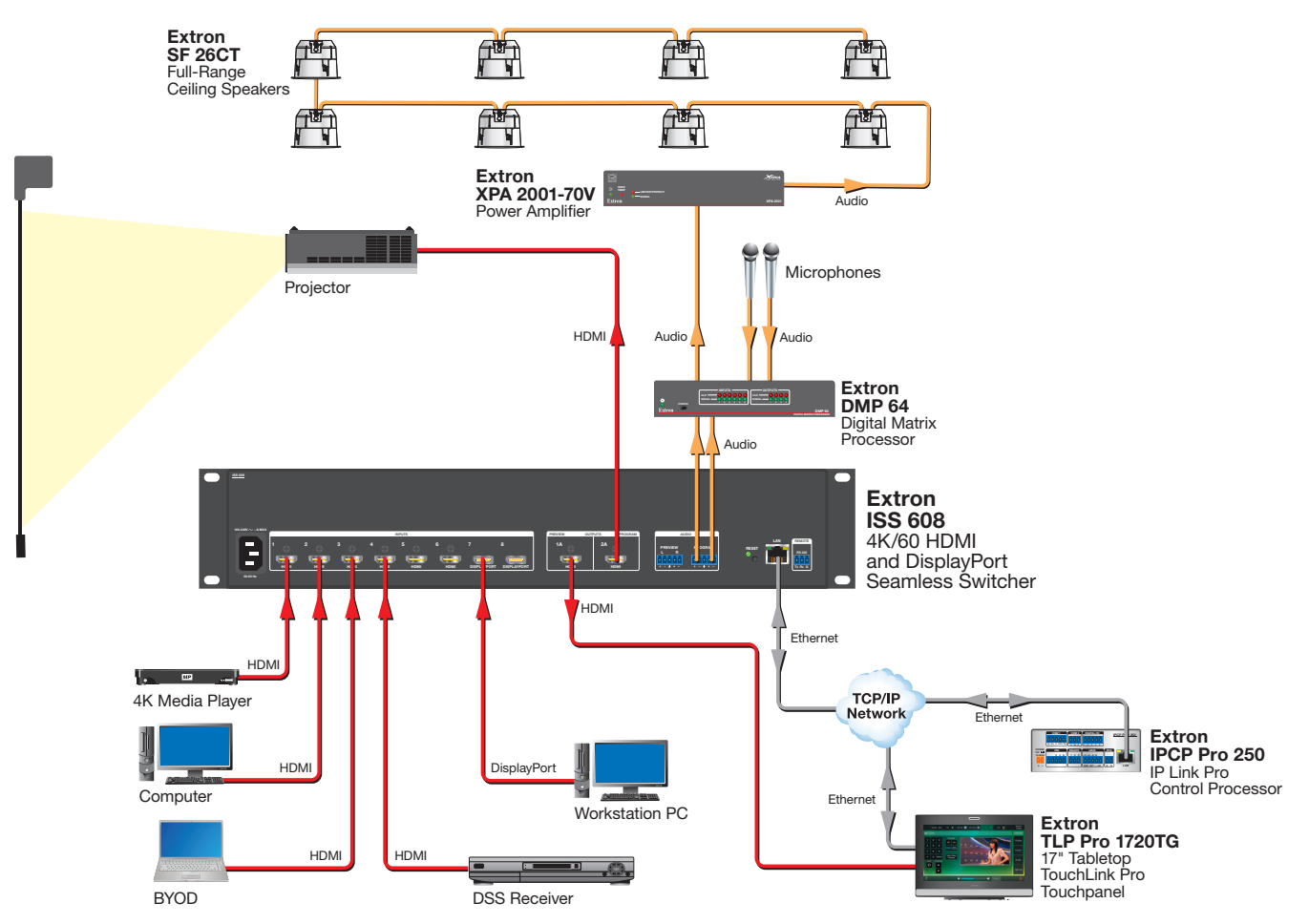

Figure 1. Typical ISS 608 Integration Seamless Switcher Application

The ISS scales the input up or down to any of a wide variety of output resolutions and rates. The scaler outputs the scaled video on a Program connector and a Preview connector. The ISS 608 has HDMI Program and Preview connectors. The ISS 612 has additional SDI Program and Preview connectors.

The switcher features built-in test patterns to aid in display setup and evaluation.

The switcher is housed in a rack-mountable, 2U high, 17.4 inch wide, metal enclosure. The ISS has an internal 100 VAC to 240 VAC, 50-60 Hz, 45 watts internal power supply that provides worldwide power compatibility.

## **Features**

- **Inputs** Six female HDMI type-A and two female DisplayPort connectors.
- **Outputs** Two female HDMI type-A and two 3.5 mm 5-pole captive screw connectors.
- ISS 612 additional inputs and ouptuts Four 12G-SDI inputs and two 12G-SDI outputs.
- **True seamless switching between inputs** Provides sophisticated transition effects for presentations and live events.
- **Multiple transition effects include wipes, dissolve, and cut** Offers a wide range of effects that eliminate distracting jumps, glitches, and delays, as well as allows the user to choose transitions most appropriate for the material. Effects include wipes with selectable direction and duration, a dissolve with selectable duration, and a seamless cut.

- Preview and Program outputs Independent video buses for Preview and Program outputs enable the operator to Preview and adjust video prior to displaying on the main display.
- Advanced Extron Vector 4K scaling engine The Vector 4K scaling engine is specifically designed for critical-quality 4K imagery, with best-in-class image upscaling and downscaling.
- 12G-SDI inputs and outputs support signals up to 4K/60 with genlock (ISS 612 only).
- Buffered 12G-SDI genlock input with loop-out (ISS 612 only) Allows for synchronization to an external reference signal and supports bi-level or tri-level sync for integration into broadcast and production applications.
- Supports 12G-SDI, 6G-SDI, 3G-SDI, and HD-SDI signals at data rates from 270 Mbps to 11.88 Gbps (ISS 612 only).
- Automatically adapts to SMPTE and ITU digital video standards for SDI signals (ISS 612 only) — Complies with SMPTE ST-2082, SMPTE ST-2081, 424M, 344M, 292M, and 259M for video, SMPTE 299M and 272M for audio, as well as ITU digital video standards to meet the performance needs of video systems today.
- Supports computer and video resolutions up to 4K/60 @ 4:4:4 Supports HDMI 2.0 and DisplayPort 1.2 signals up to 4096x2160 at 60 Hz with 4:4:4 color sampling.
- Supported HDMI 2.0 specification features include data rates up to 18 Gbps, Deep Color, and HD lossless audio formats.
- **HDCP 2.3 compliant** Ensures display of content-protected media and interoperability with other HDCP-compliant devices.
- **Matrix Mode** HDMI inputs 1 and 2 support Matrix Mode, which adds seamless switching and transition effects to any matrix switcher with HDMI outputs.
- **PIP picture-in-picture** Allows any input to be displayed on-screen simultaneously with another. The PIP window can be dynamically sized and positioned anywhere within the output and is transitioned into or out of the output using the dissolve effect. Sixteen PIP presets are also available.
- Video keying Title information or other content from an input source can be keyed over the Program image.
- Logo image keying and display A logo graphic can be positioned and keyed over live video. Logo graphics in BMP, JPG, PNG, or TIFF format may be uploaded to the unit. Full screen images up to 4K resolution can also be displayed to eliminate loss of video between presentations. Up to 16 logo images can be stored.
- Take button sends Preview content to the audience using the selected effect — Pressing the Take button on the front panel sends the Preview content from the local monitor to the main display device. The switch is performed with the selected effect, providing a seamless transition between sources.
- **Aspect ratio control** The aspect ratio of the video output can be controlled by selecting a FILL mode that provides a full screen output or a FOLLOW mode, which preserves the original aspect ratio of the input signal.
- **Motion-adaptive deinterlacing for signals up to 1080i** Advanced deinterlacing for all interlaced signals up to 1080i delivers optimized image quality.
- Automatic 3:2 and 2:2 pulldown detection Advanced film mode processing techniques that help maximize image quality for content sources originating from film.

- **Auto-Image setup** Automatically optimizes the image by analyzing and adjusting to the video input signal. This can save time and effort in setting up a newly connected source, particularly in presentation environments where different guest presenter laptops with various output resolutions will be connected.
- **Auto Input Memory** When activated, the unit automatically stores size, position, and picture settings based on the incoming signal. When the same signal is detected again, these image settings are automatically recalled from memory.
- Input presets Memory presets are available to store and recall image settings.
- Layout presets Memory presets are available to store and recall user settings. This
  provides a quick method to set up content Preview in anticipation of transitioning it to
  the Program output.
- Output mute Allows independent muting for Preview and Program output signals.
- Output freeze Provides independent freeze control of the Program and Preview output signals. Frozen content can be switched to the Program output using any transition effect.
- User-selectable HDCP authorization Allows each HDMI input to appear HDCP compliant or non-HDCP compliant to the connected source, which is beneficial if the source automatically encrypts all content when connected to an HDCP-compliant device. Protected material is not passed in non-HDCP mode.
- HDCP Visual Confirmation provides a green signal when encrypted content is sent to a non-compliant display — A green window with an alert message is displayed when HDCP-encrypted content is transmitted to a non-HDCP compliant display, providing immediate visual confirmation that protected content cannot be viewed on the display.
- Key Minder continuously verifies HDCP compliance for quick, reliable switching — Key Minder authenticates and maintains continuous HDCP encryption between input and output devices to ensure quick and reliable switching in professional AV environments, while enabling simultaneous distribution of a single source signal to one or more displays.
- SpeedSwitch Technology delivers virtually instantaneous switching speeds for HDCP-encrypted content.
- EDID Minder automatically manages EDID communication between connected devices — EDID Minder ensures that all sources power up properly and reliably output content for display.
- EDID capture mode EDID information can be captured and stored from connected Program and Preview display devices.
- Comprehensive picture controls for Preview and Program output buses Fine tune displayed content with picture controls for brightness, contrast, sizing, positioning, and zoom.
- Internal video test patterns and pink noise generator for calibration and setup

   The ISS offers several video test patterns and audio pink noise to facilitate proper system setup and calibration of display devices.
- Audio management Embedded two-channel digital audio can be extracted from any input and sent to the Preview and Program analog audio outputs. Multi-channel audio formats can be passed to the Preview and Program HDMI outputs.
- Easy setup and commissioning with Extron PCS Product Configuration Software — Convenient configuration and preset design from a single easy-to-use software application.

- Front panel controls with LCD display Back-lit front panel buttons and an LCD menu system with navigation controls ensure simplified operation in live presentation environments and provide quick access to configuration settings.
- Ethernet monitoring and control Enables control and proactive monitoring over a LAN or WAN.
- **Built-in web pages** Enables the use of a standard browser for device monitoring and simple troubleshooting over an intuitive web interface.
- **RS-232 control port** Supports the use of serial commands for integration into a control system. Extron products use the SIS Simple Instruction Set command protocol, a set of basic ASCII commands that allow for quick and easy Programming.
- Front panel USB configuration port Enables easy configuration without having to access the rear panel.
- **Executive Mode lockout** Provides restriction to access of controls.
- Includes LockIt HDMI cable lacing brackets.
- Rack-mountable 2U, full rack width metal enclosure.
- Internal Extron Everlast power supply Provides worldwide power compatibility, with high demonstrated reliability and low power consumption for reduced operating cost.
- Extron Everlast Power Supply is covered by a 7-year parts and labor warranty.

## Installation

The topics covered in this section are:

- Mounting the ISS 608 or ISS 612
- Rear Panel Overview

## Mounting the ISS 608 or ISS 612

The ISS 608 and ISS 612 are housed in a 2U high, full rack width metal enclosure that can sit on a table with the provided rubber feet or be mounted using the attached rack mounts.

Select a suitable mounting location (see **Mounting the Switcher** on page 77), then choose an appropriate mounting option.

- Before connecting the ISS 608 or ISS 612, turn off all devices that are to be connected.
- Connect all external devices to the ISS before applying power.

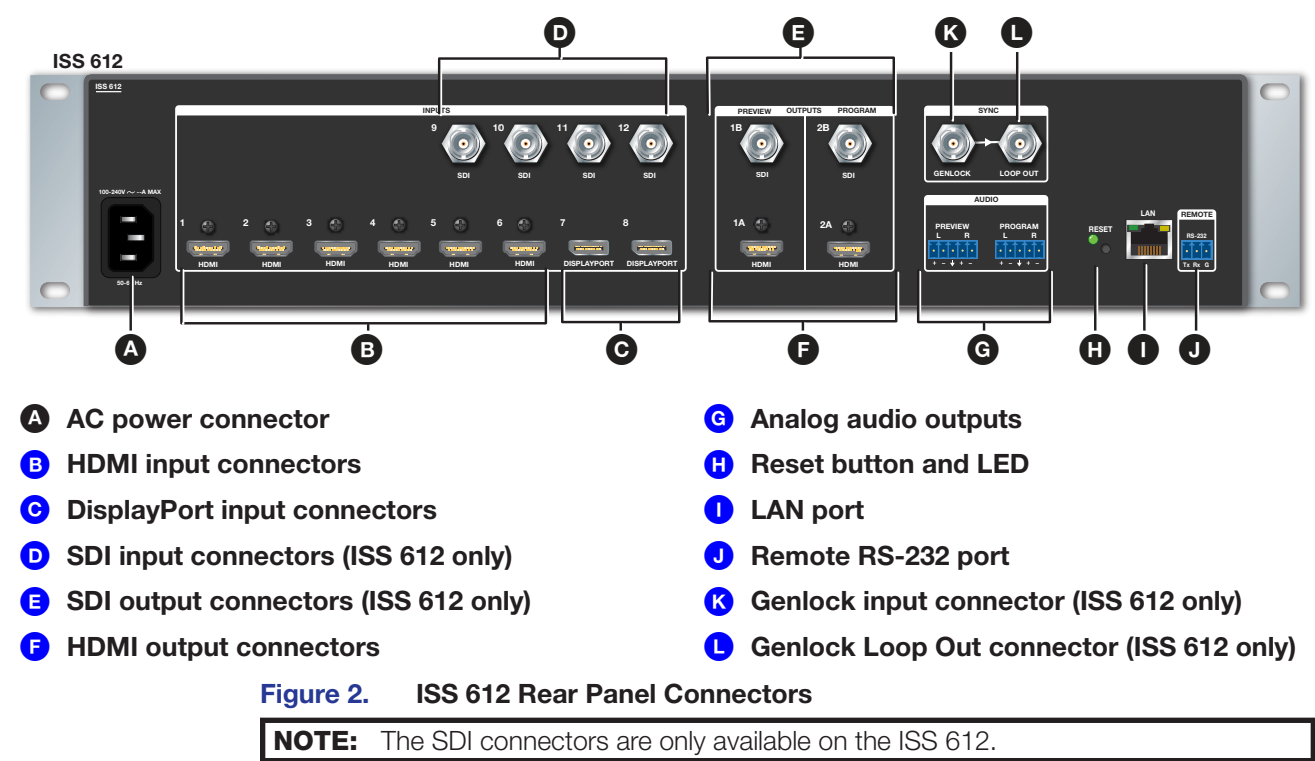

## **Rear Panel Overview**

## **Power Connection**

AC power connector — Plug a standard IEC power cord into this connector to connect the seamless switcher to a 100 to 240 VAC, 50 Hz or 60 Hz power source.

## **Video Input Connections**

- B HDMI input connectors (see figure 2 on page 6)— Connect HDMI video to these inputs.
- **O** DisplayPort input connectors Connect DisplayPort video to these inputs.
- SDI input connectors (ISS 612 only) Connect 12G, 6G, 3G, HD, or SD-SDI video to these inputs.

## **Output Connections**

#### Video output connections

- **E SDI output connectors (ISS 612 only)** Connect displays to the Program (2B) and Preview (1B) SDI output connectors.
- F HDMI output connectors Connect displays to the Program (2A) and Preview (1A) HDMI output connectors.

The Preview connectors (1A and 1B) output the video image for the local display. The Program connectors (2A and 2B) output the video image for the Program display or projector.

## Audio output connections

G Analog audio outputs — Connect audio devices, such as an audio amplifier or powered speakers, to these 3.5 mm, 5-pole captive screw connectors. The connectors output the selected unamplified, line level audio de-embedded from the HDMI, SDI, and DisplayPort inputs (see figure 3 to properly wire an output connector). Use the supplied tie-wrap to strap the audio cable to the extended tail of the connector.

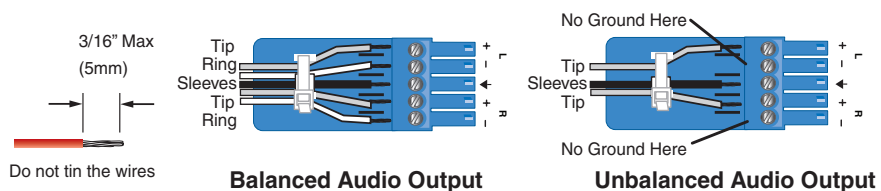

Figure 3. Captive Screw Connector Wiring for Audio Output

#### **ATTENTION:**

- Connect the sleeve to the ground (Gnd) terminal. Connecting the sleeve to a negative (-) terminal will damage the audio output circuits.
- Connectez le manchon à la borne de terre (Gnd). Connecter le manchon à une borne négative (-) endommagera les circuits de la sortie audio.
- The length of the exposed wires in the stripping process is important. The ideal length is 3/16 inches (5 mm). Any longer and the exposed wires may touch, causing a short circuit between them. Any shorter and the wires can be easily pulled out even if tightly fastened by the captive screws.
- La longueur des câbles exposés est importante lorsque l'on entreprend de les dénuder. La longueur idéale est de 5 mm (3/16 inches). S'ils sont trop longs, les câbles exposés pourraient se toucher et provoquer un court-circuit. S'ils sont trop courts, ils peuvent être tirés facilement, même s'ils sont correctement serrés par les borniers à vis.

By default, the de-embedded analog audio output follows the video switch, but it can be split via SIS commands (see **Audio follow** on page 51). Audio output can also be muted via SIS commands (see **Audio mute (digital and analog - persists beyond a power cycle)** on page 51)

## **Reset Button**

**Reset button and LED** — Initiates three levels of reset to the switcher. Use an Extron Tweeker or small screwdriver to press and hold the button while the switcher is running or while you power up the switcher for different reset levels.

See the ISS 608 and ISS 612 Reset Modes table and **figure 4** on page 9 for a summary of the function of the reset modes and how to perform them.

## ATTENTION:

- Review the reset modes carefully. Some reset modes delete all user loaded content and revert the device to default configuration.
- Analysez minutieusement les différents modes de réinitialisation. Certains modes de réinitialisation suppriment l'intégralité du contenu chargé de l'utilisateur et remettent l'appareil au mode de configuration par défaut.

|                                  | ISS 608 and ISS 612 Reset Modes |                                                                                                    |                                                                                                    |                                                                                                    |  |  |  |
|----------------------------------|---------------------------------|----------------------------------------------------------------------------------------------------|----------------------------------------------------------------------------------------------------|----------------------------------------------------------------------------------------------------|--|--|--|
|                                  | Mode                            | Activation                                                                                                    | Result                                                                                                    | Purpose and Notes                                                                                                    |  |  |  |
| actory Firmware                  | 1                               | Hold in the recessed rear panel <b>Reset</b> button while applying power to the unit.                                                                                                    | The ISS reverts to the factory default firmware for a single power cycle.                                                                                                    | Use mode 1 to revert to<br>the factory default firmware<br>for a single power cycle if<br>incompatibility issues arise with<br>user-loaded firmware. All user<br>files and settings are maintained.                                                                      |  |  |  |
| Use F                            |                                 | <b>NOTE:</b> Do not operate with t current firmware to the deviation                                                                                                    | he default firmware loaded by a mode 1 r<br>ce.                                                                                                    | eset. Use it only to load the most                                                                                                    |  |  |  |
| Reset All IP Settings            | *4                              | Hold in the <b>Reset</b> button until<br>the <b>Reset</b> LED blinks twice<br>(once at 3 seconds, again at<br>6 seconds). Then, release and<br>press the <b>Reset</b> button again<br>within 1 second*.                              | <ul> <li>Sets the following back to factory default:</li> <li>Port mapping</li> <li>IP address: 192.168.254.254</li> <li>Subnet mask address: 255.255.255.0</li> <li>Gateway IP address: 0.0.0.0</li> <li>Turns DHCP off.</li> <li>The Reset LED on the rear panel of the unit flashes four times in succession.</li> </ul>                                            | Mode 4 is used to set<br>IP address information using<br>ARP and the MAC address.<br>Resetting IP Settings<br>appears on a connected display.                                                                                                    |  |  |  |
| <b>Reset to Factory Defaults</b> | *5                              | Hold in the <b>Reset</b> button until<br>the <b>Reset</b> LED blinks three<br>times (once at 3 seconds,<br>again at 6 seconds, again at<br>9 seconds). Then, release and<br>press the <b>Reset</b> button again<br>within 1 second*. | <ul> <li>Performs a complete reset to factory defaults (except the firmware).</li> <li>Does everything mode 4 does.</li> <li>Clears port configurations.</li> <li>Resets all IP options.</li> <li>Clears all user settings.</li> <li>Clears all files from the unit.</li> <li>The Reset LED on the rear panel of the unit flashes four times in succession.</li> </ul> | Mode 5 is useful to start over<br>with default configuration and<br>uploading, and also to replace<br>events.<br>Factory Reset in Progress<br>displays on a connected display.<br>Mode 5 is equivalent to<br>SIS command ZQQQ (see<br>SIS command Resets on<br>page 57). |  |  |  |

## NOTES:

• \*For modes 4 and 5, nothing happens if the momentary press does not occur within 1 second.

• The factory configured passwords for all accounts on this device have been set to the device serial number. In the event of a complete system reset, the Admin password converts to the default, which is **extron**, and the **User** is cleared (see **Roles and Permissions Panel** on page 75 to change a password).

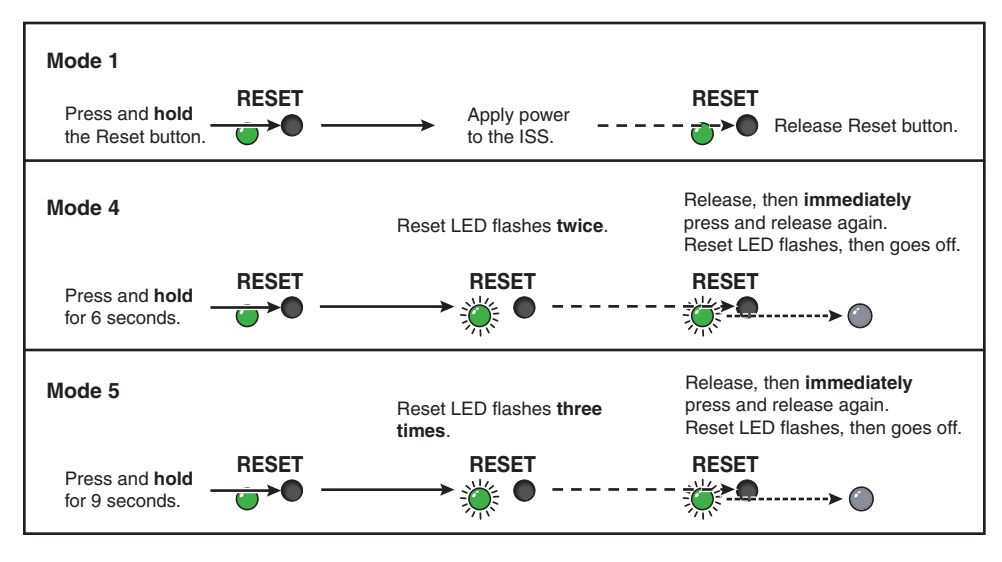

Figure 4. Whole Switcher and Absolute Resets

## **Control Connections**

## **Ethernet connection**

LAN port (see figure 2 on page 6) — Connect the seamless switcher to an Ethernet LAN or WAN via this RJ-45 connector. Ethernet control allows the operator to control the seamless switcher from a remote location. When connected to an Ethernet LAN or WAN, the seamless switcher can be accessed and operated from a computer running a standard internet browser.

**Ethernet connection indicators** — The Link and Activity LEDs indicate the status of the Ethernet connection.

- Green Link LED Indicates the seamless switcher is properly connected to an Ethernet LAN. This LED should light steadily.
- Amber Activity LED Indicates transmission of data packets on the RJ-45 connector. This LED should flicker as the seamless switcher communicates.

## Choosing a network cable

Ethernet links use Category (CAT) 3, 4, 5, 5e, or 6, unshielded twisted pair (UTP) or shielded twisted pair (STP) cables, terminated with RJ-45 connectors. Ethernet cables are limited to 328 feet (100 m).

## **ATTENTION:**

- Do not use standard telephone cables. Telephone cables do not support Ethernet or Fast Ethernet. Do not stretch or bend cables. This can cause transmission errors.
- Ne pas utiliser de câbles téléphone standard. Les câbles de téléphone ne sont pas compatibles avec les liaisons Ethernet ou Fast Ethernet. Ne pas étirer ou plier les câbles. Cela pourrait provoquer des erreurs de transmission.

The cable used depends on network speed. The ISS supports 10 Mbps (10Base-T) and 100 Mbps (100Base-T), half-duplex and full-duplex Ethernet connections.

- 10Base-T Ethernet requires at a minimum CAT 3 UTP or STP cable.
- 100Base-T Fast Ethernet requires at a minimum CAT 5 UTP or STP cable.

## Wiring the network cable

The cable can be terminated as either a patch cable or a crossover cable (see figure 5) and must be properly terminated for the application:

 Patch (straight-through) cable — Connection of the ISS to an Ethernet hub, router, or switch that also hosts a controlling computer.

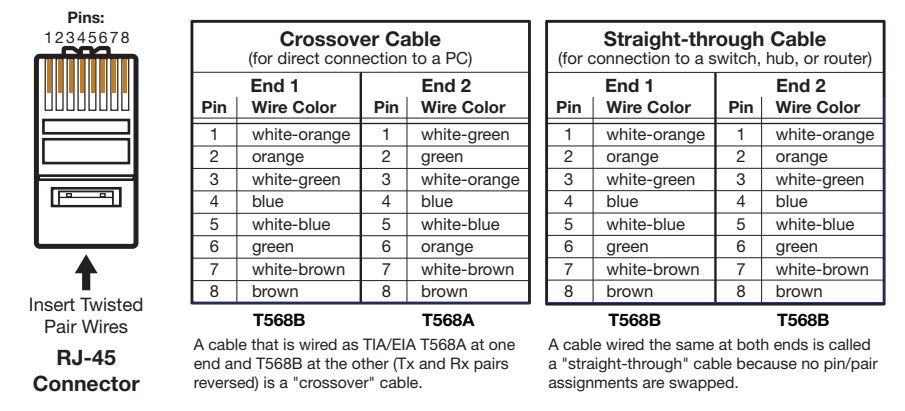

Crossover cable — Direct connection between the ISS and a controlling computer.

Figure 5. RJ-45 Connector Pinout Table

## **Serial port connection**

Remote RS-232 port (see figure 2 on page 6) — Connect a host device, such as a computer or touchpanel controller, to the rear panel bidirectional RS-232 port (see figure 6 for wiring). The default baud rate is 9600.

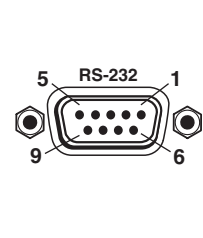

Pin RS-232 Function Not used 1 2 Τх Transmit data 3 Receive data Rx 4 Not used 5 Gnd Signal ground 6 Not used 7 Not used 8 Not used a Not used

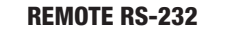

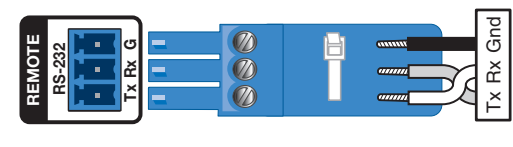

#### Figure 6. Remote Port Pin Assignments and Wiring Diagram

See **SIS Configuration and Control** starting on page 36 for definitions of the SIS commands and **Configuration Software** starting on page 60 to install and use the control software.

## Front panel configuration port

**USB Configuration port** (see figure 7 or figure 8 on page 12) — This USB mini-B port serves the same serial communications function as the rear panel Remote port, but is easier to access than the rear port after the switcher has been installed and cabled.

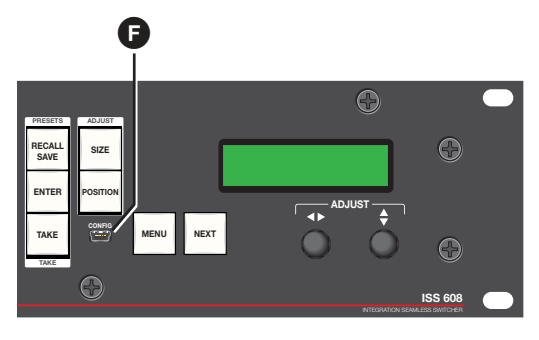

Figure 7. Front Panel Configuration Port

## **Genlock Connections (ISS 612 only)**

The ISS 612 can use an external signal to lock the scaler output rate to a common reference so that down stream video devices can lock to the ISS signal without any glitches.

**NOTE:** If the horizontal refresh rate of the genlock source does not match the selected output resolution, the ISS 612 reverts to vertical lock only.

Genlock can be selected via the front panel menu or SIS commands (see **SDI Genlock** on page 49).

- K Genlock input connector (ISS 612 only) (see figure 2 on page 6) Connect an external reference (genlock) signal for synchronization of the SDI output.
- **Genlock Loop Out connector (ISS 612 only)** Connect any downstream equipment to synchronize additional devices.

# Operation

The topics in this section are:

- Front Panel Controls and Indicators
- Front Panel Menu Operation
- Front Panel Button Operations
- Matrix Mode

- SDI Genlock (ISS 612 only)
- SDI Embedded Audio (ISS 612 only)
- Upstream Signal Switching and Local Video Bus Switching

## **Front Panel Controls and Indicators**

All of the switcher controls and indicators, with the exception of the Reset button, are on the front panel (see figure 8). The 16 x 2 character LCD window indicates the switcher status, menu selections, the data rate, and the status of additional system features.

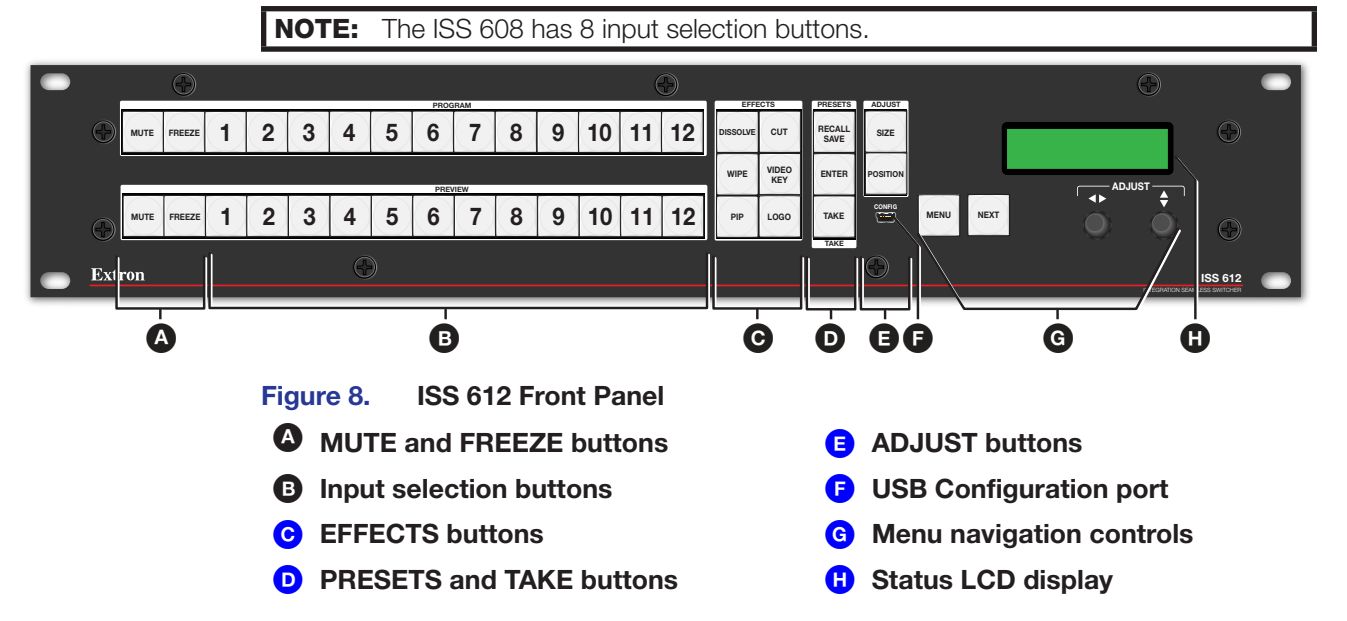

## Mute, Freeze, Input Selection, and Effects Controls

## ▲ MUTE and FREEZE buttons -

- FREEZE buttons Lock the Program or Preview output display to the currently selected input image. When the freeze function is enabled, these buttons light amber. Press the FREEZE button again to unfreeze the image, and the button dims.
- MUTE buttons Mute the video on the Program or Preview output display. The MUTE buttons light amber for video mute and red for sync mute. If the SDI output is muted and sync muted but the HDMI is not muted, the MUTE button does not light. Sync mute can be enabled and disabled only via SIS commands (see Video mute on page 46) or PCS (see the ISS 608 and ISS 612 PCS Help File).
- Input selection buttons The two sets of input buttons select the associated input to scale and display on the Program and Preview monitors. The input buttons light amber when video and audio are selected (see Front Panel Button Colors on page 30).

**C** EFFECTS buttons (see figure 8 on page 12) — Press one of these EFFECTS buttons to select the effect to use to transition between the Preview output to the Program output (see Effect Configuration Menu on page 21).

- **DISSOLVE** Press to seamlessly cross fade the video from the Preview output into the Program output in user defined fade duration.
- **CUT button** Press to seamlessly switch the input selected as the Preview output to the Program output, with no switching effects added.
- **WIPE** Press to unroll the image in the Preview output over the top of the Program output using the user-defined duration and wipe effect.
- **VIDEO KEY** Press to key video from the Preview input over the Program video input using an RGB key, a luminosity level key, or a transparency effect.
- **PIP button** Press to display the selected Preview input as a picture in picture window on the Program output.
- LOGO button Press to recall one of the stored logo presets on top of the Preview input.

## PRESETS and TAKE buttons —

- **PRESETS button** Press to recall and save layout presets.
- TAKE button Press to invoke the effect selected, as indicated by the lit EFFECTS button (C), using the video on the Preview bus.

## **Picture Adjustment and Menu System Controls**

- ADJUST buttons
  - **SIZE button** Press to adjust the image or PIP window size.
  - **POSITION button** Press to adjust the image or PIP window position.

#### NOTE:

- If the PIP mode is selected, the Preview output is shown and adjusted in the picture-in-picture window and the Program output is shown and adjusted in the main (full-size) window.
- For more information on these buttons and adjustments, see **Adjusting the Size and Position of the Program or Preview** on page 33).

#### G Menu navigation controls —

- MENU button Press to enter and move through the main menu system in the ISS (see Front Panel Menu Operation on page 14 and Front Panel Button Operations on page 30).
- NEXT button Press to move through the submenus in the ISS menu system (see Front Panel Menu Operation and Front Panel Button Operations).
- ADJUST ↔ (horizontal) and ADJUST ♦ (vertical) knobs Rotate to change settings when used in conjunction with the menu system or the ADJUST buttons (E).
- Status LCD display Displays configuration menus, submenus, and status information (see Front Panel Menu Operation and Front Panel Button Operations).

## Front Panel Security Lockout (Executive Modes)

There are four levels of front panel security lockout that limit the various aspects of the operation of the ISS from the front panel. All four of the executive modes can be enabled via SIS commands (see **Executive mode** on page 56).

- Unlocked Front Panel Unlock all front panel functions (default).
- Mode 1: Lock Front Panel Lock all front panel functions (disabled).
- Mode 2: Limit Front Panel to input switching (Program, Preview, and Take) Disable all front panel controls except the PROGRAM, PREVIEW, FREEZE, MUTE, and TAKE buttons.

NOTE: Only this mode can be enabled via the front panel buttons (see below).

• Mode 3: Disable Program Bus only - Disable all changes to the Program bus.

**NOTE:** In **Program lockout** mode, the Preview input selection, MUTE, FREEZE, LOGO, and all other controls remain unlocked.

#### Enable Switching-only mode or disable any mode via the front panel as follows:

- 1. Press and hold the MENU and NEXT buttons for approximately 5 seconds).
  - If enabled, the LCD screen displays Executive Mode Enabled.
  - If disabled, the LCD screen displays Executive Mode Disabled.
- 2. Release the buttons.

## **Front Panel Menu Operation**

## **Menu Navigation**

- MENU button Press to activate the menu system and scroll through the nine main menus.
- NEXT button Press to move between the submenus of a selected main menu, to activate a submenu for viewing or configuration, and to save a selection. Pressing the NEXT button during input configuration causes the current input number and format type to be displayed on the LCD window.
- ADJUST (horizontal) ← and ADJUST (vertical) ◆ knobs When a submenu is active, rotate the knobs to scroll through the submenu options and select a setting.

When one of the picture adjustment buttons is selected, rotate these knobs to change picture settings.

Refer to the flowcharts in this chapter and to specific sections for explanations of the knob adjustments.

## NOTES:

- If the **MENU** button is pressed while a main menu is active, the next main menu becomes active.
- If the **MENU** button is pressed while a submenu is active, the LCD window returns to the main menu for the submenu.
- To return to the default screens, let the switcher remain idle for 30 seconds until the selected screen times out, or press the **MENU** button until the **EXIT** menu appears, then press the **NEXT** button.
- From any menu or submenu, after 30 seconds of inactivity, the ISS saves all adjustment settings and times out to the default LCD display cycle.

## **Menu Overview**

After start-up, when no adjustments are actively being made, the default display cycle (see figure 9) runs on the menu display LCD. The screen progressively cycles through the Program and Preview input format information, showing the number and video format of the active input and the current output resolution.

**NOTE:** If a signal is not present on the currently selected input, **No Valid Signal** appears in place of the input type (for example, **Prev #4 No Valid Signal**).

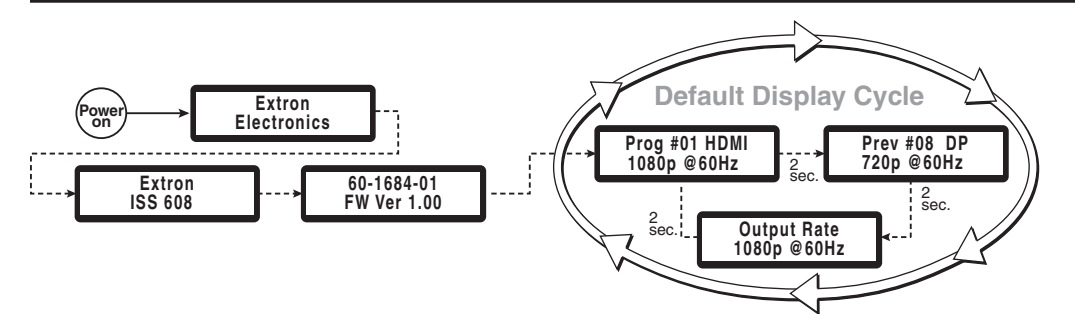

## Figure 9. ISS Default Display Cycle

Press the **MENU** button once to bring up the first main (top level) menu (see figure 9). Each successive **MENU** button press cycles to the next main menu (see figure 10 for a flowchart of the main menus in the menu system).

## NOTES:

- From any menu or submenu, after 30 seconds of inactivity, the ISS times-out to the default display cycle.
- In all the flowcharts in this chapter, solid lines indicate screen changes initiated by the operator. Dashed lines indicate screen changes resulting from a timeout.
- A complete schematic of the menus and submenus is in the reference section (see **Front Panel Menu Diagrams** on page 79).

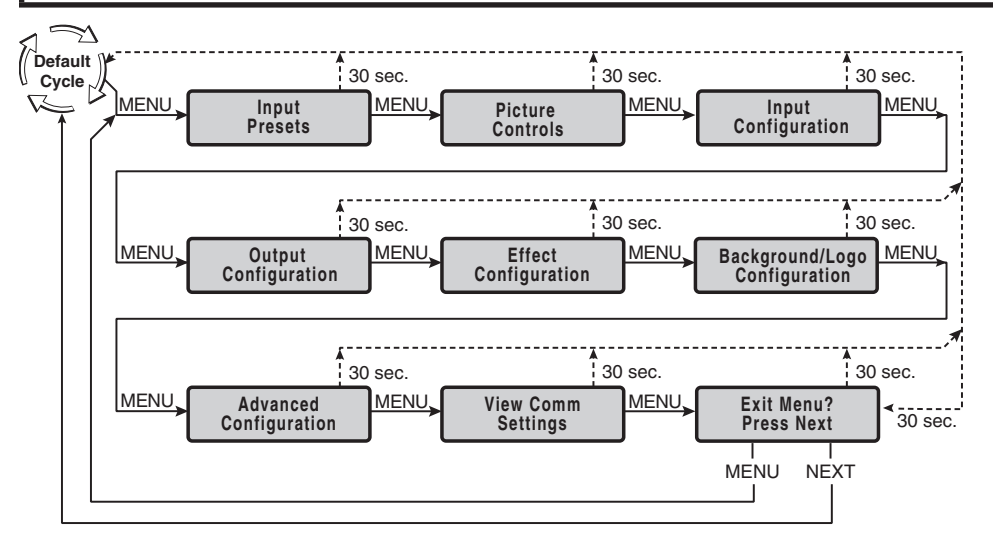

#### Figure 10. Menu System Flowchart

The top level menus are displayed, in order, on the LCD panel by pressing the **MENU** front panel button. To return to the default cycle from a top level menu or submenu, press **MENU** repeatedly until **EXIT MENU**? shows, then press **NEXT**.

Press **NEXT** when a menu displays to access its submenu. Within the submenu, press **MENU** to exit the submenu and return to the currently active menu. Press **NEXT** to move to the next submenu. Submenu details with configuration and options are on the following pages.

## **Input Presets Menu**

From the **Input Presets** menu the user can recall, save, and clear input presets from and to the selected video bus (see figure 11).

- From the default menu, press **MENU** to cycle to the **Input Presets** menu.
- Press **NEXT** to enter the submenus.
- Press **NEXT** to advance to the relevant submenu: Select Output, Recall Input Preset, Save Input Preset, or Clear Input Preset.
- Within the submenu, use the **ADJUST** knobs to:
  - Select the output to reference or affect.
  - Recall the image configuration of the selected **Input Preset** number to the selected video bus.
  - Save the image configuration of the selected video bus to the selected Input Preset number.

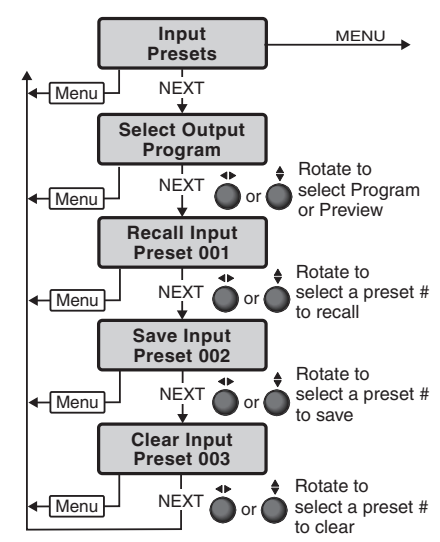

Figure 11. Input Presets Menu

- Clear the image configuration of the selected Input Preset number.
- Then press **NEXT** to recall or save the selection.
- Press **MENU** to exit the submenu.

There are 128 input presets available to all inputs. These input presets are configured via SIS commands (see **SIS Configuration and Control** starting on page 36) or PCS (see the *Using Extron PCS ISS Help File*) using the settings for the features in the table below.

| Input Presets     |                               |  |  |  |  |
|-------------------|-------------------------------|--|--|--|--|
| Input preset name | Image horizontal (H) position |  |  |  |  |
| Film mode         | Image vertical (V) position   |  |  |  |  |
| Contrast          | Image horizontal (H) size     |  |  |  |  |
| Brightness        | Image vertical (V) size       |  |  |  |  |
| Detail            |                               |  |  |  |  |

When an input preset is recalled, it fills the output based on the sizing and positioning it had at the time it was saved. For example, if a video source was zoomed into when it was saved as the full screen source, it is still zoomed in when it is recalled to the PIP window.

Input presets are saved per input.

## **Picture Controls Menu**

From the **Picture Controls** menu picture settings such as brightness and contrast can be adjusted, as well as perform a one-time Auto-Image on the selected video bus.

- From the Picture Controls menu, press **NEXT** to move to the desired submenu.
- Within the submenu, use the **ADJUST** knobs to select and change values as required.
- Press MENU to exit the submenu.

**NOTE:** If a value is a default value, an asterisk appears next to the value. For example:

- Brit (brightness) = \*064
- Cont (contrast) = **\*064**
- Detail = \*064

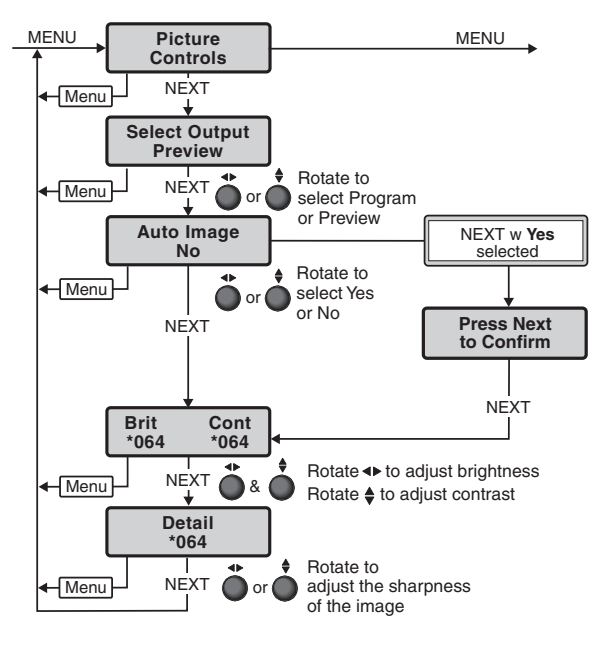

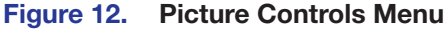

## **Auto-Image**

Auto-Image automatically sizes and positions incoming video signal to fill the channel window when a new input signal is detected.

Rotate either **ADJUST** knob to select **Yes** or **No** to perform an Auto-Image on the selected video bus.

## **Brightness and Contrast**

This submenu is used to adjust the brightness and contrast of the input signal. To use this submenu:

- Rotate the horizontal (◄►) ADJUST knob to change the brightness of the video for the selected input. The range of settings is 000 to 127. The default is \*064.
- Rotate the vertical () ADJUST knob to change the contrast of the video for the selected input. The range of settings is 000 to 127. The default is \*064.

## Detail

This submenu is used to adjust the detail of the input signal.

• Rotate either **ADJUST** knobs to adjust the detail of the video for the selected input. The range of settings is 000 to **127**. The default is **\*064**.

## **Input Configuration Menu**

From the **Input Configuration** menu configure the settings for the inputs of the scaler including Input format, Film mode, HDCP authorization, and input EDID.

From the Input Configuration menu, press NEXT to enter the submenus (see figure 13).

### Input Select

Rotate either **ADJUST** knob to select the desired input number (see figure 13).

## Film Detect

The Film Detect submenu turns PAL film mode on and off for each input. Film detection supports 2:2 and 3:2 detection. The processing maximizes image detail and sharpness for interlaced sources that originated from film. Film detection is valid for any interlaced input type. The ISS de-interlaces NTSC, PAL, and 1080i inputs.

Rotate either **ADJUST** knob to select **Auto** or **Off**.

## Horizontal and Vertical Active Values

This menu displays the horizontal and vertical active values of the incoming signal. These values can be viewed only. They are not adjustable.

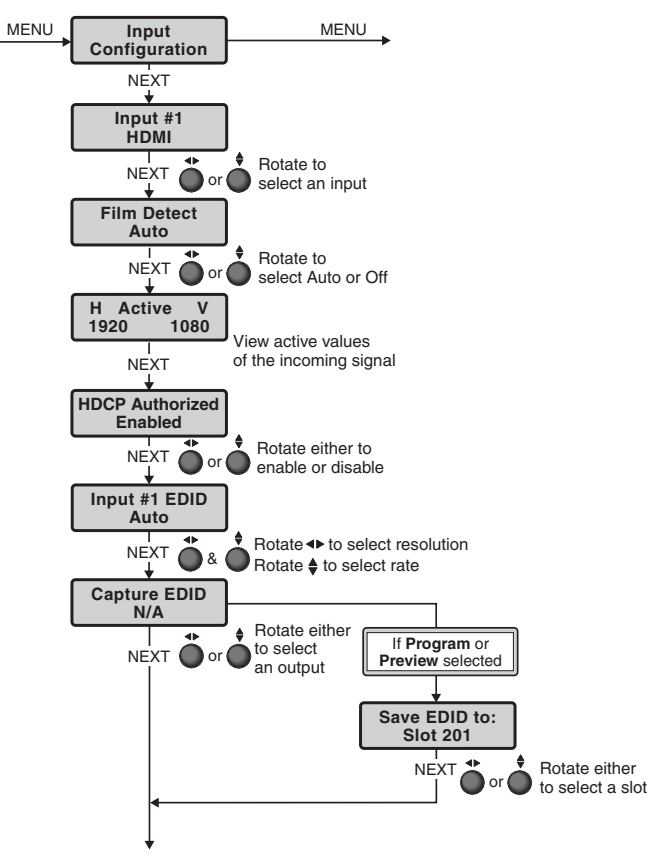

Figure 13. Input Configuration Menu

## HDCP Authorized

The user can disable HDCP communication for the current input. By default, the HDCP Authorized option shows Enabled on all HDMI and DisplayPort inputs.

Rotate either ADJUST knob to select Enabled or Disabled.

## Input EDID

EDID (Extended Display Identification Data) emulation is available on HDMI and DisplayPort inputs. By default, all EDIDs are set to Auto. The selected input is displayed in the first line.

- Rotate the horizontal (◄►) ADJUST knob to select the desired EDID.
- Rotate the vertical (\$) ADJUST knob to select the rate for select resolutions (see the Scaler Resolution/EDID Emulation Table on page 20).

## **Capture EDID**

Capture the EDID from the connected displays. Rotate either **ADJUST** knob to select **N/A**, **Program**, or **Preview**.

## Save EDID to Slot

Save the selected EDID from the connected displays to a slot. Rotate either **ADJUST** knob to select a slot **201** to **210**.

## **Output Configuration Menu**

From the **Output Configuration** menu the user can configure the settings for the outputs of the scaler including output resolution, HDMI format, and HDCP notification.

From the Output Configuration menu, press NEXT to enter the submenus (see figure 14).

## **Output Rate**

Select the output resolution and refresh rate:

- Rotate the horizontal (
   ADJUST knob to select one of the available output resolutions.
- Rotate the vertical (\$) ADJUST knob to select the rate for select resolutions.

## See Scaler Resolution/EDID Emulation

**Table** on page 20 for the available resolutions and rates.

The resolution is the same for the Program and Preview outputs.

## **HDMI** Format

Select the HDMI format for each output:

- Rotate the horizontal (◄►) ADJUST knob to select an output.
- Rotate the vertical (\$) ADJUST knob to select an HDMI format. The options are:
  - Auto (default)
  - DVI RGB 444
  - RGB 444 FULL
  - RGB 444 Limited
  - YUV 444 Limited
  - YUV 422 Limited
  - YUV 420 Limited (available only for 3840x2160 and 4096x2160 resolutions)

## **HDCP** Note

Select the HDCP notification to be displayed on the output when HDCP content is selected but the connected display does not support HDCP:

- Rotate the horizontal (
   ADJUST knob to select the type of notification. The options are:
  - Green screen (default)
  - Black screen
  - User Image
- Rotate the vertical (\$) ADJUST knob to select a user-created image file, if User Image is selected.

NOTE: Upload images through PCS (see the ISS 608 and ISS 612 PCS Help File).

## SDI Genlock (ISS 612 only)

Select to enable or disable SDI genlock. When enabled, this locks the output vertical refresh rate to the applied analog genlock input.

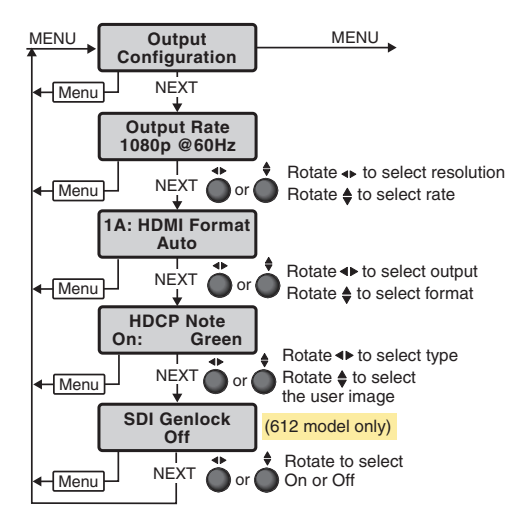

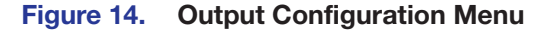

| Scaler Resolution/EDID Emulation Table                         |                            |       |       |                                      |                            |          |          |       |
|----------------------------------------------------------------|----------------------------|-------|-------|--------------------------------------|----------------------------|----------|----------|-------|
| Automatic: Match Scaler Current Output Resolution $^{\dagger}$ |                            | 0     |       |                                      |                            |          |          |       |
| Output 1A (Preview EDID export only)                           |                            |       | 1     | Output 2A (Program EDID export only) |                            | 2        |          |       |
| Resolution                                                     | 23.98 Hz                   | 24 Hz | 25 Hz | 29.97 Hz                             | 30 Hz                      | 50 Hz    | 59.94 Hz | 60 Hz |
| 640x480                                                        |                            |       |       |                                      |                            |          |          | 10    |
| 800x600                                                        |                            |       |       |                                      |                            |          |          | 11    |
| 1024x768                                                       |                            |       |       |                                      |                            |          |          | 12    |
| 1280x768                                                       |                            |       |       |                                      |                            |          |          | 13    |
| 1280x800                                                       |                            |       |       |                                      |                            |          |          | 14    |
| 1280x1024                                                      |                            |       |       |                                      |                            |          |          | 15    |
| 1360x768                                                       |                            |       |       |                                      |                            |          |          | 16    |
| 1366x768                                                       |                            |       |       |                                      |                            |          |          | 17    |
| 1440x900                                                       |                            |       |       |                                      |                            |          |          | 18    |
| 1400x1050                                                      |                            |       |       |                                      |                            |          |          | 19    |
| 1600x900                                                       |                            |       |       |                                      |                            |          |          | 20    |
| 1680x1050                                                      |                            |       |       |                                      |                            |          |          | 21    |
| 1600x1200                                                      |                            |       |       |                                      |                            |          |          | 22    |
| 1920x1200                                                      |                            |       |       |                                      |                            |          |          | 23    |
| 480p                                                           |                            |       |       |                                      |                            |          | 24       | 25    |
| 576p                                                           |                            |       |       |                                      |                            | 26       |          |       |
| 720p <sup>§</sup>                                              |                            |       | 29    | 30                                   | 31                         | 32       | 33       | 34    |
| 1080i <sup>§</sup>                                             |                            |       |       |                                      |                            | 35       | 36       | 37    |
| 1080p <sup>§</sup>                                             | 38                         | 39    | 40    | 41                                   | 42                         | 43       | 44       | 45*   |
| 2048x1080 (2K) <sup>§</sup>                                    | 46                         | 47    | 48    | 49                                   | 50                         | 51       | 52       | 53    |
| 2048x1200                                                      |                            |       |       |                                      |                            |          |          | 54    |
| 2048x1536                                                      |                            |       | _     |                                      |                            |          |          | 55    |
| 2560x1080                                                      |                            |       |       |                                      |                            |          |          | 56    |
| 2560x1440                                                      |                            |       |       |                                      |                            |          |          | 57    |
| 2560x1600                                                      |                            |       |       |                                      |                            |          |          | 58    |
| 3840x2160 §                                                    | 59                         | 60    | 61    | 62                                   | 63                         | 64       | 65       | 66    |
| 4096x2160 <sup>‡</sup> <sup>§</sup>                            | 69                         | 70    | 71    | 72                                   | 73                         | 74       | 75       | 76    |
| Custom EDID/Out                                                | put Rate #                 | 1     |       | 201                                  | Custom EDID/Output Rate #2 |          | Rate #2  | 202   |
| Custom EDID/Out                                                | put Rate #                 | 3     |       | 203                                  | Custom EDID/Output Rate #4 |          | 204      |       |
| Custom EDID/Out                                                | Custom EDID/Output Rate #5 |       |       | 205                                  | Custom EDID/Output Rate #6 |          | Rate #6  | 206   |
| Custom EDID/Out                                                | put Rate #                 | 7     |       | 207                                  | Custom EDID/Output Rate #8 |          | 208      |       |
| Custom EDID/Output Rate #9                                     |                            |       | 209   | Custom                               | EDID/Output                | Rate #10 | 210      |       |

\* Default Output Resolution

† Default EDID

‡ Not available as an EDID, only as output rate option

§ Resolutions supported on the SDI outputs

## **Effect Configuration Menu**

Figure 15 shows an overview of the Effect Configuration menu, the submenus, and the available settings.

From the Effect Configuration menu, press **NEXT** to enter the submenus, and rotate ether of the **ADJUST** knobs to scroll to the desired effect.

**NOTE:** The front panel effect button does not light when configuring the effect. The effect button only lights when it is selected.

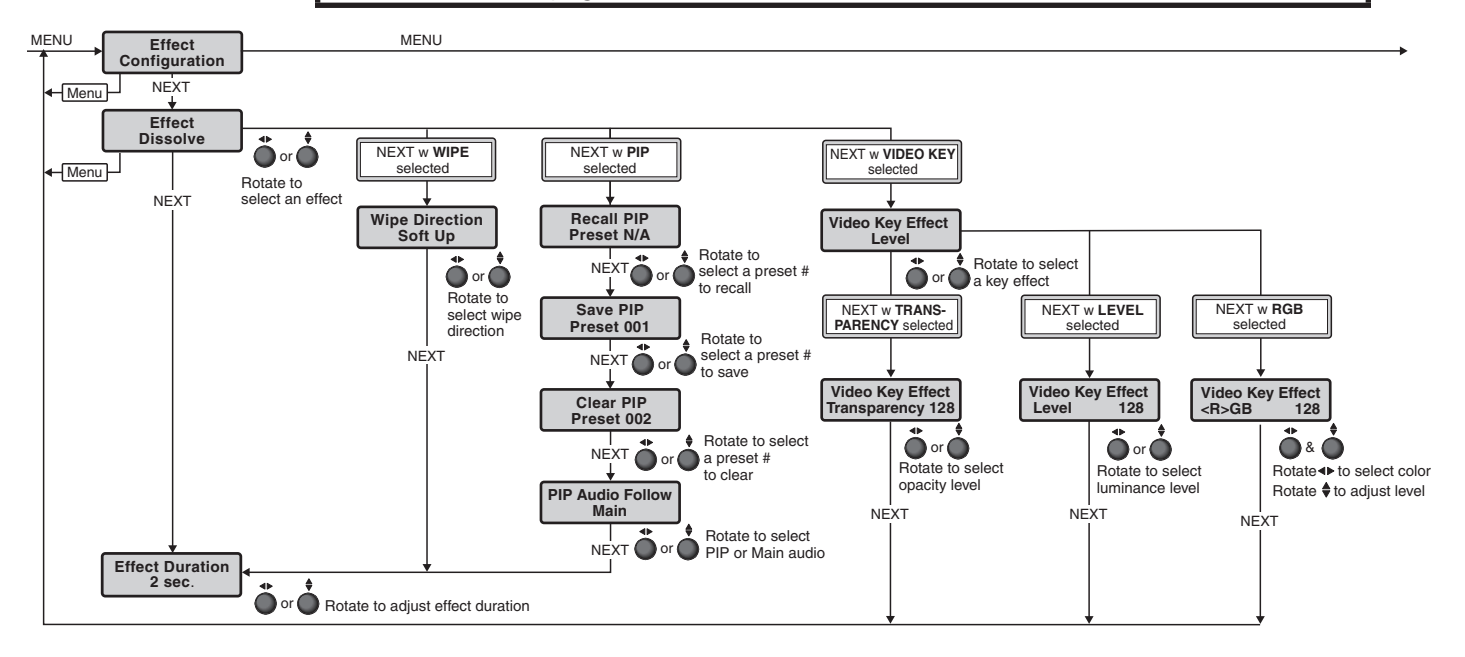

Figure 15. Effect Configuration Menu

## **Dissolve**

Set the duration of the dissolve effect applied when switching the Preview output to the Program output:

- 1. From the Effect Dissolve submenu press NEXT. The Dissolve Duration submenu displays.
- Use either ADJUST knob to select the effect duration from 0.1 seconds to 5.0 seconds in 0.1 second increments. The default is 0.5 seconds.

**NOTE:** Directly access the Effect Dissolve submenu by pressing the EFFECTS DISSOLVE button.

## Wipe

Set the wipe direction and duration of the wipe effect when switching the Preview output to the Program output.

- 1. From the Effect Wipe submenu press NEXT. The Wipe Direction submenu displays.
- Use either ADJUST knob to select the direction of the wipe: Soft Up, Soft Down, Soft Right, Soft Left, Hard Up, Hard Down, Hard Right, or Hard Left (see figure 16).
- 3. Press NEXT.
- Use either ADJUST knob to select the effect duration from
  0.1 seconds to 5.0 seconds in 0.1 second increments. The default is 0.5 seconds.

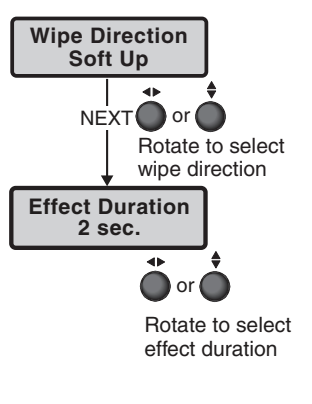

**NOTE:** Directly access the WIPE submenu by pressing the EFFECTS WIPE button.

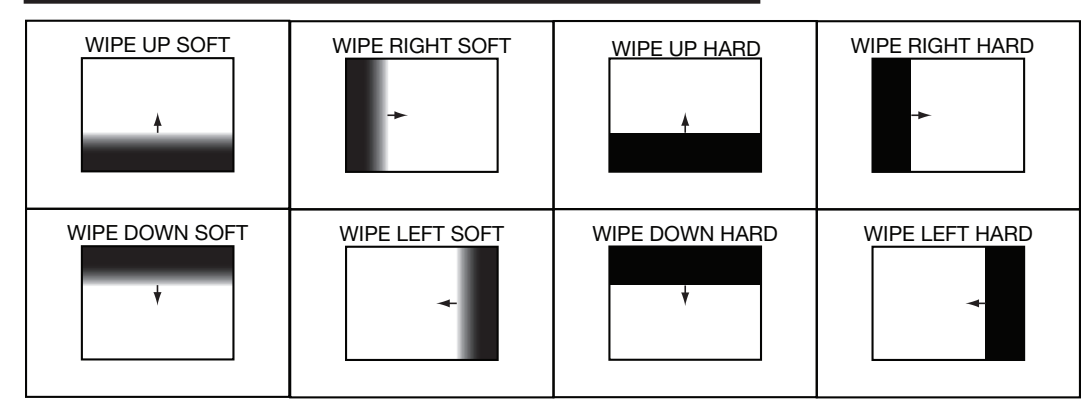

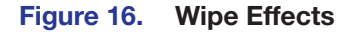

## PIP

Recall, save, or clear a PIP preset, select the audio source while a PIP effect is active, and set the effect duration from this menu.

The image in the Preview output appears in the Program output as a picture-in-picture window using a dissolve effect and the user-defined effect duration.

### To recall a PIP preset:

- 1. Press the **PIP** button to go to the **Recall PIP Preset** submenu.
- Rotate the ADJUST knobs to select a preset (1 through 16) with the PIP image and window size and position preconfigured.
- 3. Press the NEXT button to recall the selected preset.

#### To save a PIP preset:

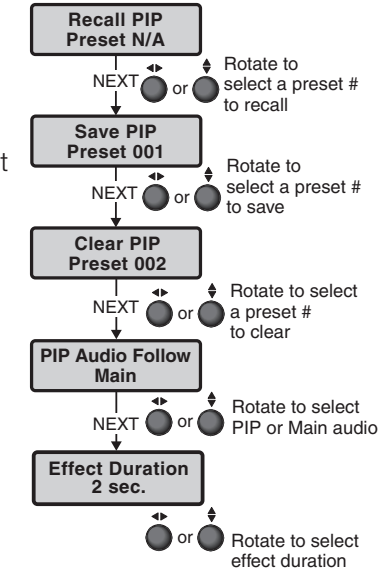

- 1. Press the PIP button and press NEXT to go to the Save PIP Preset submenu.
- 2. Rotate the **ADJUST** knobs to select a preset (1 through 16) with the PIP image and PIP window size and position preconfigured (see the *ISS 608 and ISS 612 PCS Help File* to preconfigure a preset).
- 3. Press the **NEXT** button to save the selected preset.

## To clear a PIP preset:

- 1. Press the **PIP** button and press **NEXT** twice to go to the **Clear PIP Preset** submenu.
- 2. Rotate the **ADJUST** knobs to select a preset (1 through 16) with the image and window size and position preconfigured.
- 3. Press the **NEXT** button to clear the selected preset.

## To select the audio source while the PIP effect is active:

- 1. Press the **PIP** button and press **NEXT** three times to go to the **PIP** Audio Follow submenu.
- Rotate the ADJUST knobs to select the audio (PIP or Main [default]) to route to the output when in PIP mode.
- 3. Press the NEXT button to select the audio to output.

## To define the effect duration:

- 1. Press the **PIP** button and press **NEXT** four times to go to the **Effect Duration** submenu.
- Rotate either ADJUST knob to select the effect duration from 0.1 seconds to 5.0 seconds in 0.1 second increments. The default is 0.5 seconds.
- 3. Press the NEXT button.

When the PIP effect is selected, the Preview output displays the input in a PIP window at a preset, or user defined, size and position. Four predefined PIP presets allow the user to place the PIP window in any of the four corners of the output raster. For a 1080p output, the size and positions of the PIP presets are:

| Default PIP Presets |              |                                 |  |  |  |
|---------------------|--------------|---------------------------------|--|--|--|
| PIP Preset Number   | Default Size | Default Position                |  |  |  |
| 1, 5, 9, 13         | 424x240      | 30, 30 (left top corner)        |  |  |  |
| 2, 6, 10, 14        | 424x240      | 1466, 30 (right top corner)     |  |  |  |
| 3, 7, 11, 15        | 424x240      | 30, 810 (left bottom corner)    |  |  |  |
| 4, 8, 12, 16        | 424x240      | 1466, 810 (right bottom corner) |  |  |  |
|                     |              |                                 |  |  |  |

**NOTE:** Directly access the PIP submenu by pressing EFFECTS PIP.

## Video Key

Configure the key effect type and level for displaying the selected Preview source over the active Program video.

- 1. From the Video Key submenu press NEXT. The Video Key Effect submenu displays.
- Rotate either ADJUST knob to select a video key effect. The options are: Transparency, RGB, or Level.

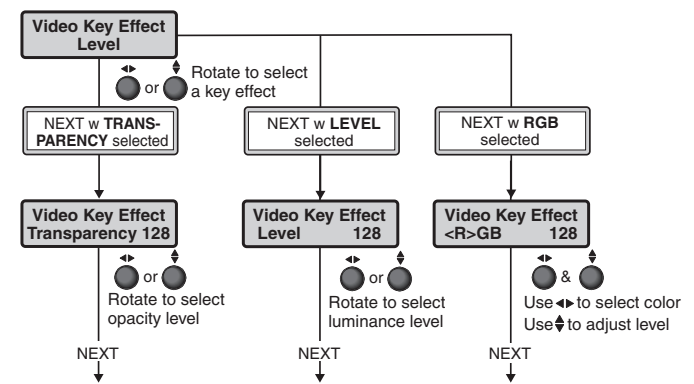

- 3. Press NEXT.
- **4.** For **Transparency** or **Level**, rotate either **ADJUST** knob to select the opacity level for transparency or the luminance level for level, from **0** to **255**. For **RGB**:
  - Rotate the horizontal (◄►) ADJUST knob to select R, G, or B.
  - Rotate the vertical (♦) ADJUST knob to select the color tolerance, from 0 to 255.

**NOTE:** Directly access the Video Key submenu by pressing EFFECTS VIDEO KEY.

## **Background/Logo Configuration Menu**

Figure 17 shows an overview of the **Background/Logo Configuration** menu, the submenus, and the available settings.

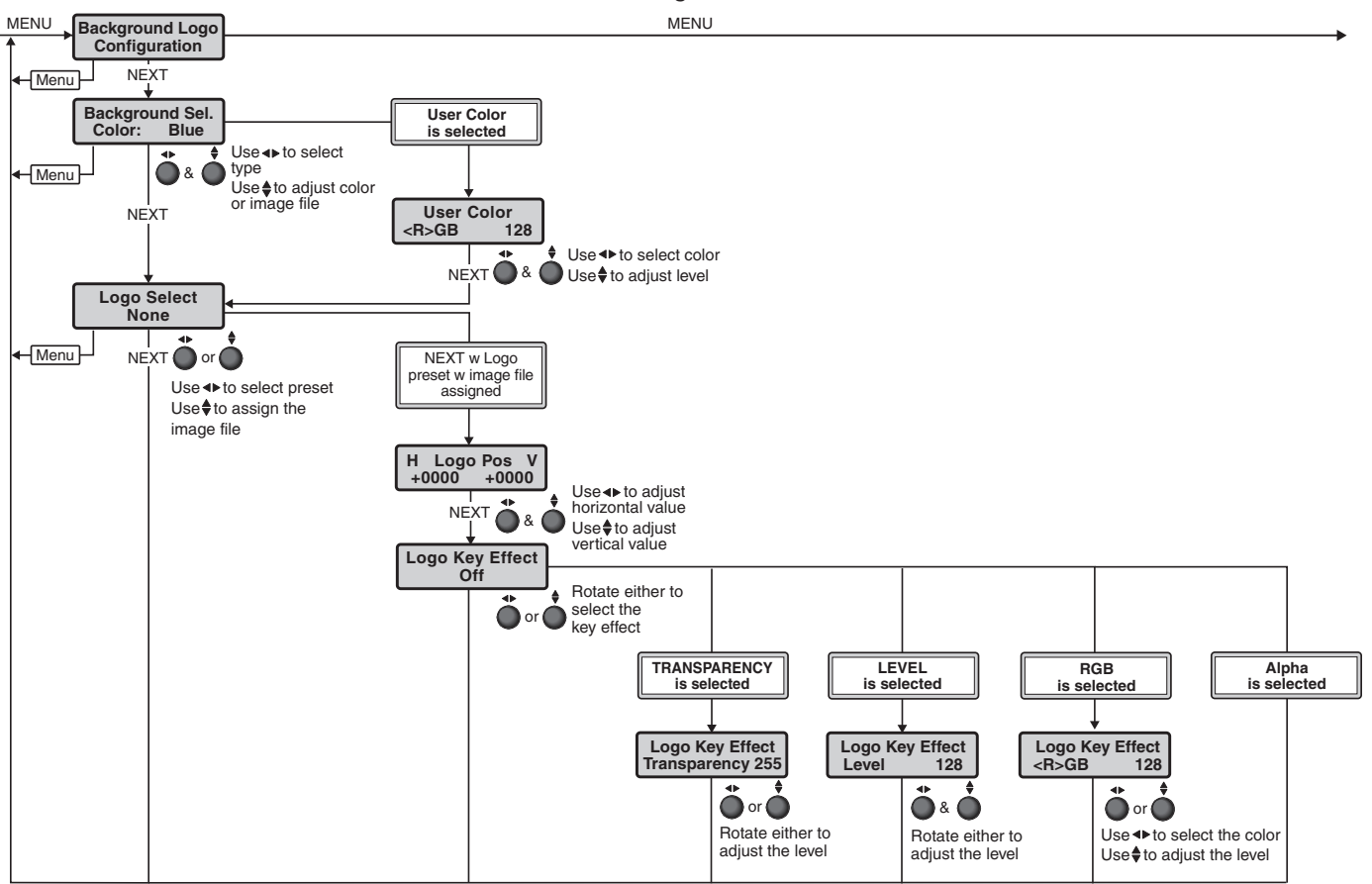

Figure 17. Background/Logo Configuration Menu

#### **Background Select**

Select the image or color to be displayed as a background. By default, black is selected. Position adjustments are not allowed for background images and all images are centered.

1. Rotate the horizontal (◄►) ADJUST knob to select image (IMG) or color.

**NOTE:** Upload images to the ISS through PCS (see the *ISS 608 and ISS 612 PCS Help File*).

Rotate the vertical (♦) ADJUST knob to select a user-created image if IMG: or a color if Color:. Color options are: Black (default), Red, Green, Blue, White, Magenta, Cyan, Yellow, or User Color.

For User Color:

- Rotate the horizontal (◄►) ADJUST knob to select R, G, or B.
- Rotate the vertical (\$) ADJUST knob to select the color tolerance, from 0 to 255.

## Logo Select

Select the user created image to be saved to one of the 16 selected logo locations. By default, no image is selected. The last logo location displayed is selected and activated when the front panel **LOGO** button is pressed. The **Logo Select** menu is displayed when the **LOGO** button is pressed to easily switch between logos.

**NOTE:** Upload images to the ISS through PCS (see the *ISS 608 and ISS 612 PCS Help File*).

- 1. Rotate the horizontal (
  ADJUST knob to select the logo preset number.
- 2. Rotate the vertical (♦) ADJUST knob to select an image to assign to the logo preset number.
- 3. Press NEXT

## Logo Position

Adjust the horizontal and vertical position of the logo image. By default, the logo is located at 0, 0.

- 1. Rotate the horizontal (**•**) **ADJUST** knob to adjust the horizontal position.
- 2. Rotate the vertical (**♦**) **ADJUST** knob to adjust the vertical position.
- 3. Press NEXT

### Logo Key Effect

Select and adjust the settings for the key effect to apply to a logo.

- 1. Rotate either ADJUST knob to select the key effect to apply to the logo. Options are:
  - **Off** (default)
  - **Transparency** The amount of transparency of the image on the screen, which determines the visibility of the video input through the logo.
  - RGB The levels of red, green, or blue to make transparent (key out) in the logo image on the display.
  - Level Makes areas of the image that have a luma value at or below the set key level value transparent.
  - **Alpha** If the logo image contains an alpha layer, selecting this item makes the alpha layer transparent, so the video input shows through it.
- 2. Press NEXT
- **3.** Rotate either **ADJUST** knob to adjust the settings for the effect. Options are:
  - **Transparency 0 255** (Default = 255)
  - RGB 0 255 for each color (Default = 0 for each color)
  - Level 0 255 (Default = 0)
  - **Alpha** No adjustment

## **Advanced Configuration Menu**

Figure 19 is an overview of the Advanced Configuration menu, which allows for the configuration of advanced settings including aspect ratio, auto memory, test patterns, screen saver, and factory reset.

## **Test Pattern**

From the **Test Pattern** submenu select a test pattern (see figure 18) to show on both outputs. The test patterns are helpful when adjusting the connected displays for color, convergence, focus, resolution, contrast, grayscale, and aspect ratio.

• Rotate either **ADJUST** knob to select a test pattern.

The available test patterns are:

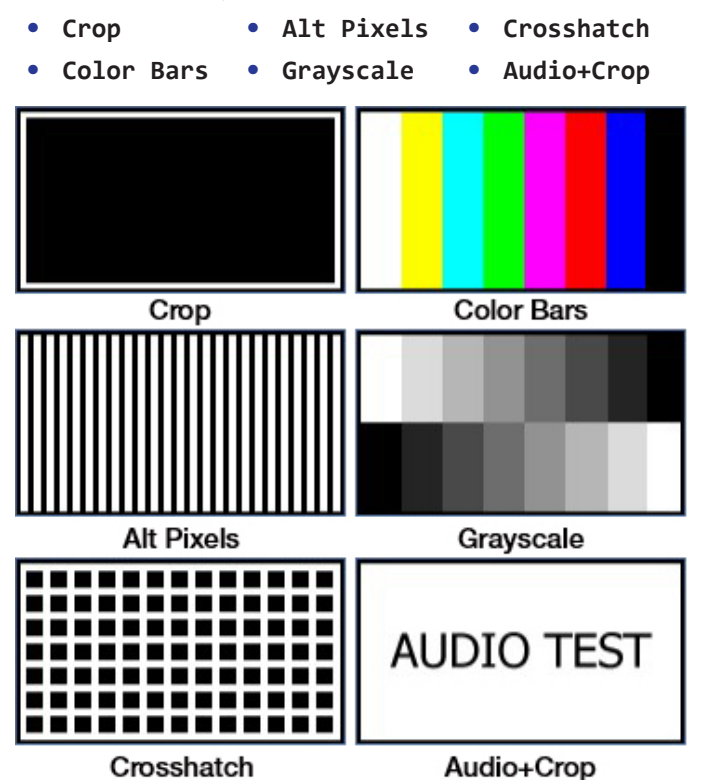

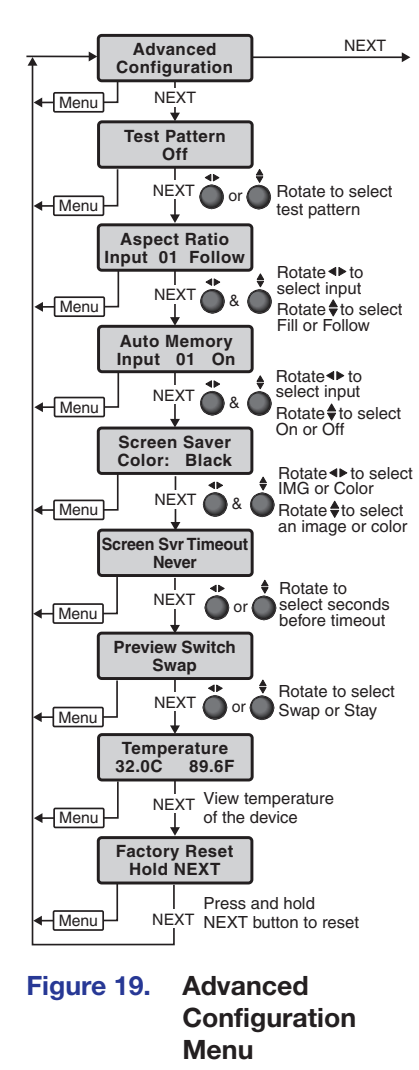

Figure 18. Test Patterns

## **Aspect Ratio**

Select the aspect ratio for each input individually to fill the entire window for that channel (Fill), or to allow each input rate to display in its native aspect ratio with respect to the channel window (Follow) (see figure 19).

- **1.** Rotate the horizontal (**•**) **ADJUST** knob to select the input.
- 2. Rotate the vertical (\$) ADJUST knob to select Fill (default) or Follow.

## **Auto Memory**

Auto Memory is enabled on all inputs by default (see **figure 19** on page 26). It should only be disabled if the user desires to have a source applied to the input treated as a new source, regardless of whether the source was detected previously.

Auto Memory saves the main window size, main image size, PIP image size and position, brightness, contrast, and detail settings. Digital inputs are automatically set up using information regarding image size and refresh provided by the digital input. This allows for non-standard rates (not found in the input lookup table) to display correctly. Digital inputs that do not match an existing lookup table are saved to Auto Memory as unique entries based on the total line count, H/V active, and vertical refresh rate.

- 1. Rotate the horizontal (<>) ADJUST knob to select the input.
- 2. Rotate the vertical () ADJUST knob to select On (default) or Off.

## **Screen Saver**

Select a screen saver to display when an input with no detected source is routed to an output (see **figure 19**).

- 1. Rotate the horizontal (**•**) **ADJUST** knob to select **Color** or **IMG**.
- 2. Rotate the vertical () ADJUST knob:
  - If **Color** was previously selected, select **Black** (default) or **Blue**.
  - If **IMG** was previously selected, select a preconfigured image.

## **Screen Saver Timeout**

Select whether the screen saver should timeout or remain until a new input is routed to the output. Screen saver mode is activated when an input with no detected signal is routed to an output (see **figure 19**).

**NOTE:** If **PIP** or **VIDEO KEY** is enabled, the screen saver should not be enabled, regardless of signal presence. If **PIP** or **VIDEO KEY** is enabled while in screen saver mode, the ISS exits screen saver mode.

 Rotate either ADJUST knob to select a timeout setting. Options are: Never or a duration from Instant (0) to 500 seconds in 1 second intervals.

## **Preview Switch Mode**

Set the channel the Preview output displays after a switch (Take) has occurred (see **figure 19**).

- Rotate either ADJUST knob to select the Preview switch mode. Options are: Swap (default) or Stay.
  - Swap mode The Preview and Program outputs are swapped. The video and audio signals on the Preview output are applied to the Program output. The video and audio signals that had been applied to the Program output are applied to the Preview output.
  - Stay mode The video and audio signals on the Preview output are applied to the Program output and also continue on the Preview output until another input is selected.

## Temperature

View the internal temperature of the unit. The temperature displays in both Celsius (°C) and Fahrenheit (°F) (see **figure 19**).

## **Factory Reset**

Reset the ISS to the default values. This reset is the same as the **ZXXX** reset via SIS commands (see **Soft reset** on page 57).

• Press and hold the **NEXT** button. The LCD window displays Factory Reset Please Wait while the unit is resetting. When the reset is complete, release the **NEXT** button.

## View and Edit Communications Settings Menu

Figure 20 is an overview of both the View User Comm Settings and the Edit User Comm Settings menus, the submenus, and the available settings.

The default menu is View Comm Settings and all of the submenus are display only, unable to be edited. To access the Edit Comm Settings menu and submenus, press and **hold** the **NEXT** button until the menu changes to Edit Comm Settings. Release the **NEXT** button.

## **Serial Port**

The read-only Serial Port submenu displays the baud rate of the ISS rear panel RS-232 port. This is a read-only submenu in both the View Comm Settings menu and the Edit Comm Settings menu (see Serial port configuration on page 57 to configure via SIS commands).

## **MAC Address display**

The read-only MAC Address display shows the hardcoded, factory assigned hardware address. This is a read-only submenu in both the View Comm Settings menu and the Edit Comm Settings menu.

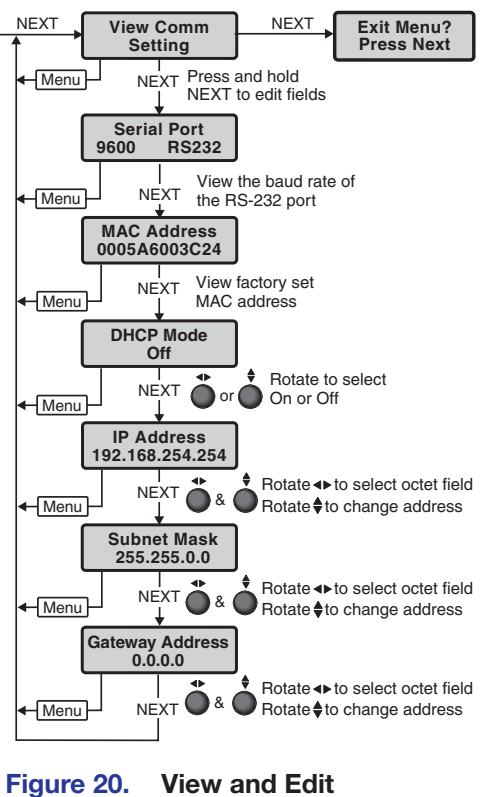

## Communication Settings Menu

## **DHCP Mode**

The DHCP Mode submenu displays the on or off status of the Dynamic Host Configuration Protocol (DHCP) method of IP addressing. If DHCP is on, the switcher ignores any entered IP addresses and obtains its IP address from a DHCP server (only if the network is DHCP capable).

From the Edit Communications Settings menu, rotate either ADJUST knob to select DHCP Mode. Options are ON or OFF (default).
#### **IP Address, Subnet Mask, and Gateway Address**

These submenus display the ISS IP address, subnet mask, and gateway address (if any) (see **figure 20** on page 28).

Valid IP addresses consist of four 1-, 2-, or 3-digit numeric subfields, properly called octets, separated by dots (periods). Each octet can be numbered from 000 through 255. Leading zeroes, up to 3 digits total per octet, are optional. Values of 256 and above are invalid. Contact the local system administrator for these addresses.

**NOTE:** If the local system administrators have not changed the value, the factory-specified default IP address, **192.168.254.254**, is the correct value for this field.

When these submenus are selected from the Edit Comm Settings menu:

- Rotate the (◄►) ADJUST knob to select an octet to edit.
- Rotate the (♦) ADJUST knob to change the value of the selected octet.

#### **Exit Menu**

From the Exit menu (see figure 21), press the **NEXT** button to return to the default display cycle, or press the **MENU** button to return to the beginning, the **Input Presets** menu.

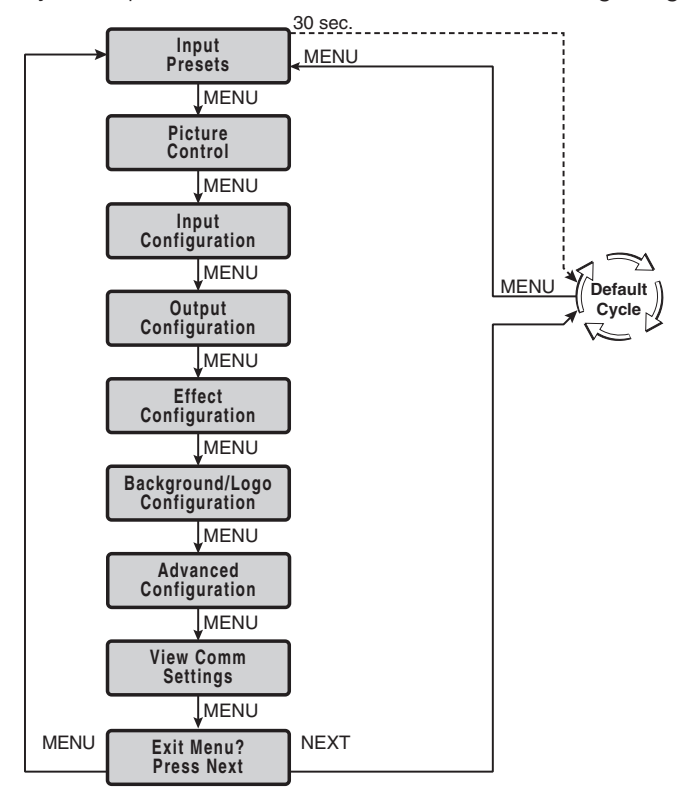

Figure 21. Exit Menu

# **Front Panel Button Operations**

The following information details features and functions of the front panel buttons.

# **Front Panel Button Shortcuts**

Front panel buttons can be used as shortcuts to the related LCD menu item, making it easier to change settings without navigating through the entire LCD menu. These button presses are shortcuts only and the standard LCD menu structure and timeouts should be followed. Please see the table below for details.

| Front Panel Button | Goes to LCD Menu                 | Submenu                                          |
|--------------------|----------------------------------|--------------------------------------------------|
| DISSOLVE           | Effect Configuration             | Effect Duration                                  |
| CUT                | NA                               | NA                                               |
| WIPE               | Effect Configuration             | Wipe Direction                                   |
| VIDEO KEY          | Effect Configuration             | Video Key Effect                                 |
| PIP                | Effect Configuration             | Recall PIP Preset                                |
| LOGO               | Background/Logo<br>Configuration | Logo Select                                      |
| RECALL/SAVE        | Layout Presets                   | First press = Recall Layout Preset               |
|                    |                                  | Press and hold 2 seconds = Save<br>Layout Preset |

# **Front Panel Button Colors**

| Front Panel Button      | Button Color | Condition                                                  |
|-------------------------|--------------|------------------------------------------------------------|
| Input buttons           | • Off        | Not tied to an output                                      |
|                         | Amber        | Audio and video tie                                        |
|                         | Green        | Video only tie                                             |
|                         | Red          | Audio only tie                                             |
| FREEZE                  | • Off        | • Off                                                      |
|                         | Amber        | Activated                                                  |
| MUTE                    | • Off        | • Off                                                      |
|                         | Amber        | Video mute                                                 |
|                         | Red          | Sync mute                                                  |
| EFFECTS                 | • Off        | • Off                                                      |
|                         | Amber        | Effect selected                                            |
|                         | Flash Green  | LOGO button pressed but no logo assigned                   |
|                         | Flash Amber  | Effect is on Program output                                |
| PRESETS RECALL/<br>SAVE | Amber        | • Preset Save or Recall LCD menu is active                 |
| ENTER                   | Amber        | When pressed and Preset is <b>Saved</b> or <b>Recalled</b> |
| SIZE AND POSITION       | Amber        | • When Size or Position LCD menu is active                 |
| MENU AND NEXT           | Amber        | Always                                                     |
| ТАКЕ                    | Amber        | Always                                                     |

#### **Selecting an Input**

- Press and release the desired **PROGRAM** or **PREVIEW** input selection button. The button lights and the selected input displays on the Program or Preview monitor.
- Press the **MUTE** or **FREEZE** buttons to mute or freeze the **PROGRAM** or **PREVIEW** output video.

#### Switching the Preview Output to the Program Output

- 1. Press and release a Preview input button.
- 2. Press and release one of the **EFFECTS** buttons.
  - **CUT** This effect does not need to be configured. When used, the image instantly swaps between the Preview output and the Program output without any effect.
  - **DISSOLVE** The previous Program output fades out while the image from the Preview output fades into the Program output using the user-defined duration. To configure, see **Dissolve** on page 21.
  - WIPE The image in the Preview output "unrolls" over the top of the Program output using the user-defined duration and direction. To configure, see Wipe on page 22.
  - **PIP** The image in the Preview output appears in the Program output as a picture-in-picture window using a dissolve effect and the user-defined duration. To recall a PIP preset, see **PIP** on page 22.
  - **VIDEO KEY** Video on the Preview bus can be keyed to appear over the existing video on the Program bus, using an RGB key, a luminosity level key, or a transparency effect. To configure, see **Video Key** on page 23.
- 3. Press and release the TAKE button to execute the selected effect.

# **Recalling a Layout Preset**

Layout presets are used to preconfigure a presentation prior to going live (see the ISS 608 and ISS 612 PCS Help File to configure a layout preset). This minimizes missed cues or incorrect video layout. A layout preset captures transition effect settings, a logo preset, the input channel, and any picture control adjustments made to the Preview output (for a list of all the layout preset options, see the Layout Presets table below). When recalled, layout presets apply the settings to the Preview output to review the configuration before **TAKE** is pressed to make it live on the Program output.

| Layout Presets          |                 |                        |  |  |  |  |  |  |
|-------------------------|-----------------|------------------------|--|--|--|--|--|--|
| Selected effect         | Logo preset     | Contrast               |  |  |  |  |  |  |
| Effect duration         | Window size     | Brightness             |  |  |  |  |  |  |
| Wipe effect type        | Window position | Detail                 |  |  |  |  |  |  |
| Video Key effect type   | Image position  | Background image       |  |  |  |  |  |  |
| Video Key effect levels | Image size      | Selected Preview input |  |  |  |  |  |  |

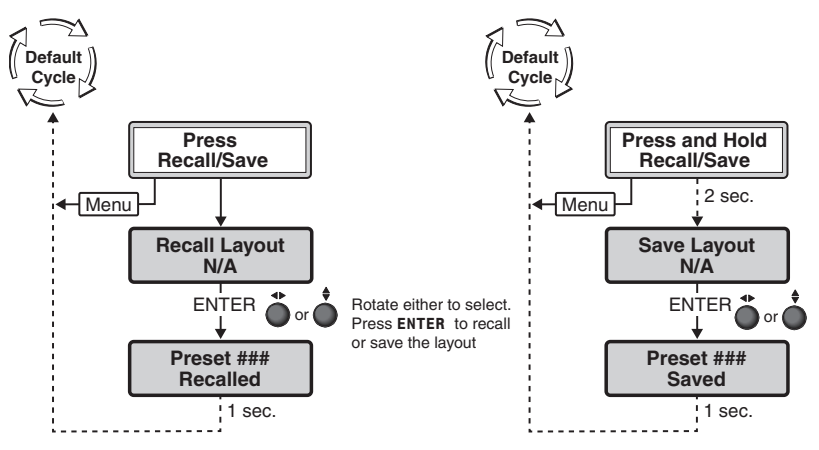

#### Figure 22. Recall/Save Menu

#### To recall or save a layout preset:

- 1. Press the **RECALL/SAVE** button (see figure 22) to go to the **Recall Layout** menu.
- 2. Rotate either ADJUST knob to select a saved layout preset.
- 3. Press the ENTER button to recall the selected preset to the Preview output.

# **Configuring and Recalling a Logo Preset**

**NOTE:** User images must first be uploaded via Extron Product Configuration Software (PCS) available at **www.extron.com**.

#### To configure a logo preset:

- Press the MENU button to go to the Background/Logo Configuration menu.
- 2. Press the NEXT button to go to the Logo Select submenu.
- 3. Rotate the horizontal (◄►) ADJUST knob to select the logo preset to configure.
- If needed, rotate the vertical (♦) ADJUST knob to change the assigned image file (the image file shows on the Preview output).
- 5. Press the **NEXT** button to adjust the position of the logo.
- Rotate the (↔) ADJUST knob to adjust the horizontal (H) position and rotate the (♦)
   ADJUST knob to adjust the vertical (V) position.
- 7. Press the **NEXT** button to select a Logo Key Effect, if desired.

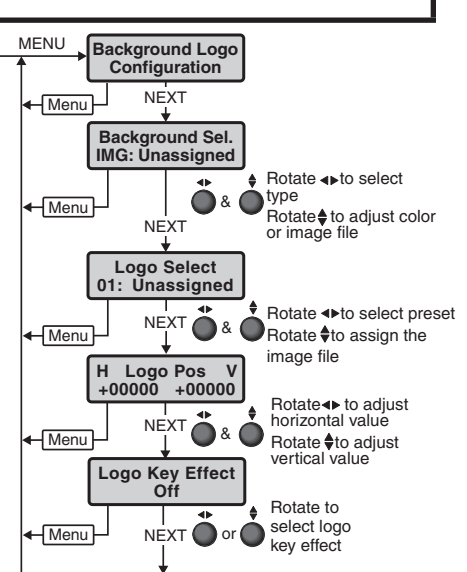

Figure 23. Configure Logo

- 8. Rotate either ADJUST knob to select the Logo Key Effect:
  - **Transparency** Applies a transparency level (0-255) to the entire graphic. A setting of 0 transparency indicates 100% opacity. No content below the graphic is mixed.
  - **RGB** Defines an RGB color (0-255) to be keyed out of the image. This setting supports signals which may have color noise or slight variance in brightness.
  - Level Defines a luminance level (0-255) in which any video information with a luminance below the defined value is keyed out of the layer.
  - Alpha Uses the alpha layer data found in the graphic file. Only PNG files containing alpha data is supported.

#### To recall a logo preset:

- 1. Press the LOGO button (if no logo preset was previously selected, Logo Error shows on the LCD screen for 2 seconds). The Logo Select menu shows in the LCD screen.
- 2. Rotate the (**I**) **ADJUST** knob to select the logo preset.
- Wait a second or press the NEXT button and the logo preset is recalled onto the Preview output.
- 4. Press the **TAKE** button to switch the Preview output, with the included logo preset, to the Program output using the selected effect, displaying the logo preset on the Program output.

A different logo preset can be recalled or removed on the Preview output by pressing the **LOGO** button again.

- 5. Press the TAKE button again to switch the Preview output to the Program output.
  - If a different logo preset was recalled on the Preview output, the new logo preset is displayed on the Program output.
  - If no logo preset is on the Preview output, the logo on the Program output is removed.

**NOTE:** The **LOGO** button lights solid if there is a logo on Preview output but not on Program output. The **LOGO** button blinks if there is a logo on Program output whether there is a logo on Preview output or not.

#### Adjusting the Size and Position of the Program or Preview

The size and position of the Program or Preview image can be adjusted using the **ADJUST SIZE** and **POSITION** buttons.

- Press the SIZE or POSITION buttons to toggle between the PREVIEW image and the PROGRAM image adjustments.
- When the PIP effect is selected, press the SIZE and POSITION buttons to cycle through the PIP window, PIP image, and Program image adjustments.

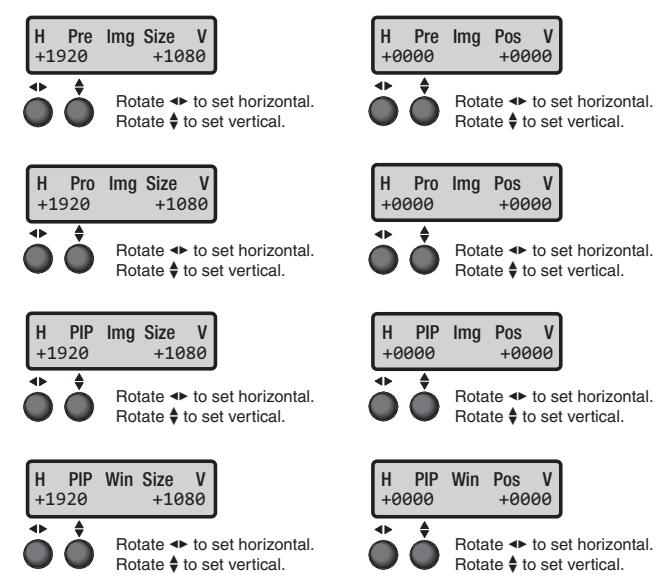

#### Figure 24. Size and Position Menus

**NOTE:** Image adjustments can be made via PCS, SIS commands, and the front panel LCD. Window adjustments can be made via PCS and SIS commands only. By default, the window size matches the output raster unless in PIP mode.

- Window position refers to the window size and position within the output raster.
- Image position refers to the size and position of the image within the window.

# **Matrix Mode**

The ISS can be set to Matrix Mode, which allows an upstream Extron matrix switcher to be used as a seamless switcher. When a matrix switcher is connected upstream of the ISS, all of the matrix inputs essentially become inputs to the ISS and transition effects can be automatically applied to the source switches.

Matrix Mode only works with HDMI inputs 1 and 2 and requires the matrix switcher to toggle source routes between these two connections.

To use Matrix Mode:

- Initially, Program is set to input 1 and Preview is set to input 2. Preview switch mode is set to SWAP, and switch effect is set to CUT. The switch effect can be changed to DISSOLVE or WIPE if desired using SIS or PCS.
- Use the matrix switcher to route the new source to the matrix output connected to the ISS input currently selected on the Preview bus (initially input 2).
- The ISS automatically performs a seamless switch with the selected effect (**CUT**, **WIPE**, or **DISSOLVE**) when new video is acquired and stable on the Preview channel input.
- The next source to be displayed must now be routed to the opposite ISS input previously routed to, because the Program and Preview channels have been swapped.

**NOTE:** When in this mode, the front panel is completely locked.

Consider an example system where a matrix switcher has outputs 11 and 12 connected to the ISS inputs 1 and 2, respectively.

- When Matrix Mode is initially enabled, the source tied to matrix output 11 is currently live on the Program output and the source tied to output 12 is on the Preview output.
- The first switch on the matrix should be to output 12, at which point the ISS seamlessly switches to that source.
- The next switch on the matrix should be to output 11, which triggers the ISS to seamlessly switch back.
- The following switch would be to output 12 on the matrix, and the toggling between output 11 and 12 on the matrix would continue as needed.

# SDI Genlock (ISS 612 only)

Lock the output vertical refresh rate to the applied analog genlock input on the SDI Genlock sync input. In the SDI Genlock mode, the output resolution and refresh rate of the ISS 612 must be set to exactly match the applied analog genlock signal to ensure a true genlock to the applied SDI Genlock signal.

#### NOTES:

- If the genlock source becomes unavailable, the ISS 612 defaults to an internally generated vertical refresh rate that matches the current output resolution setting. If the user has selected SDI Genlock as the external sync signal but none is present, the ISS 612 displays "Not Locked" on the LCD menu and returns a not locked state via SIS.
- If the applied Genlock reference signal differs in resolution or refresh rate from the ISS 612 scaled output resolution, then proper Genlock cannot be guaranteed.
- If the horizontal refresh rate of the genlock source does not match the selected output resolution, the ISS 612 reverts to vertical lock only.

# SDI Embedded Audio (ISS 612 only)

For the SDI inputs, specific audio channels can be selected to be heard on the analog and HDMI outputs via SIS commands (see **AES audio channel select** and **AES audio group select** on page 51) and PCS (see the *ISS 608 and ISS 612 PCS Help File*). The 16 channels are divided into four groups, each consisting of two channel pairs (four channels). The table below shows the channels contained within each group.

| Group | SDI Embedded Audio | HDMI Audio Signal                          |
|-------|--------------------|--------------------------------------------|
| 1     | Pair 1 — Channel 1 | L — Left Speaker                           |
|       | Pair 1 — Channel 2 | R — Right Speaker                          |
|       | Pair 2 — Channel 1 | LFE — Left Speaker Low frequency extension |
|       | Pair 2 — Channel 2 | C — Center                                 |
| 2     | Pair 1 — Channel 1 | LS — Left surround                         |
|       | Pair 1 — Channel 2 | RS — Right surround                        |
|       | Pair 2 — Channel 1 | SBL – Surround back left                   |
|       | Pair 2 — Channel 2 | SBR — Surround back right                  |
| 3     | Pair 1 — Channel 1 | Reserved for future use                    |
|       | Pair 1 — Channel 2 | Reserved for future use                    |
|       | Pair 2 — Channel 1 | Reserved for future use                    |
|       | Pair 2 — Channel 2 | Reserved for future use                    |
| 4     | Pair 1 — Channel 1 | Reserved for future use                    |
|       | Pair 1 — Channel 2 | Reserved for future use                    |
|       | Pair 2 — Channel 1 | Reserved for future use                    |
|       | Pair 2 — Channel 2 | Reserved for future use                    |

# **Upstream Signal Switching and Local Video Bus Switching**

Whether switching from an upstream switcher or from the local ISS inputs, detection of loss of sync and acquisition of the new signal on the video bus (Program or Preview) must be managed properly to accomplish a pseudo seamless switch.

Select from the following options to customize how new inputs automatically transition to the output when the signal is lost (see SIS command, **Upstream/Local effect select** on page 55 or the *ISS 608 and ISS 612 PCS Help File* to configure):

- **Cut through black** The video in the window immediately mutes to black and cuts to the new signal once it is applied (default).
- **Fade through black** The window freezes the last solid frame of the old signal and fades down to black and fades the new signal on once it is applied.
- Seamless cut The window freezes the last solid frame of the old signal and seamlessly cuts to the new signal once it is applied. If no signal is applied for 1 second, the image within the window cuts to black.
- Seamless fade The window freezes the last solid frame of the old signal and performs a seamless dissolve to the new signal once applied. If no signal is applied for 1 second, the image within the window fades to black.
- Low Latency The video in the window immediately mutes to black when the signal is lost and cuts to the new signal once it is applied. A frame of video delay is removed from the product video processing logic and may introduce video artifacts during the upstream switch effect.

# **SIS Configuration** and Control

The topics covered in this section are:

- Connections Options
- Host-to-Switcher Communications
   Command and Response Table
- Switcher-Initiated Messages
- Using the Command and Response Table

8 data bits

# **Connections Options**

The ISS can be configured and controlled using SIS commands or embedded web pages. Configure and control the ISS remotely via a host computer or other device (such as a control system) by connecting to the rear panel RS-232 port, LAN port, or the front panel USB Config port of the ISS device.

#### Rear Panel RS-232 Port

•

The ISS has a rear panel serial port (see figure 2, (H) on page 6) that can be connected to a host device such as a computer running a HyperTerminal utility, or the Extron DataViewer utility. The port makes serial control of the ISS possible. Use the protocol information listed below to make the connection (see Host-to-Switcher Communications on page 37).

The default protocol for the port is as follows:

- 9600 baud no parity
  - 1 stop bit no flow control •

The ports can be configured to operate at 9600, 19200, 38400, or 115200 baud rate.

NOTE: The switcher can operate at 9600, 19200, 38400, or 115200 baud rates (see View and Edit Communications Settings Menu on page 28 to configure the rear panel RS-232 port from the front panel).

## Front Panel Configuration USB Port

The mini B USB port is located on the front panel (see figure 8, F) on page 12). Connect to a host computer for configuration using SIS commands with DataViewer, available at www.extron.com. To connect the ISS to a host computer, download the USB driver, follow the on-screen instructions, and configure the ISS as required.

#### Ethernet Link

The rear panel Ethernet connector on the switcher (see figure 2, (2)) can be connected to an Ethernet LAN or WAN. This connection makes SIS control of the switcher possible using a computer or control system connected to the same LAN or WAN (see Wiring the network cable on page 10 to wire the LAN connection).

#### **Default Address**

To access the switcher via the LAN port, the switcher IP address is needed. If the address has been changed to an address comprised of words and characters, the actual numeric IP address can be determined using the front panel (see **View and Edit Communications Settings Menu** on page 28), PCS (see **Device Menu** on page 67), or the internal web page (see **Network Settings Panel** on page 71). If the address has not been changed, the factory-specified default is **192.168.254.254**.

#### **Symbols**

Symbols (En values), defined starting on page 40, are used throughout the discussions of the switcher-initiated messages that begin on the next page and the **Symbol definitions** starting on page 40. The symbols represent variables in the switcher-initiated messages and the Command and Response table fields.

# **Host-to-Switcher Communications**

The switcher accepts SIS commands through its serial port, USB config port, or LAN port. SIS commands consist of one or more characters per command field. They do not require any special characters to begin or end the command character sequence. Each switcher response to an SIS command ends with a carriage return and a line feed (CR/LF =  $\leftarrow$ ), which signals the end of the response character string. A string is one or more characters.

# **Switcher-Initiated Messages**

When a local event such as power-up or a front panel operation occurs, the switcher responds by sending a message to the host. The switcher-initiated messages are listed on the following pages. The switcher does not expect a response from the host, but the host program may request a new status.

#### **Power-up**

(c) Copyright 2019, Extron, ISS 608, Vx.xx, 60-nnnn-nn←

Tue, 15 Aug 2019 10:14:07←

or

(c) Copyright 2020, Extron, ISS 612, VX.XX, 60-nnnn-nn←

#### Tue, 15 Aug 2019 10:14:07←

The copyright message is initiated by the switcher when it is first powered on. 60-*nnnn-nn* is the product part number. V*x.xx* is the firmware version number.

#### **Input Frequency Change**

| ReconfigX1 Broa                                           | Broadcast upon detection of any change of the input frequency fo |  |  |  |  |  |  |
|-----------------------------------------------------------|------------------------------------------------------------------|--|--|--|--|--|--|
| the input has occurred. $\boxed{x1}$ is the input number. |                                                                  |  |  |  |  |  |  |
| In00•X61*X61**X61                                         | Broadcast upon detection of any change of the input video        |  |  |  |  |  |  |
|                                                           | presence.                                                        |  |  |  |  |  |  |

#### **Hot Plug and HDCP Events**

| Hp1gO[ <b>X2</b> ]*[X69]◀┛                 | Broadcast upon detection of a Hot Plug event on the HDMI outputs.                                |
|--------------------------------------------|--------------------------------------------------------------------------------------------------|
| HdcpIX1)*X44                               | Broadcast upon detection of a change in the HDCP status of input X1.                             |
| Hdcp○ <mark>X2</mark> * <mark>X44</mark> ← | Broadcast upon detection of a change in the HDCP status of output <b>X2</b> .                    |
| Effect Select                              |                                                                                                  |
| SwefO1* <mark>X19</mark> ←                 | Broadcast upon selection of a new effect (for example: dissolve, cut, wipe, video key, and PIP). |
| Logo Event                                 |                                                                                                  |
| LogoE <b>X2</b> * <b>X80</b> ◀┛            | Broadcast when a Logo is turned on for output 🗵.                                                 |
| LogoE <mark>X2</mark> *0 <b>←</b>          | Broadcast when a Logo is turned off for output 🔀.                                                |
| Take Event                                 |                                                                                                  |
| Tke←                                       | Broadcast upon a Take event.                                                                     |
| Bsy1◀┛                                     | Broadcast upon the start of a Take effect.                                                       |
| Bsy0 <b>←</b>                              | Broadcast upon the completion of a Take effect.                                                  |

#### **Video Mute Event**

| Vmt <b>X2</b> *1 <b>←</b>       | Broadcast when video is muted on output <b>x2</b> .   |
|---------------------------------|-------------------------------------------------------|
| Vmt <mark>X2</mark> *2 <b>←</b> | Broadcast when video and sync are muted on output X2. |
| Vmt <b>X2</b> *0 <b>←</b>       | Broadcast when video is unmuted on output 🛛           |

## **Video Freeze Event**

| Frz <b>X2</b> *1 <b>←</b>   | Broadcast when video is frozen on output <b>X2</b> . |
|-----------------------------|------------------------------------------------------|
| Frz <b>X2</b> *0 <b>≁</b> ┛ | Broadcast when video is unfrozen on output X2.       |

# **Switcher Error Responses**

When the switcher receives an SIS command and determines that it is valid, it performs the command and sends a response to the host device. If the switcher is unable to perform the command because the command is invalid or contains invalid parameters, the switcher returns an error response to the host. The error response codes are:

- E01 Invalid input number
- E10 Invalid command
- E11 Invalid preset number
- E12 Invalid port or output number E25 Device not present
- E13 Invalid parameter
- E14 Invalid for this configuration
- E17 Invalid command for signal type
- E22 Busy
- E24 Privilege violation
- E26 Maximum number of connections exceeded
- E28 Bad Filename / File not Found

**NOTE:** If the unit does not support or recognize the entered commands, no response is issued.

# **Using the Command and Response Table**

The **Command and Response Table** begins on page 44. The table below shows the hexadecimal equivalent of each ASCII command.

|         | A | SC | ll to | He | x C | onv | ers   | ion <sup>-</sup> | Гab | le | Esc | 1B | CR | ØD | LF  | ØA     |   |
|---------|---|----|-------|----|-----|-----|-------|------------------|-----|----|-----|----|----|----|-----|--------|---|
| Space — | - | 2Ø | !     | 21 | "   | 22  | #     | 23               | \$  | 24 | %   | 25 | &  | 26 | 4   | 27     |   |
|         | ( | 28 | )     | 29 | *   | 2A  | ÷     | 2B               | ,   | 2C | -   | 2D | •  | 2E | /   | 2F     |   |
|         | Ø | 3Ø | 1     | 31 | 2   | 32  | 3     | 33               | 4   | 34 | 5   | 35 | 6  | 36 | 7   | 37     |   |
|         | 8 | 38 | 9     | 39 | 11  | 3A  | ;     | 3B               | <   | 3C | =   | 3D | >  | 3E | ?   | 3F     |   |
|         | @ | 4Ø | А     | 41 | В   | 42  | С     | 43               | D   | 44 | Е   | 45 | F  | 46 | G   | 47     |   |
|         | Н | 48 | 1     | 49 | J   | 4A  | K     | 4B               | L   | 4C | Μ   | 4D | Ν  | 4E | 0   | 4F     |   |
|         | Р | 5Ø | Q     | 51 | R   | 52  | S     | 53               | Т   | 54 | U   | 55 | V  | 56 | W   | 57     |   |
|         | X | 58 | Υ     | 59 | Ζ   | 5A  | [     | 5B               | \   | 5C | 1   | 5D | ^  | 5E | _   | 5F     |   |
|         | ` | 6Ø | а     | 61 | b   | 62  | Ċ     | 63               | d   | 64 | е   | 65 | f  | 66 | g   | 67     |   |
|         | h | 68 | i     | 69 | j   | 6A  | k     | 6B               |     | 6C | m   | 6D | n  | 6E | 0   | 6F     |   |
|         | р | 7Ø | q     | 71 | r   | 72  | s     | 73               | t   | 74 | u   | 75 | v  | 76 | w   | 77     |   |
|         | x | 78 | ý     | 79 | z   | 7A  | {     | 7B               | 1   | 7C | }   | 7D | ~  | 7E | Del | 7F     |   |
| NOTE    |   | -  |       |    |     |     | un el |                  |     |    | - ( |    |    |    |     | las de | _ |

**NOTE:** For commands and examples of computer or device responses used in this guide, the character "0" is used for the number zero and "O" is the capital letter "o."

#### **Symbol definitions**

- $\leftarrow$  = CR/LF (carriage return/line feed)
  - = Carriage return
- or or pipe symbol (no line feed, hex = 0D)
  - = Space
- **Esc** = Escape

or W

- Input selection 1 to 12 (two-digit response with 0 padding)
- E Output selection (two-digit response with 0 padding)
   1\* = Preview (1A HDMI for mute or format type commands)

2\* = Program (2A - HDMI - for mute or format type commands)

3 = SDI Preview (1B - SDI - for format and audio mute commands only)

4 = SDI Program (2B - SDI - for format and audio mute commands only)

5 = Analog Preview (Analog audio – for audio commands only)

6 = Analog Program (Analog audio – for audio commands only)

**NOTE:** \*Values 1 and 2 can apply to global settings on a bus (for example: input switching)

**x3** = Input format

| 0 = No signal   | 5 = HD-SDI  |
|-----------------|-------------|
| 1 = HDMI        | 6 = 3G-SDI  |
| 2 = DVI         | 7 = 6G-SDI  |
| 3 = DisplayPort | 8 = 12G-SDI |
| 4 = SDI         | 9 = Unknown |

- $\mathbf{X6}$  = Total lines (four-digit response 0 padding)
- $\overline{X7}$  = Total pixels (four-digit response 0 padding)
- **X8** = Active pixels (four-digit response 0 padding)
- x9 = Active lines (four-digit response 0 padding)
- $\begin{array}{rcl} \hline \textbf{X10} &= & \text{Enable/disable} \\ & \boldsymbol{\vartheta} &= & \text{OFF/disable} \\ \end{array} \quad \textbf{1} &= & \text{ON/enable} \end{array}$
- <u>x12</u> = Internal temperature in Celsius (two-digit response 0 padding)
- Horizontal and Vertical frequencies (formatted three digits with single decimal and leading zeros) (for example: 075.3)
- x14 = Text label Up to 32 characters but cannot contain, (comma),\*, or [. Default name for unsaved locations = [Unassigned] Default name for inputs = Input xx (Input 07) Default name for saved Layout preset name = Layout Preset xxx (Layout Preset 005) Default name for saved Input preset name = Input Preset XXX (Input Preset 005) Default name for saved PIP preset name = PIP Preset xx (PIP Preset 05) Default name for saved Logo name = Logo xx (Logo 05)  $\mathbf{\overline{x15}}$  = Picture adjustment - 0 to 127 (Default = 64) (three-digit response - 0 padding) **X16** = H and V position (five-digit response with 0 padding and leading "+" or "-" symbol) **NOTE:** Position is ±4096 horizontally and ±2160 vertically.  $\mathbf{X17}$  = H and V size (five-digit response with **0** padding and leading "+" or "-" symbol) **NOTE:** Size is up to **8192** horizontally and 4320 vertically. Minimum H/V size is 10. **X18** = Image/Window number 1 = Preview2 = Program/Main 3 = PIPTake video effect X19 3 = PIP**0** = Cut 1 = Dissolve4 = Video key 2 = WipeX20 Wipe switch effect 1 =Soft wipe up 5 = Hard wipe up 2 = Soft wipe down 6 = Hard wipe down 3 =Soft wipe right 7 = Hard wipe right 4 = Soft wipe left 8 = Hard wipe left  $\mathbf{x21}$  = Scaler resolution/EDID emulation (three-digit response - 0 padding) (see Scaler **Resolution/EDID Emulation Table** on page 43) **X22** = Test patterns (two-digit response - 0 padding)  $\Theta = Off (Default)$ 1 = Crop2 = Alternating Pixels 3 = Crosshatch4 = Color Bars 5 = 32-level split grayscale
  - 6 = Audio test (Crop pattern and outputs Pink Noise: CH 1/2, 48 kHz, 24 bit)

- **x23** = Upstream/local effect
  - Ø = Cut through black Cut to black on loss or change of sync (Default)
  - 1 = Fade thru black Freeze last frame on loss or change of sync and immediately fade to black.
  - 2 = Seamless fade Freeze last frame on loss or change of sync and seamlessly dissolve to new signal when locked.
  - 3 = Seamless cut Freeze last frame on loss/change of sync and seamlessly cut to new signal when locked.
  - 4 = Low latency Cut to black on loss/change of sync. Also removes one frame of video delay which may introduce video artifacts during the switch transition.
- Executive text is a second second seco
- Input Presets 1 to 128 (three-digit response 0 padding)
- X27 = PIP Presets 1 to 16 (two-digit response -0 padding)
- X28=Output sync timeout (Default = 501 Never)<br/>(three-digit response 0 padding)
  - e output sync is instantly disabled with no active video on any of the inputs
     1 to 500 (1 second increments)
    - **501** = output sync never times out
- **x29** = Executive mode status:
  - 0 = Off/disabled (Default)
  - 1 = Mode 1 Complete front panel lockout
  - 2 = Mode 2 Partial front panel lockout (Menu and Next buttons disabled)
  - 3 = Mode 3 Program lockout (all changes to Program are locked out)
- Auto switch mode
   Ø = Off/manual input switching only (Default)
   3 = Matrix Mode
- X31
   =
   Baud rate
   300, 600, 1200, 1800, 2400, 3600, 4800, 7200, 9600 (Default), 14400, 19200, 28800, 38400, 57600, 115200
- **X32** = Parity **O**dd, **E**ven, **N**one (Default), **M**ark, **S**pace (only the first letter is required)
- **X33** = Data bits -7 or 8 (Default)
- **X34** = Stop bits -1 (Default) or 2
- Ex35 = Configuration type
   Ø = IP configuration (ip.cfg)
   2 = Unit-specific parameters (box.cfg)

**NOTE:** Configuration files are stored in the directory /nortxe-backup, created on the unit by the Save command.

- **X39** = Aspect ratio setting
  - 1 = Fill (each input automatically fills the entire output raster; Default)
  - 2 = Follow (each input is displayed in its native aspect ratio)

- **X40** = Screen saver modes
  - 1 = Black screen (Default)
  - 2 = Blue screen
  - 3 = User image
- **X42** = Mute
  - 0 = OFF/disable
  - 1 = Mute to black
  - 2 = Mute output sync and video
- **X44** = HDCP status
  - 0 = No sink or source device detected
  - 1 = Sink or source detected but no HDCP
  - $\mathbf{2} = \text{Sink}$  or source detected with HDCP
- X46 = HDCP output mode
  - Ø = OFF Disables all HDCP authentication and encryption attempts
  - 1 = Follow input Encrypts outputs only when necessary per the selected source. A max of 10-seconds of authentication trials (Default)
  - 2 = Always encrypt Encrypts output regardless of selected input. A max of 10-seconds of authentication trials
  - 3 = Follow input (with continuous trials) Mode 1, but with continuous authentication trials
  - 4 = Always encrypt (with continuous trials) Mode 2, but with continuous authentication trials
- **X47** = HDCP notification mode
  - 0 = Black screen
  - 1 = Green screen (Default)
  - 2 = User file with black screen
- X48 = HDMI output format
  - Ø = Auto HDMI RGB FULL to a CEA sink, or DVI to a non-CEA sink (Default)
  - 1 = DVI RGB 444, 0-255, no audio, no InfoFrames) (165 MHz Max output) \*
  - 2 = HDMI RGB "FULL" RGB 444, 0-255, audio, InfoFrames
  - 3 = HDMI RGB "LIMITED" RGB 444, 16-235, audio, InfoFrames
  - 5 = HDMI YUV "LIMITED" YUV 444, 16-235, audio, InfoFrames)
  - 7 = HDMI YUV "LIMITED" YUV 422, 16-235, audio, InfoFrames)
  - 9 = HDMI YUV "LIMITED" YUV 420, 16-235, audio, audio, InfoFrames\*\*

\* If in DVI mode and a rate greater than 165 MHz is selected, the output defaults back to Auto

\*\* 420 formats are only available when the current output resolution is 4K/UHD 50/59.94/60 Hz and use half the TMDS character rate

\*\* If rates other than 4K/UHD 50/59.94/60 Hz are set, the Auto output format only outputs HDMI RGB Full and an E17 is returned if the user attempts to set  $\overline{x48} = 9$ .

\*\* If  $\overline{X48} = 9$  and the output rate is changed to a rate other than 4K/UHD 50/59.94/60 Hz  $\overline{X48}$  is automatically set to 0, and an unsolicited response is broadcast.

- $\overline{x51}$  = Audio output format 1 = Dual mono 2 = Stereo (Default)
- **X52** = SDI audio channel/pair 1 (default) or 2 (one-digit response)
- **<u>x53</u>** = SDI audio group 1 (default) or 2 (one-digit response)
- **X58** = Audio input type
  - Ø = None input muted
    2 = LPCM-2Ch (Default for all inputs)
    3 = Multi-Ch
- ¥61 = Video signal status
   Ø = Video/TMDS signal not detected
   1 = Video/TMDS signal detected
- **X63** = Screen saver status
  - 0 = Active input detected timer not running
  - 1 = No active inputs timer is running output sync still active
  - 2 = No active inputs timer has expired output sync disabled
- X64 = SDI Genlock
  - Ø = Disable SDI genlock. Free running pixel clock is generated internally (Default)
  - 2 = Enable SDI genlock. Locks output vertical to vertical refresh rate of the genlock input.
- **X65** = SDI Genlock status
  - 0 =Genlock disabled
  - 1 = Genlock enabled but cannot lock to applied input signal vertical refresh. Unit defaults to set output rate/refresh
  - 2 = Genlock enabled, output locked to applied input signal vertical refresh
- **X69** = Hot Plug change/detect
  - 1 = Assertion (a new sink has been connected)
  - 2 = De-Assert (a sink has been disconnected)
- **X70** = Effect variable
  - Transparency (not available for screen saver or background)
  - 1 = Red of RGB Key
  - 2 = Green of RGB Key
  - 3 = Blue of RGB Key
  - 4 = Level Key (not available for screen saver or background)
  - 5 = RGB Threshold (not available for background)
- $\overline{X71}$  = Effect setting 0 to 255
- $\overline{x73}$  = Effect duration 01 to 50, in 0.1 second
  - increments (Default = 05 = 0.5 seconds)
- **X74** = Key effect
  - 0 = Disabled (only used for Logo Key Effect)
  - 1 = Transparency
  - 2 = RGB Key
  - 3 = Level Key
  - 4 = Alpha Key (only used for Logo Key Effect)
- **X75** = Color/background options
  - 0 = Black (Default) 5 = Magenta
  - 1 = Red 6 = Cyan
  - 2 = Green 7 = Yellow
  - 3 = Blue 8 = User defined color
  - 4 = White 9 = User image file

- $\mathbf{X78}$  = RGB color value 0 to 255
- X79 = Preview switch mode 0 = Swap (Default)
  - 1 = Stay
- X80=Logo assignments (three-digit response, 0 padding)1-16 = Logos (available to all scaled outputs)
  - 101 = No Signal/Screen Saver Image
  - 201 = HDCP Image
  - **301** = Background Image
- X81 = Verbose mode
  - 0 = None (Default for LAN connection)
  - 1 = Verbose mode (Default for RS-232 and
  - USB connection)
  - 2 = Tagged responses to queries
  - 3 = Verbose mode and tagged responses
- X83=Genlock pixel offset --Range = + current output<br/>resolution total pixel value minus 1 (e.g. 2199 to<br/>+2199 for 1080p)
- Ex84 = Genlock line delay Range = + current output resolution total line value minus 1 (e.g. -1124 to +1124 for 1080p)
- **X85** = Password

Maximum length is **0** to **128** characters. All man-readable alpha-numeric characters permitted except |, and "space". The password cannot be a single space.

Passwords are case-sensitive.

#### NOTES:

- If there is a valid password, the response is \*\*\*\*
   If there is no password, the response is
- The factory configured passwords for all accounts on this device have been set to the device serial number. In the event of a complete system reset, the Admin password converts to the default, which is **extron**, and the User is cleared.
- Exerce and the alphabet (A-Z), digits (0-9), minus sign/hyphen
   (-). No blank or space characters are permitted. Not case sensitive. The first character must be an alpha character. The last character must not be a minus sign/hyphen.

Must comply with internet host name standards.

- **X89** = Time zone acronym (2 to 6 letters)
- **X90** = Greenwich Mean Time (GMT) offset value: -12:00 to 14:00. Represents hours and minutes (*HH:MM*) offset from GMT including the time zone name.
- K91=IP address in dotted decimal notation (xxx.xxx.xxx)<br/>Default: 192.168.254.254<br/>Default gateway IP address: 0.0.0.0<br/>Default DNS server IP address: 0.0.0.0
- **X92** = Subnet mask Default: **255.255.255.0**
- **X93** = Hardware MAC address (00-05-A6-NN-NN)
- Exercise Default name Combination of the model name and the last three pairs of the MAC address (Example: ISS-608-13-59-0C)

| Scaler Resolution/EDID Emulation Table (X21)                   |             |       |       |                                         |                               |                               |          |       |
|----------------------------------------------------------------|-------------|-------|-------|-----------------------------------------|-------------------------------|-------------------------------|----------|-------|
| Automatic: Match Scaler Current Output Resolution $^{\dagger}$ |             | 0     |       |                                         |                               |                               |          |       |
| Output 1A (Preview EDID export only)                           |             |       | 1     | Output 2A (Program EDID export<br>only) |                               |                               | 2        |       |
| Resolution                                                     | 23.98 Hz    | 24 Hz | 25 Hz | 29.97 Hz                                | 30 Hz                         | 50 Hz                         | 59.94 Hz | 60 Hz |
| 640x480                                                        |             |       |       |                                         |                               |                               |          | 10    |
| 800x600                                                        |             |       |       |                                         |                               |                               |          | 11    |
| 1024x768                                                       |             |       |       |                                         |                               |                               |          | 12    |
| 1280x768                                                       |             |       |       |                                         |                               |                               |          | 13    |
| 1280x800                                                       |             |       |       |                                         |                               |                               |          | 14    |
| 1280x1024                                                      |             |       |       |                                         |                               |                               |          | 15    |
| 1360x768                                                       |             |       |       |                                         |                               |                               |          | 16    |
| 1366x768                                                       |             |       |       |                                         |                               |                               |          | 17    |
| 1440x900                                                       |             |       |       |                                         |                               |                               |          | 18    |
| 1400x1050                                                      |             |       |       |                                         |                               |                               |          | 19    |
| 1600x900                                                       |             |       |       |                                         |                               |                               |          | 20    |
| 1680x1050                                                      |             |       |       |                                         |                               |                               |          | 21    |
| 1600x1200                                                      |             |       |       |                                         |                               |                               |          | 22    |
| 1920x1200                                                      |             |       |       |                                         |                               |                               |          | 23    |
| 480p                                                           |             |       |       |                                         |                               |                               | 24       | 25    |
| 576p                                                           |             |       |       |                                         |                               | 26                            |          |       |
| 720p <sup>§</sup>                                              |             |       | 29    | 30                                      | 31                            | 32                            | 33       | 34    |
| 1080i <sup>§</sup>                                             |             |       |       |                                         |                               | 35                            | 36       | 37    |
| 1080p <sup>§</sup>                                             | 38          | 39    | 40    | 41                                      | 42                            | 43                            | 44       | 45*   |
| 2048x1080 (2K <sup>§</sup>                                     | 46          | 47    | 48    | 49                                      | 50                            | 51                            | 52       | 53    |
| 2048x1200                                                      |             |       |       |                                         |                               |                               |          | 54    |
| 2048x1536                                                      |             |       |       |                                         |                               |                               |          | 55    |
| 2560x1080                                                      |             |       |       |                                         |                               |                               |          | 56    |
| 2560x1440                                                      |             |       |       |                                         |                               |                               |          | 57    |
| 2560x1600                                                      |             |       |       |                                         |                               |                               |          | 58    |
| 3840x2160 <sup>§</sup>                                         | 59          | 60    | 61    | 62                                      | 63                            | 64                            | 65       | 66    |
| 4096x2160 <sup>‡§</sup>                                        | 69          | 70    | 71    | 72                                      | 73                            | 74                            | 75       | 76    |
| Custom EDID/Outp                                               | out Rate #1 |       |       | 201                                     | Custom                        | Custom EDID/Output Rate #2 20 |          |       |
| Custom EDID/Outp                                               | out Rate #3 |       |       | 203                                     | Custom EDID/Output Rate #4 20 |                               |          | 204   |
| Custom EDID/Outp                                               | out Rate #5 |       |       | 205                                     | Custom                        | EDID/Output                   | Rate #6  | 206   |
| Custom EDID/Outp                                               | out Rate #7 |       |       | 207                                     | Custom                        | Custom EDID/Output Rate #8    |          |       |
| Custom EDID/Output Rate #9                                     |             |       | 209   | Custom EDID/Output Rate #10 22          |                               |                               |          |       |

\* Default Output Resolution

† Default EDID

‡ Not available as an EDID, only as output rate option

§ Resolutions supported on the SDI outputs

# **Command and Response Table**

| Command                                                                                                    | nmand ASCII                                                                                                    |                                                                                                    | Additional description                                                            |  |  |  |
|----------------------------------------------------------------------------------------------------|----------------------------------------------------------------------------------------------------|----------------------------------------------------------------------------------------------------|-----------------------------------------------------------------------------------|--|--|--|
|                                                                                                    | (host to switcher)                                                                                                    |                                                                                                    |                                                                                   |  |  |  |
| Input Configuration                                                                                         |                                                                                                    |                                                                                                    |                                                                                   |  |  |  |
| Input switch                                                                                                |                                                                                                    |                                                                                                    |                                                                                   |  |  |  |
| Tie input to output (audio and video)                                                                       | X1]*X2 !                                                                                                    | Out <mark>X2</mark> •In <mark>X1</mark> •All <b>←</b>                                               | Tie input 🚺 to output 🔽 (All)                                                     |  |  |  |
| Tie input to output (video only)                                                                            | X1*X2%                                                                                                    | Out <mark>X2</mark> •InX1•Vid <b>←</b>                                                              | Tie input 🛛 to output 🔽 (Vid)                                                     |  |  |  |
| Tie input to output (audio only)                                                                            | X1)*X2\$                                                                                                    | Out <mark>X2</mark> ●InX1●Aud <b>←</b>                                                              | Tie input 📧 to output 🗵 (Aud)                                                     |  |  |  |
| Read ties                                                                                                   |                                                                                                    |                                                                                                    |                                                                                   |  |  |  |
| Read video output tie                                                                                       | x2%<br>Verbose mode 2/3                                                                                                    | X1←J<br>OutX2●InX1●Vid←J                                                                            | Video input 🛛 is tied to output 🔀                                                 |  |  |  |
| Read audio output tie                                                                                       | <b>x2\$</b><br>Verbose mode 2/3                                                                                                    | <mark>X1</mark> ←J<br>Out <mark>X2</mark> ●In <u>X1</u> ●Aud←J                                      | Audio input <b>X1</b> is tied to output <b>X2</b>                                 |  |  |  |
| Input video format                                                                                          |                                                                                                    |                                                                                                    |                                                                                   |  |  |  |
| View detected format                                                                                        | <b>X1</b> *∖<br>Verbose mode 2/3                                                                                                    | <u>x3</u> ←J<br>Vtyp <u>X1</u> *X3 <del>←</del> J                                                   | View detected video format on input X1                                            |  |  |  |
| KEY:K1 = Input numberK2 = Output numberK3 = Input format                                                    | <b>1</b> to <b>12</b> (two-digit response with <b>0</b> pa<br><b>1</b> = Preview <b>2</b> = Program<br><b>0</b> = No signal <b>1</b> = HDMI <b>2</b> = D' | idding)<br>VI <b>3</b> = DisplayPort                                                                |                                                                                   |  |  |  |
| Input EDID                                                                                                  |                                                                                                    |                                                                                                    |                                                                                   |  |  |  |
| NOTES:<br>• <filename> can optional<br/>• Exporting a default EDID<br/>• For the Import EDID com</filename> | ally carry a full path name. EDID file forr<br>table (X21) value of 10 or greater) resul<br>mand, X21 can be 201 through 210 c                            | mat is .bin carrying <b>128</b> or <b>256</b> bytes<br>Its in HDMI with LPCM-2Ch audio EDI<br>only. | of binary data.<br>D being exported.                                              |  |  |  |
| Specify a value                                                                                             | EscAX1*X21EDID                                                                                                    | EdidA <mark>X1</mark> * <mark>X21</mark> ←                                                          | Set the EDID resolution and refresh for the X1 input                              |  |  |  |
| View                                                                                                    |                                                                                                    | X21 <b>~ J</b>                                                                                      | View EDID resolution and refresh for the 🕅 input                                  |  |  |  |
| Save an output EDID                                                                                         |                                                                                                    | EdidS <mark>X2</mark> *X21←                                                                         | Save output <b>X2</b> EDID to <b>X21</b> (Valid for <b>X21</b> = 201 to 210 only) |  |  |  |
| Export EDID file                                                                                            | EscEX21, <filename>EDID←</filename>                                                                                                    | EdidE <mark>X21</mark>                                                                              | Exports EDID table <b>X21</b> to<br>< <i>fiLename&gt;</i>                         |  |  |  |
| Import EDID file                                                                                            | EscIX21, <filename>EDID←</filename>                                                                                                    | EdidI <mark>X21</mark> ←                                                                            | Imports EDID table <b>X21</b> from<br>< <i>fiLename</i> >                         |  |  |  |
| KEY:X1 = Input numberX2 = Output numberX21 = EDID Emulation                                                 | <b>1</b> to <b>8</b> (two-digit response with <b>0</b> pad<br><b>1</b> = HDMI Preview <b>2</b> = HDMI Progra<br>Scaler resolution/EDID emulation (three   | lding)<br>am<br>æ-digit response – <b>0</b> padding) (see <b>Sc</b>                                 | caler/EDID Table on page 43)                                                      |  |  |  |
| HDCP input authorization                                                                                    |                                                                                                    |                                                                                                    |                                                                                   |  |  |  |
| Enable authorization                                                                                        | Esc EX1*1HDCP-                                                                                                    | HdcpE <mark>X1</mark> *1 <b>←</b>                                                                   | Enable HDCP Authorization for input 🗹 (Default)                                   |  |  |  |
| Disable authorization                                                                                       |                                                                                                    | HdcpE <mark>X1</mark> *0 <b>←</b>                                                                   | Disable HDCP Authorization for input 🕅                                            |  |  |  |
| Query status                                                                                                |                                                                                                    | <u>x10</u> ←J                                                                                       | Query HDCP Authorization for input 🕅                                              |  |  |  |
| <b>KEY:</b> X1 = Input number<br>X10 = Enable/Disable                                                       | <b>1</b> to <b>8</b> (two-digit response with <b>0</b> pad<br><b>0</b> = OFF/disable <b>1</b> = ON/enable                                                 | lding)                                                                                              |                                                                                   |  |  |  |

| Comma               | nd                                                               | ASCII                                                                                                    | Response                                                                                                    | Additional description                                                                                                  |
|---------------------|------------------------------------------------------------------|----------------------------------------------------------------------------------------------------|----------------------------------------------------------------------------------------------------|----------------------------------------------------------------------------------------------------|
|                     |                                                                  | (host to switcher)                                                                                                    | (switcher to host)                                                                                                    |                                                                                                    |
| Input Co            | onfiguration (contin                                             | nued)                                                                                                    |                                                                                                    |                                                                                                    |
| Input asp           | pect ratio (per input)                                           |                                                                                                    |                                                                                                    |                                                                                                    |
| Set for             | FILL                                                             | Esc X1 *1ASPR                                                                                                    | Aspr <mark>X1</mark> *1 <b>←</b>                                                                                                    | Set input 🕅 to always fill the entire window (Default)                                                                  |
| Set for             | FOLLOW                                                           | Esc X1 * 2ASPR                                                                                                    | Aspr <mark>X1</mark> *2 <b>←</b>                                                                                                    | Set input <b>X1</b> to correctly display in the window with its native aspect                                           |
| View as             | spect setting                                                    |                                                                                                    | <u>X39</u> ←                                                                                                    | View the current aspect ratio setting for input I                                                                       |
| KEY:                | X1 = Input number<br>X39 = Aspect ratio setti                    | 1 to 12 (two-digit respond           ng         1 = Fill (each input autor           2 = Follow (each input is                                                                                | nse with <b>0</b> padding)<br>natically fills the entire; output raster;<br>s displayed in its native aspect ratio)                                                                                                    | Default)                                                                                                    |
| Input nar           | me                                                               |                                                                                                    |                                                                                                    |                                                                                                    |
| Write na            | ame                                                              | Esc X1, X14NI                                                                                                    | NmiX1, X14                                                                                                    | Set the name <b>X14</b> for input <b>X1</b>                                                                             |
| View na             | ame                                                              |                                                                                                    | <u>X14</u>                                                                                                    | View the name of input <b>X1</b>                                                                                        |
| KEY:                | XI = Input number<br>XII = Text label                            | 1 to 12 (two-digit respondent<br>Up to 32 characters but<br>Default name for unsave<br>Default name for inputs<br>Layout Preset xxx (La<br>(Input Preset 005). De<br>Default name for saved l | nse with 0 padding)<br>cannot contain , (comma) ,*, or  <br>d locations = [Unassigned]<br>= Input xx (Input 07). Default nam<br>yout Preset 005). Default name for<br>fault name for saved PIP preset nam<br>_ogo name = Logo xx (Logo 05) | e for saved Layout preset name =<br>r saved Input preset name = Input Preset xxx<br>ne = PIP Preset xx (PIP Preset 05). |
| NOTE                | To clear an input nam                                            | ne, enter a single space charac                                                                                                    | ter for 🖽. This action resets the inp                                                                                                    | ut name back to the default settings.                                                                                   |
| Auto Ima<br>Execute | <b>ige</b><br>9                                                  | X2*0A                                                                                                    | Img⊠*0                                                                                                    | Execute auto image on output 🗵<br>(follows aspect setting)                                                              |
| Execute             | e and fill                                                       | X2*1A                                                                                                    | Img <mark>⊠2</mark> *1 <del>←</del>                                                                                                    | Execute auto image and fill the output/PIP                                                                              |
| Execute             | e and follow                                                     | X2*2A                                                                                                    | ImgX2*2←                                                                                                    | Execute auto image and follow the input aspect ratio                                                                    |
| KEY:                | <b>X2</b> = Output number                                        | <b>1</b> = Preview <b>2</b> = Program                                                                                                    |                                                                                                    |                                                                                                    |
| Active pi           | xels (view only)                                                 |                                                                                                    |                                                                                                    |                                                                                                    |
| View th             | e active pixels value                                            | Esc X1APIX -<br>Verbose mode 2/3                                                                                                    | <u>X8</u> ←J<br>Apix <mark>X1</mark> *X8 <del>←</del> J                                                                                                    | Show the active pixels for input X1                                                                                     |
| Active lin          | nes (view only)                                                  |                                                                                                    |                                                                                                    |                                                                                                    |
| View th             | e active lines value                                             | EscX1ALIN←<br>Verbose mode 2/3                                                                                                    | X9 <del>∢</del> J<br>Alin <mark>X1</mark> *X9 <b>←J</b>                                                                                                    | Show the active lines for input $\overleftarrow{X1}$                                                                    |
| KEY:                | X1= Input numberX8= Active pixels (four-X9= Active lines (four-d | <b>1</b> to <b>12</b> (two-digit response w<br>digit response – <b>0</b> padding)<br>ligit response – <b>0</b> padding)                                                                       | rith <b>0</b> padding)                                                                                                    |                                                                                                    |
| Film mod            | de detect (includes 3:                                           | 2, 2:2, and 24:1 cadence                                                                                                    | detection)                                                                                                    |                                                                                                    |
| Enable              | film mode                                                        | Esc X1*1FILM                                                                                                    | Film <mark>X1</mark> *1 <b>≁</b>                                                                                                    | Enable film mode detection (Default)                                                                                    |
| Disable             | film mode                                                        | EscX1*0FILM                                                                                                    | Film <mark>X1</mark> *0 <b>≁</b>                                                                                                    | Disable film mode detection                                                                                             |
| View se             | etting                                                           | Esc X1 FILM                                                                                                    | X10<br>←                                                                                                    | View setting                                                                                                    |
| KEY:                | X1 = Input number<br>X10 = Enable/Disable                        | <b>1</b> to <b>12</b> (two-digit response w<br><b>0</b> = OFF/disable <b>1</b> = ON/                                                                                                    | rith <b>0</b> padding)<br>enable                                                                                                    |                                                                                                    |

| Comma    | nd                                                           | ASCII                                                                                                | Response                                                   | Additional description                                      |
|----------|--------------------------------------------------------------|----------------------------------------------------------------------------------------------------|------------------------------------------------------------|-------------------------------------------------------------|
|          |                                                              | (host to switcher)                                                                                   | (switcher to host)                                         |                                                             |
| Picture  | Adjustments                                                  |                                                                                                    |                                                            |                                                             |
| Video mu | ute                                                          |                                                                                                    |                                                            |                                                             |
| Mute o   | utput                                                        | X2*1B                                                                                                | Vmt <u>X2</u> *1←                                          | Mutes video only on output 🗵                                |
| Mute o   | utput and sync                                               | X2*2B                                                                                                | Vmt <b>⊠</b> *2 <b>≁</b>                                   | Mutes video and sync on output <b>X2</b>                    |
| Unmute   | e output                                                     | <br>Х2*0В                                                                                            | VmtX2*0                                                    | Unmutes output 🔽                                            |
| View m   | ute status                                                   | X2B                                                                                                  | X42 -                                                      | View the mute status for output 🗵                           |
| KEY:     | X2 = Output number<br>X42 = Mute                             | <b>1</b> = Preview <b>2</b> = Program<br><b>0</b> = OFF/disable <b>1</b> = Mute to bla               | ack <b>2</b> = Mute output sync and                        | video                                                       |
| Freeze   |                                                              |                                                                                                    |                                                            |                                                             |
| Enable   |                                                              | X2*1F                                                                                                | Frz <mark>X2</mark> *1◀┛                                   | Freeze output 🗵                                             |
| Disable  | )                                                            | X2*0F                                                                                                | Frz <b>X2</b> *0                                           | Unfreeze output 🗵                                           |
| View fre | eeze status                                                  | X2F                                                                                                  | X10                                                        | Show the freeze status                                      |
| KEY:     | <b>X2</b> = Output number<br><b>X10</b> = Enable/Disable     | <b>1</b> = Preview <b>2</b> = Program<br><b>0</b> = OFF/disable <b>1</b> = ON/enable                 |                                                            |                                                             |
| Contrast | :                                                            |                                                                                                    |                                                            |                                                             |
| Specific | c value                                                      | Esc X1 * X15CONT ←                                                                                   | Cont <u>X1</u> * <u>X15</u> ←                              | Sets contrast level to <b>X15</b> for input <b>X1</b>       |
| Increme  | ent up                                                       | Esc X1+CONT                                                                                          | ContX1*X15                                                 | Increments contrast level                                   |
| Decrem   | nent down                                                    | Esc X1 - CONT -                                                                                      | ContX1*X15                                                 | Decrements contrast level                                   |
| View     |                                                              |                                                                                                    | X15 -                                                      | View current setting for input X1                           |
| Brightne | SS                                                           |                                                                                                    |                                                            |                                                             |
| Specific | c value                                                      | Esc X1 * X15 BRIT -                                                                                  | Brit <mark>X1</mark> * <mark>X15</mark> ←                  | Sets brightness level to 🕅 for<br>input 🕅                   |
| Increme  | ent up                                                       | Esc X1+BRIT                                                                                          | Brit <mark>X1</mark> * <mark>X15</mark> ◀┛                 | Increments brightness level                                 |
| Decrem   | nent down                                                    | Esc X1-BRIT                                                                                          | BritX1*X15                                                 | Decrements brightness level                                 |
| View     |                                                              | Esc X1 BRIT                                                                                          | <u>X15</u>                                                 | View current setting for input X1                           |
| Set det  | ter<br>ail level                                             | Esc X1 * X15 HDET -                                                                                  | HdetX1*X15                                                 | Sets the detail level to 15 for input                       |
| Increme  | ent up                                                       |                                                                                                    | HdetX1*X15←                                                | Increase the detail level                                   |
| Decrem   | nent down                                                    | Esc X1 - HDET 🗲                                                                                      | HdetX1*X15←                                                | Decrease the detail level                                   |
| View     |                                                              |                                                                                                    | X15 -                                                      | Show the detail setting for input X1                        |
| KEY:     | X1 = Input number<br>X15 = Picture adjustme                  | <b>1</b> to <b>12</b> (two-digit response with <b>0</b> to <b>127</b> (Default = <b>64</b> ) (three- | th <b>0</b> padding)<br>digit response – <b>0</b> padding) |                                                             |
| Horizont | al shift (Window)                                            |                                                                                                    |                                                            |                                                             |
| Specific | c value                                                      | EscWX18*X16HCTR ←                                                                                    | HctrW <u>X18</u> * <mark>X16</mark> ←                      | Set horizontal position to <b>X16</b> for window <b>X18</b> |
| Increme  | ent up                                                       | EscWX18+HCTR                                                                                         | HctrWX18*X16                                               | Shift window right 1 pixel                                  |
| Decrem   | nent down                                                    | EscWX18-HCTR                                                                                         | HctrWX18*X16←                                              | Shift window left 1 pixel                                   |
| View     |                                                              | EscWX18HCTR ←                                                                                        | <u>X16</u>                                                 | View horizontal centering value 116<br>for window 118       |
| NOTE     | Position is ± H/V of t                                       | he highest output resolution.                                                                        |                                                            |                                                             |
| KEY:     | <b>X16</b> = H and V position<br><b>X18</b> = Image/Window r | (five-digit response with <b>0</b> padding a<br>number <b>1</b> = Preview                            | nd leading "+" or "–" symbol)<br>2 = Program/Main 3 = PIP  |                                                             |

| Command                                   | ASCII                                                                                   | Response                                                                | Additional description                                         |
|-------------------------------------------|-----------------------------------------------------------------------------------------|-------------------------------------------------------------------------|----------------------------------------------------------------|
|                                           | (host to switcher)                                                                      | (switcher to host)                                                      |                                                                |
| Picture Adjustme                          | ents (continued)                                                                        |                                                                         |                                                                |
| Vertical shift (Wind                      | ow)                                                                                     |                                                                         |                                                                |
| Specific value                            | Esc WX18 * X16 VCTR -                                                                   | VctrWX18*X16                                                            | Set vertical position to <b>¥16</b> for window <b>¥18</b>      |
| Increment up                              | EscWX18+VCTR                                                                            | VctrW <u>X18</u> *X16                                                   | Shift window down by 1 line                                    |
| Decrement down                            | EscWX18-VCTR                                                                            | VctrW <mark>X18</mark> *X16                                             | Shift window up by 1 line                                      |
| View                                      | Esc WX18VCTR -                                                                          | <u>X16</u> <b>←</b>                                                     | View vertical centering value <b>X16</b> for window <b>X18</b> |
| NOTE: Position                            | h is $\pm$ H/V of the highest output resolution.                                        |                                                                         |                                                                |
| <b>KEY: X16</b> = H a<br><b>X18</b> = Ima | nd V position (five-digit response with 0 paddir<br>ge/Window number <b>1</b> = Preview | ng and leading "+" or "–" symbol)<br>2 = Program/Main 3 = PIP           |                                                                |
| Horizontal size (Wi                       | ndow)                                                                                   |                                                                         |                                                                |
| Specific value                            | Esc WX18*X17HSIZ                                                                        | HsizW <u>X18</u> * <u>X17</u> ←                                         | Set horizontal size to 🕅 for window 🕅                          |
| Increment up                              | EscWX18+HSIZ                                                                            | Hsiz₩ <b>X18</b> * <mark>X17</mark> ←                                   | Widen the window 1 pixel                                       |
| Decrement down                            | EscWX18-HSIZ                                                                            | HsizW <mark>X18</mark> * <mark>X17</mark> ←                             | Narrow the window by 1 pixel                                   |
| View                                      | Esc WX18 HSIZ                                                                           | <u>X17</u> ◀┛                                                           | View horizontal size X17 for window X18                        |
| Vertical size (Wind                       | ow)                                                                                     |                                                                         |                                                                |
| Specific value                            | Esc WX18*X17VSIZ                                                                        | Vsiz₩ <u>X18</u> * <u>X17</u> ◀┛                                        | Set vertical size to <b>X17</b> for window <b>X18</b>          |
| Increment up                              | EscWX18+VSIZ                                                                            | VsizW <mark>X18</mark> * <mark>X17</mark> ◀┛                            | Make the window taller by 1 line                               |
| Decrement down                            | Esc WX18-VSIZ                                                                           | Vsiz₩ <u>X18</u> * <u>X17</u>                                           | Make the window shorter by 1 line                              |
| View                                      | Esc W X18 VSIZ-                                                                         | <u>X17</u> ◀┛                                                           | View vertical size X17 for window X18                          |
| NOTE: Size is                             | up to 2x the H/V of the highest output resolutio                                        | on. Minimum H/V size is <b>10</b> .                                     |                                                                |
| <b>KEY: X17</b> = H a                     | nd V size (five-digit response with <b>0</b> padding a                                  | nd leading "+" or "-" symbol)                                           |                                                                |
| <b>X18</b> = Ima                          | ge/Window number <b>1</b> = Preview                                                     | <b>2</b> = Program/Main <b>3</b> = PIP                                  |                                                                |
| Horizontal shift (Im                      | nage)                                                                                   |                                                                         |                                                                |
| Specific value                            | Esc IX18*X16HCTR -                                                                      | HctrI <u>X18</u> * <u>X16</u> ◀┛                                        | Set horizontal position to <b>X16</b> for image <b>X18</b>     |
| Increment up                              | Esc I X18+HCTR                                                                          | HctrIX18*X16                                                            | Shift image right 1 pixel                                      |
| Decrement down                            |                                                                                         | HctrI <u>X18</u> * <u>X16</u> ←                                         | Shift image left 1 pixel                                       |
| View                                      | Esc] I X18 HCTR ←                                                                       | <u>X16</u> <b>←</b>                                                     | View horizontal centering value 116<br>for image 118           |
| Vertical shift (Imag                      |                                                                                         |                                                                         |                                                                |
| Specific value                            | Esc] I <u>X18</u>  * <u> X16</u>  VCTR ←                                                | VctrI <u>X18</u>  * <u>X16</u> ←                                        | Set vertical position to <u>X16</u> for image<br>X18<br>State  |
| Increment up                              | EscIX18+VCTR                                                                            | VctrI <u>X18</u> * <u>X16</u> ←                                         | Shift image down by 1 line                                     |
| Decrement down                            |                                                                                         | VctrIX18 * X16                                                          | Shift image up by 1 line                                       |
| VIEW                                      |                                                                                         | <u> X16</u>   <b>←</b>                                                  | View vertical centering value <b>K16</b> for image <b>K18</b>  |
| NOTE: Position                            | h is $\pm$ H/V of the highest output resolution.                                        |                                                                         |                                                                |
|                                           |                                                                                         |                                                                         |                                                                |
| <b>KEY:</b> X16 = H a                     | nd V position (five-digit response with 0 paddir                                        | ng and leading "+" or "-" symbol)                                       |                                                                |
| <u>X18</u> = lma                          | ige/Window number <b>1</b> = Preview                                                    | $2 = \operatorname{Program}/\operatorname{Main} 3 = \operatorname{PIP}$ |                                                                |

| Command                                                                              | ASCII                                                                                           | Response                                                                           | Additional description                                                    |  |  |  |
|--------------------------------------------------------------------------------------|-------------------------------------------------------------------------------------------------|------------------------------------------------------------------------------------|---------------------------------------------------------------------------|--|--|--|
|                                                                                      | (host to switcher)                                                                              | (switcher to host)                                                                 |                                                                           |  |  |  |
| Picture Adjustments (con                                                             | tinued)                                                                                         | (                                                                                  |                                                                           |  |  |  |
| Horizontal size (Image)                                                              |                                                                                                 |                                                                                    |                                                                           |  |  |  |
| Specific value EscIX18*X17HSIZ HsizIX1                                               |                                                                                                 | HsizI <mark>X18</mark> * <mark>X17</mark> ←                                        | Set horizontal size to 177 for image                                      |  |  |  |
| Increment up                                                                         | EscIX18+HSIZ                                                                                    | HsizI <mark>X18</mark> * <mark>X17</mark> ◀┛                                       | Widen the image 1 pixel                                                   |  |  |  |
| Decrement down                                                                       | EscIX18-HSIZ                                                                                    | HsizI <mark>X18</mark> * <mark>X17</mark> ◀┛                                       | Narrow the image 1 pixel                                                  |  |  |  |
| View                                                                                 | EscIX18HSIZ                                                                                     | X17<br>←                                                                           | View horizontal size <b>X17</b> for image<br><b>X18</b>                   |  |  |  |
| <b>NOTE:</b> Size is up to 2x the                                                    | H/V of the highest output resolution. I                                                         | Minimum H/V size is <b>10</b> .                                                    |                                                                           |  |  |  |
|                                                                                      |                                                                                                 |                                                                                    |                                                                           |  |  |  |
| <b>KEY:</b> $\underline{X17}$ = H and V size (five $\overline{X18}$ = Image (Window) | ve-digit response with 0 padding and l                                                          | leading "+" or "-" symbol)<br><b>?</b> - Program/Main<br><b>3</b> - PIP            |                                                                           |  |  |  |
|                                                                                      |                                                                                                 |                                                                                    |                                                                           |  |  |  |
| Vertical size (Image)                                                                |                                                                                                 |                                                                                    |                                                                           |  |  |  |
| Specific value                                                                       | [Esc] I <u>X18</u> ]*[ <u>X17</u> ]VSIZ←                                                        | VsizI <u>X18</u>  * <u>X17</u> ←                                                   | Set vertical Size to <u>X17</u> for output <u>X18</u>                     |  |  |  |
| Increment up                                                                         | EscIX18+VSIZ                                                                                    | VsizIX18*X17                                                                       | Make the image taller by 1 line                                           |  |  |  |
| Decrement down                                                                       | Esc IX18-VSIZ                                                                                   | VsizI <u>X18</u> * <u>X17</u>                                                      | Make the image shorter by 1 line                                          |  |  |  |
| View                                                                                 |                                                                                                 | <u>X17</u>                                                                         | View vertical size <b>X17</b> for image <b>X18</b>                        |  |  |  |
| <b>NOTE:</b> Size is up to 2x the                                                    | H/V of the highest output resolution. I                                                         | Minimum H/V size is <b>10</b> .                                                    |                                                                           |  |  |  |
| <b>KEY:</b> X17 = H and V size (five                                                 | ve-digit response with 0 padding and I                                                          | leading "+" or "–" symbol)                                                         |                                                                           |  |  |  |
| X18 = Image/Window                                                                   | number <b>1</b> = Preview                                                                       | $2 = \operatorname{Program}/\operatorname{Main}  3 = \operatorname{PIP}$           |                                                                           |  |  |  |
| <b>Compound Window position</b>                                                      | /size                                                                                           |                                                                                    |                                                                           |  |  |  |
| Specific value                                                                       | Esc X18, X16*X16*X17*X17<br>XWIN←                                                               | Xwin <mark>X18</mark> , <mark>X16</mark> *X16*X17*X17 <b>←</b>                     | Set x,y position <b>X16</b> and x,y size <b>X17</b> for window <b>X18</b> |  |  |  |
| View                                                                                 | ESC X18 XWIN                                                                                    | X16 *X16 *X17]*X17] <b>←</b>                                                       | View x,y position and x,y size for window X18                             |  |  |  |
| Compound Image position/s                                                            | size                                                                                            |                                                                                    |                                                                           |  |  |  |
| Specific value                                                                       | Esc X18], X16 * X16 * X17 * X17<br>XIMG                                                         | Ximg <mark>X18</mark> , <u>X16</u> * <u>X16</u> * <u>X17</u> * <u>X17</u> <b>≁</b> | Set x,y position <b>X16</b> and x,y size <b>X17</b> for image <b>X18</b>  |  |  |  |
| View                                                                                 | Esc X18XIMG                                                                                     | X16 *X16 *X17]*X17] <b>←</b>                                                       | View x,y position and x,y size for image <b>X18</b>                       |  |  |  |
| <b>NOTE:</b> Size is up to 2x the                                                    | <b>NOTE:</b> Size is up to 2x the H/V of the highest output resolution. Minimum H/V size is 10. |                                                                                    |                                                                           |  |  |  |
| B.                                                                                   |                                                                                                 |                                                                                    |                                                                           |  |  |  |
| <b>KEY:</b> X16 = H and V positio                                                    | n (five-digit response with <b>0</b> padding a                                                  | and leading "+" or "-" symbol)                                                     |                                                                           |  |  |  |
| X17  = H and V size (fix)                                                            | ve-digit response with <b>0</b> padding and I                                                   | leading "+" or "-" symbol)                                                         |                                                                           |  |  |  |
| Image/Window                                                                         | number <b>L</b> = Preview                                                                       | $\mathbf{Z} = \text{Program/Iviain}  \mathbf{S} = \text{PIP}$                      |                                                                           |  |  |  |

| Comma           | nd                                                                                                    | ASCII                                                                                                    | Response                                                                                                    | Additional description                                                           |  |
|-----------------|----------------------------------------------------------------------------------------------------|----------------------------------------------------------------------------------------------------|----------------------------------------------------------------------------------------------------|----------------------------------------------------------------------------------|--|
|                 |                                                                                                    | (host to switcher)                                                                                                    | (switcher to host)                                                                                                    |                                                                                  |  |
| Output (        | Configuration                                                                                                    |                                                                                                    |                                                                                                    |                                                                                  |  |
| Output s        | caler rate (Program o                                                                                                    | utput rate = Preview output rat                                                                                                    | te)                                                                                                    |                                                                                  |  |
| Set output rate |                                                                                                    |                                                                                                    | Rate <mark>X21</mark> ←                                                                                                    | Select output resolution and refresh rate <b>X21</b>                             |  |
| View ou         | utput rate                                                                                                    |                                                                                                    | X21 <b>←</b>                                                                                                    | Show output rate selected                                                        |  |
| KEY:            | X21 = Scaler resolution/                                                                                                    | EDID emulation (three-digit response -                                                                                                    | - 0 padding) (see Scaler Resolution/                                                                                                    | EDID Emulation Table on page 43)                                                 |  |
| HDMI ou         | tput format                                                                                                    |                                                                                                    |                                                                                                    |                                                                                  |  |
| Set forr        | nat                                                                                                    | Esc X2 * X48 VTPO                                                                                                    | Vtpo <b>X2</b> * <mark>X48</mark> ◀┛                                                                                                    | Sets the color space/format for output <b>X2</b> to <b>X48</b>                   |  |
| View se         | etting                                                                                                    |                                                                                                    | X48 <b>←</b>                                                                                                    | View the currently set output color space/format for output 122                  |  |
| View au         | ito output format                                                                                                    | Esc X2*VTPO                                                                                                    | <u>X48</u> ←                                                                                                    | Useful when format <b>X48</b> is set to<br><b>0</b> = Auto (Valid responses 1-9) |  |
| KEY:            | KEY:       X2 = Output number       1 = HDMI Preview 2 = HDMI Program         ¥48 = IHDMI output format       0 = Auto - HDMI - RGB FULL to a CEA sink, or DVI to a non-CEA sink (Default)         1 = DVI - RGB 444, 0-255, no audio, no InfoFrames) (165 Mhz Max output)         2 = HDMI RGB "FULL" - RGB 444, 0-255, audio, InfoFrames         3 = HDMI RGB "LIMITED" - RGB 444, 16-235, audio, InfoFrames         5 = HDMI YUV "LIMITED" - YUV 444, 16-235, audio, InfoFrames         7 = HDMI YUV "LIMITED" - YUV 422, 16-235, audio, InfoFrames                                           |                                                                                                    |                                                                                                    |                                                                                  |  |
| HDCP ou         | Itput mode                                                                                                    |                                                                                                    |                                                                                                    |                                                                                  |  |
| Set HD          | CP mode                                                                                                    | Esc SX46HDCP -                                                                                                    | HdcpSX46                                                                                                    | Set the HDCP mode to X46                                                         |  |
| Query H         | HDCP mode                                                                                                    |                                                                                                    | <u>X46</u> ←                                                                                                    | Query HDCP mode                                                                  |  |
| KEY:            | KEY:       X46 = HDCP output mode       0 = OFF - Disables all HDCP authentication and encryption attempts         1 = Follow input - Encrypts outputs only when necessary per the selected source. A max of 10-seconds of authentication trials (Default)         2 = Always encrypt - Encrypts output regardless of selected input. A max of 10-seconds of authentication trials         3 = Follow input (with continuous trials) - Mode 1, but with continuous authentication trials         4 = Always encrypt (with continuous trials) - Mode 2, but with continuous authentication trials |                                                                                                    |                                                                                                    |                                                                                  |  |
| SDI Genl        | ock                                                                                                    |                                                                                                    |                                                                                                    |                                                                                  |  |
| Disable         | Genlock                                                                                                    | Esc0GLOK <del>←</del>                                                                                                    | Glok0◀┛                                                                                                    | Disables genlock (default)                                                       |  |
| Enable          | SDI Genlock                                                                                                    | Esc 2 GLOK ←                                                                                                    | Glok2◀┛                                                                                                    | Locks the output refresh rate applied genlock signal                             |  |
| View Ge         | enlock setting                                                                                                    | Esc GLOK ←                                                                                                    | X64 ←                                                                                                    | View the current genlock setting                                                 |  |
| View Ge         | enlock                                                                                                    | Esc 41 STAT ←<br>Verbose mode 2/3                                                                                                    | <u>x65</u> ←↓<br>41Stat <u>x65</u> ←↓                                                                                                    | View the current genlock status                                                  |  |
| KEY:            | X64 = SDI Genlock<br>X65 = SDI Genlock state                                                                                                    | <ul> <li>Ø = Disable SDI genlock. Free running</li> <li>2 = Enable SDI genlock. Locks output</li> <li>Ø = Genlock disabled</li> <li>1 = Genlock enabled but cannot lock</li> <li>2 = Genlock enabled, output locked t</li> </ul> | g pixel clock is generated internally (De<br>t vertical to vertical refresh rate of the<br>to applied input signal vertical refresh<br>to applied input signal vertical refresh | efault)<br>genlock input.<br>. Unit defaults to set output rate/refresh          |  |

| Command                                                                                                    | ASCII                                                                                                    | Response                                                                                                    | Additional description                                                              |
|----------------------------------------------------------------------------------------------------|----------------------------------------------------------------------------------------------------|----------------------------------------------------------------------------------------------------|-------------------------------------------------------------------------------------|
|                                                                                                    | (host to switcher)                                                                                                    | (switcher to host)                                                                                                    |                                                                                     |
| Output Configuration (cont                                                                                                    | inued)                                                                                                    |                                                                                                    |                                                                                     |
| Genlock offset                                                                                                    |                                                                                                    |                                                                                                    |                                                                                     |
| Set H offset                                                                                                    | EscHX83GLOF                                                                                                    | GlofH <mark>X83</mark> ←                                                                                                    | Set horizontal offset                                                               |
| View H offset                                                                                                    | Esc HGLOF <del>←</del>                                                                                                    | <u>X83</u>                                                                                                    | View horizontal offset                                                              |
| Set V offset                                                                                                    | Esc VX84GLOF <del>←</del>                                                                                                    | GlofVX84                                                                                                    | Set vertical offset                                                                 |
| View V offset                                                                                                    | Esc VGLOF <del>←</del>                                                                                                    | X84                                                                                                    | View vertical offset                                                                |
| NOTES:       • Genlock offset command         • Genlock offsets apply onl         KEY:       K83 = Genlock pixel offset         V24       Canlack ling delay                                                                                                    | s return an error unless SDI Genlock is<br>y to the current output resolution, and<br>et Range = + current output resolution | s currently enabled and Genlock is cur<br>reset to 0, 0 when the output resolutio<br>tion total pixel value minus 1 (e.g219 | rently locked to an applied reference.<br>on is adjusted<br>99 to +2199 for 1080p)  |
|                                                                                                    | / Range = + current output resolu                                                                                            | tion total line value minus 1 (e.g112                                                                                       | 4 to +1124 tor 1080p)                                                               |
| Screen saver (Action takes pla                                                                                                    | ace when there is no active vide                                                                                             | eo on an output)                                                                                                    |                                                                                     |
| Set mode                                                                                                    |                                                                                                    | SsavM <u>X40</u>                                                                                                    | Sets the screen saver mode to $x40$<br>(Default: 1 = black)                         |
| View mode                                                                                                    | Esc MSSAV <del>&lt;</del>                                                                                                    | <u>X40</u> ←J                                                                                                    | View the current screen saver mode 440                                              |
| Set time out duration                                                                                                    | Esc T X28SSAV                                                                                                    | SsavT <mark>X28</mark> ←                                                                                                    | Sets the screen saver time out<br>duration to 228 seconds (Default:<br>501 = never) |
| View time out duration                                                                                                    | Esc TSSAV -                                                                                                    | <u>X28</u> <b>←</b>                                                                                                    | View the current screen saver time out duration X28                                 |
| View screen saver status                                                                                                    | EscSX2SSAV←<br>Verbose mode 2/3                                                                                              | <u>x63</u> <b>←</b> ↓<br>SsavS <u>X2</u> * <u>X63</u> <b>←</b> ↓                                                            | View the screen saver status X63                                                    |
| KEY:       K2       = Output number       1 = Preview       2 = Program         K23       = Output sync timeout (three-digit response - 0 padding)       0 = Output sync is instantly disabled with no active video on any of the inputs         1       to 500 (1 second increments)       501 = output sync never times out (default)         K40       = Screen saver modes       1 = Black screen (Default)       2 = Blue screen       3 = User image         K63       = Screen saver status       0 = Active input detected - timer not running       1 = No active inputs - timer is running - output sync still active         2       No active inputs - timer has expired - output sync disabled |                                                                                                    |                                                                                                    |                                                                                     |

| Comm                     | and                                                     | ASCII                                                                                                    | Response                                                                      | Additional description                                                      |
|--------------------------|---------------------------------------------------------|----------------------------------------------------------------------------------------------------|-------------------------------------------------------------------------------|-----------------------------------------------------------------------------|
|                          |                                                         | (host to switcher)                                                                                                    | (switcher to host)                                                            |                                                                             |
| Audio                    | Configuration                                           |                                                                                                    | •                                                                             |                                                                             |
| Audio n                  | nute (digital and analo                                 | g - persists beyond a power cy                                                                                                    | cle)                                                                          |                                                                             |
| Enable global audio mute |                                                         | 1Z                                                                                                    | Amt1                                                                          | Mutes all audio outputs                                                     |
| Disab                    | le global audio mute                                    | 0Z                                                                                                    | Amt0🛁                                                                         | Unmutes all audio outputs                                                   |
| Enable                   | e/disable discrete mute                                 | X2*X10Z                                                                                                    | AmtX2*X10                                                                     | Set mute of audio output 12 to 110                                          |
| View                     | discrete mute                                           | X2*Z                                                                                                    | <u>X10</u> ←                                                                  | View mute status <b>X10</b> of audio output <b>X2</b>                       |
| View (                   | global mute status                                      | Z<br>Verbose mode 2/3                                                                                                    | X10●X10●0●X10●X10●X10<br>AmtX10●X10●0●X10●X10<br>X10←                         | View audio mute status (Preview:<br>HDMI, analog; Program: HDMI,<br>analog) |
| KEY:                     | $\mathbf{X2} = \text{Output number}$                    | <b>1</b> = HDMI Preview <b>2</b> = HDMI Progra<br><b>6</b> = Analog Program<br><b>C</b> = $OEE/disable$ <b>1</b> = $ON/anable$            | am <b>3</b> = SDI Preview <b>4</b> = SD                                       | Program <b>5</b> = Analog Preview                                           |
| <u> </u>                 |                                                         |                                                                                                    |                                                                               |                                                                             |
|                          | nput format                                             |                                                                                                    |                                                                               | Martine evelo ferriese at M1                                                |
| Secho                    |                                                         | EscIX1*0AFMT                                                                                                    | AfmtI <u>X1</u> *0                                                            | Mutes audio for input <b>Mu</b>                                             |
| Set Li                   | PCM-2CH digital                                         | EscIX1*2AFMT                                                                                                    | AfmtIX1*2←                                                                    | Select LPCM-2CH digital audio for input                                     |
| Set M                    | IULTI-2CH digital                                       | EscIX1*3AFMT                                                                                                    | AfmtIX1*3◀┛                                                                   | Select Multi-CH digital audio for input                                     |
| View                     |                                                         |                                                                                                    | <u>X58</u> ←J                                                                 | Show audio input type for input                                             |
| KEY:                     | X1    = Input number      X58    = Audio input type     | <b>1</b> to <b>12</b> (two-digit response with <b>0</b> = None - input muted                                                              | <ul> <li>Ø padding)</li> <li>2 = LPCM-2Ch (Default for all inputs)</li> </ul> | 3 = Multi-Ch                                                                |
| Audio f                  | ollow                                                   |                                                                                                    |                                                                               |                                                                             |
| Select                   | t main audio                                            | Esc 2AFLW                                                                                                    | Aflw2←                                                                        | Sets audio output to follow main window (Default)                           |
| Select                   | t PIP audio                                             | Esc 3AFLW                                                                                                    | Aflw3 <b>←</b>                                                                | Sets audio output to follow PIP window                                      |
| View                     |                                                         | Esc AF LW                                                                                                    | <u>X18</u>                                                                    | View audio follow setting                                                   |
| KEY:                     | X18 = Image/Window n                                    | umber <b>2</b> = Program/Main                                                                                                    | <b>3</b> = PIP                                                                |                                                                             |
| Set aud                  | lio output format                                       |                                                                                                    |                                                                               |                                                                             |
| Set fo                   | ormat                                                   | Esc 0X2*X51AFMT                                                                                                    | AfmtOX2*X51                                                                   | Set the audio output format                                                 |
| View                     |                                                         |                                                                                                    | <u>X51</u> ←J                                                                 | View output audio format                                                    |
| KEY:                     | X2= Output numberX51= Audio output form                 | 1 = Preview         2 = Progra           nat         1 = Dual mono         2 = Stereo                                                     | m<br>(Default)                                                                |                                                                             |
| AES au                   | dio channel select                                      |                                                                                                    |                                                                               |                                                                             |
| Select                   | t channel                                               |                                                                                                    | Aesc <mark>X1</mark> *X4                                                      | Select the SDI audio channel 🛛 to be decoded                                |
| View o                   | channel                                                 | Esc]X1AESC←<br>Verbose mode 2/3                                                                                                    | <u>X4</u> ←J<br>AescX1*X4 <del>←</del> J                                      | View decoded SDI audio channel                                              |
| AES au                   | dio group select                                        |                                                                                                    |                                                                               |                                                                             |
| Select                   | t group                                                 | Esc X1 * X5 AESG -                                                                                                    | Aesg <mark>X1</mark> * <mark>X5</mark> ◀┛                                     | Select the SDI audio group 🗵 to be decoded                                  |
| View ç                   | group                                                   | Esc X1AESG←<br>Verbose mode 2/3                                                                                                    | <u>X</u> ₄⊶<br>Aesg <u>X1</u> * <u>X5</u> ≁-                                  | View decoded SDI audio group 🗵                                              |
| KEY:                     | X1= Input numberX4= SDI audio pair/cX5= SDI audio group | 9 to 12 (two-digit response)           hannel         1 (default) or 2 (one           1 (default) or 2 (one         1 (default) or 2 (one | ponse with <b>0</b> padding)<br>digit response)<br>digit response)            |                                                                             |

| Command   |                                                                                                    | ASCII                                                                                                    | Response                                                                                   | Additional description                                                                                                   |
|-----------|----------------------------------------------------------------------------------------------------|----------------------------------------------------------------------------------------------------|--------------------------------------------------------------------------------------------|----------------------------------------------------------------------------------------------------|
|           |                                                                                                    | (host to switcher)                                                                                                    | (switcher to host)                                                                         |                                                                                                    |
| Backgro   | und/Logo Configur                                                                                                    | ation                                                                                                    |                                                                                            |                                                                                                    |
| Backgrou  | und setting                                                                                                    |                                                                                                    |                                                                                            |                                                                                                    |
| Set bac   | kground source                                                                                                    | Esc SX75BSET                                                                                                    | BsetS <mark>X75</mark> ←                                                                   | Set the background to <b>X75</b>                                                                                         |
| View set  | tting                                                                                                    |                                                                                                    | X75                                                                                        | View setting                                                                                                    |
| Set bac   | kground color                                                                                                    | EscCX70*X71BSET                                                                                                    | BsetCX70*X71←                                                                              | Define a custom background color                                                                                         |
| View set  | ttings                                                                                                    | EscCX70BSET←                                                                                                    | X70 * X71 ←                                                                                | View setting                                                                                                    |
| KEY:      | <ul> <li>(X70) = Effect variable</li> <li>(X71) = Effect setting</li> <li>(X75) = Color/background</li> </ul>                                                                                                    | 1 = Red of RGB Key       2 = 0         0 to 255       9 = Black (Default)         1 = F         7 = Yellow       8 = 0 | Green of RGB Key3 = Blue of RGBRed2 = Green3 = Blue4 = WJser defined color9 = User image f | Key<br>hite <b>5</b> = Magenta <b>6</b> = Cyan<br>ile                                                                    |
| Logo/Use  | er image assignment                                                                                                    |                                                                                                    |                                                                                            |                                                                                                    |
| Assign t  | lie to logo                                                                                                    | EscAX80, <filename>LOGO←</filename>                                                                                    | LogoA <u>X80</u> , <filename> ←</filename>                                                 |                                                                                                    |
| View file | e assigned                                                                                                    |                                                                                                    | <filename></filename>                                                                      | View file assigned to Logo [X80]                                                                                         |
| KEY:      | <b>X80</b> = Logo assignments                                                                                                    | (three-digit response, <b>0</b> padding)<br><b>101</b> = No Signal/Screen Saver Im                                     | <b>1</b> to <b>16</b> = Logos (available age <b>201</b> = HDCP Image                       | to all scaled outputs)<br><b>301</b> = Background Image                                                                  |
| Clear loo | go       Image: second state       Image: second state       Image: sec | EscX4*X80PRST←<br>(three-digit response, 0 padding)<br>101 = No Signal/Screen Saver Im                                 | PrstX4*X80                                                                                 | Clear Logo <b>X80</b> and set setting<br>name to [unassigned]<br>to all scaled outputs)<br><b>301</b> = Background Image |
|           | off                                                                                                    |                                                                                                    |                                                                                            |                                                                                                    |
| Logo on   | 1                                                                                                    | Esc EX2*X80L0G0                                                                                                    | LogoEX2*X80                                                                                | Enables logo 💴 on output 🗵                                                                                               |
| Logo off  | f                                                                                                    | Esc EX2*0L0G0←                                                                                                    | LogoEX2*0←                                                                                 | Disables logo on output 🗵                                                                                                |
| View log  | go status                                                                                                    |                                                                                                    | X80                                                                                        | View logo assigned to output 🗵                                                                                           |
| View log  | go status all                                                                                                    | Esc E LOGO ←                                                                                                    | <u>X80</u> ● <u>X80</u>                                                                    | View logo assigned to all outputs (Preview then Program)                                                                 |
| KEY:      | <b>X2</b> = Output number<br><b>X80</b> = Logo assignments                                                                                                    | <ul><li><b>1</b> = Preview</li><li>(three-digit response, <b>0</b> padding)</li></ul>                                  | 2 = Program<br>1 to 16 = Logos (available to all scale                                     | d outputs)                                                                                                    |
| Logo key  | effect (only for logo p                                                                                                    | oresets)                                                                                                    |                                                                                            |                                                                                                    |
| Disabled  | d                                                                                                    | Esc X80 * 0 LKEF ←                                                                                                    | Lkef 1800*0                                                                                | Disables key effect for Logo X80                                                                                         |
| Transpa   | irency                                                                                                    | Esc X80 * 1 LKEF ←                                                                                                    | Lkef 14                                                                                    | Enables transparency for Logo X80                                                                                        |
| RGB ke    | Ŷ                                                                                                    | Esc X80 * 2 LKEF ←                                                                                                    | Lkef 1800 * 2                                                                              | Enables RGB Key for Logo                                                                                                 |
| Level ke  | <del>с</del> у                                                                                                    | Esc X80 * 3 LKEF ←                                                                                                    | Lkef <mark>⊠80</mark> *3 <b>←</b>                                                          | Enables Level Key for Logo X80                                                                                           |
| Alpha ke  | еу                                                                                                    | Esc X80 * 4 LKEF <del>+</del>                                                                                          | Lkef <b>X80</b> *4 <b>←</b>                                                                | Enables Alpha Key for Logo 🔀                                                                                             |
| View set  | tting                                                                                                    | Esc X80 LKEF ←                                                                                                    | <u>X74</u>                                                                                 | View current setting for Logo X80                                                                                        |
| KEY:      | <b>X74</b> = Key effect<br><b>X80</b> = Logo assignments                                                                                                    | <b>0</b> = Disabled (default) <b>1</b> = Trar<br>(three-digit response, <b>0</b> padding)                              | nsparency 2 = RGB Key 3 = Le<br>1 to 16 = Logos (available to all scale                    | evel Key <b>4</b> = Alpha Key<br>d outputs)                                                                              |

| Comma              | and                                                          | ASCII                                                                                                    | Response                                                                                               | Additional description                                                               |
|--------------------|--------------------------------------------------------------|----------------------------------------------------------------------------------------------------|----------------------------------------------------------------------------------------------------|--------------------------------------------------------------------------------------|
|                    |                                                              | (host to switcher)                                                                                                    | (switcher to host)                                                                                     |                                                                                      |
| Backgr             | round/Logo Config                                            | uration (continued)                                                                                                    |                                                                                                    |                                                                                      |
| Logo ke            | ey effect level (only fo                                     | r logo presets)                                                                                                    |                                                                                                    |                                                                                      |
| Specif             | ic value                                                     | Esc X80 * X70 * X71 LKEY -                                                                                                    | LkeyX80*X70*X71                                                                                        | Sets key level for setting X70 to X71<br>for logo X80                                |
| View s             | setting                                                      | Esc X80* X70 LKEY-                                                                                                    | X71 <b></b> ←                                                                                          | View current setting for <b>X70</b> for logo                                         |
| KEY:               | $\mathbf{X70}$ = Effect variable                             | <b>0</b> = Transparency <b>1</b> = Red of<br><b>4</b> = Level Key                                                             | RGB Key <b>2</b> = Green of RGB Key                                                                    | <b>3</b> = Blue of RGB Key                                                           |
|                    | $\mathbf{X80}$ = Logo assignment                             | nts (three-digit response, 0 padding                                                                                          | g) <b>1</b> to <b>16</b> = Logos (availa                                                               | able to all scaled outputs)                                                          |
|                    | ser image name                                               |                                                                                                    |                                                                                                    |                                                                                      |
| Write r            | name                                                         | Esc   X80, X14  N∆M←                                                                                                    | UnamL 🗙 80 , 🗙 14 ←                                                                                    | Sets name for logo X80                                                               |
| View n             | name                                                         |                                                                                                    | X14                                                                                                    | View name for logo <b>x80</b>                                                        |
| KEY:               | X14 = Text label<br>X80 = Logo assignmer                     | Up to <b>32</b> characters but cannot<br>nts (three-digit response, <b>0</b> padding<br><b>101</b> = No Signal/Screen Saver I | contain , (comma) ,*, or  <br>g) <b>1</b> to <b>16</b> = Logos (availa<br>mage <b>201</b> = HDCP Image | able to all scaled outputs)<br><b>301</b> = Background Image                         |
| Logo/Us            | ser image availability                                       |                                                                                                    |                                                                                                    |                                                                                      |
| Query              |                                                              | EscQL0G0←<br>Verbose mode 2/3                                                                                                 | <16 Characters>*<1 Character><br>LogoQ00*<16 Characters>*<1 C<br><1 Character>←                        | *<1 Character>*<1 Character>◀┛<br>haracter>*<1 Character>*<br>1 - Enable 0 - Disable |
|                    |                                                              |                                                                                                    |                                                                                                    | $\mathbf{I} = \text{Ellable}, \boldsymbol{\Theta} = \text{Disable}$                  |
| <b>NOTI</b><br>la: | E: The first <b>16</b> digits de<br>st digit for Background. | enote logo images, the digit immed                                                                                            | diately following the first <b>*</b> is for the Sc                                                     | reen Saver, the second for the HDCP, the                                             |
| Horizon            | tal shift (Logo only)                                        |                                                                                                    |                                                                                                    |                                                                                      |
| Specif             | ic value                                                     | EscLX80*X16HCTR ←                                                                                                    | HctrL <mark>X80</mark> * <mark>X16</mark> ←                                                            | Set horizontal centering to <b>X16</b> for logo <b>X80</b>                           |
| Increm             | nent up                                                      | Esc L X80+HCTR -                                                                                                    | HctrL <mark>X80</mark> * <mark>X16</mark> ◀┛                                                           | Shift logo right for logo 🔀0                                                         |
| Decrer             | ment down                                                    | Esc L X80 - HCTR 🗲                                                                                                    | HctrLX80*X16←                                                                                          | Shift logo left for logo X80                                                         |
| View               |                                                              | Esc L X80 HCTR -                                                                                                    | <u>X16</u> ←                                                                                           | Horizontal centering value is <b>X16</b> for logo <b>X80</b>                         |
| Vertical           | shift (Logo only)                                            |                                                                                                    |                                                                                                    |                                                                                      |
| Specif             | ic value                                                     | Esc L X80 * X16 VCTR <del>+</del>                                                                                             | VctrL <u>X80</u> * <u>X16</u> ←                                                                        | Set vertical centering to 1216 for logo                                              |
| Increm             | nent up                                                      | Esc L X80+VCTR -                                                                                                    | VctrL <u>X80</u> * <u>X16</u> ←                                                                        | Shift logo down for logo 🔀                                                           |
| Decrer             | ment down                                                    | Esc L X80 - VCTR 🗲                                                                                                    | VctrL <u>X80</u> * <u>X16</u> ←                                                                        | Shift logo up for logo X80                                                           |
| View               |                                                              | Esc L X80 VCTR -                                                                                                    | <u>X16</u> ←                                                                                           | Vertical centering value is <b>X16</b> for logo <b>X80</b>                           |
| NOTE               | E: Position is ± H/V of                                      | the highest output resolution. Logo                                                                                           | o vertical position allows up to ±2400                                                                 |                                                                                      |
|                    |                                                              |                                                                                                    |                                                                                                    |                                                                                      |
| KEY:               | $\mathbf{X16} = H \text{ and } V \text{ position}$           | n (five-digit response with 0 paddin<br>nts (three-digit response 0 padding                                                   | ig and leading "+" or "-" symbol)                                                                      | able to all scaled outputs)                                                          |
|                    |                                                              | ito (thios digit response, o padulini                                                                                         |                                                                                                    |                                                                                      |

| Comma    | and                                                   | ASCII                                                                                   | Response                                                                           | Additional description                                              |
|----------|-------------------------------------------------------|-----------------------------------------------------------------------------------------|------------------------------------------------------------------------------------|---------------------------------------------------------------------|
|          |                                                       | (host to switcher)                                                                      | (switcher to host)                                                                 | -                                                                   |
| Presets  | S                                                     |                                                                                         |                                                                                    |                                                                     |
| Layout   | presets (includes pict                                | ure adjustments and video e                                                             | effect parameters)                                                                 |                                                                     |
| Recall   | preset                                                | 1*1* <mark>X25</mark> .                                                                 | 1Rpr1* <mark>X25</mark> ←                                                          | Recalls layout preset 125 to Preview output                         |
| Save p   | oreset                                                | 1*1*125,                                                                                | 1Spr1* <mark>X25</mark> ←                                                          | Saves parameters of Preview output to layout preset X25             |
| Delete   | e/clear preset                                        | Esc X1*X25PRST                                                                          | PrstX1* <mark>X25</mark> ←                                                         | Clears layout preset 125, sets preset name to [unassigned]          |
| ΝΟΤ      | E: TAKE is required to                                | push the recalled layout onto the P                                                     | Program output. An E14 is issued if                                                | the ISS has an effect active (SIS Bsy1).                            |
| KEY:     | X25 = Layout Presets                                  | 1 to 128 (three-digit response -                                                        | - 0 padding)                                                                       |                                                                     |
| Layout   | preset name                                           |                                                                                         |                                                                                    |                                                                     |
| Write r  | name                                                  | Esc 1*X25, X14PNAM←                                                                     | Pnam1* <mark>X25</mark> , <mark>X14</mark> ←                                       | Set the name <b>X14</b> for layout preset                           |
| View r   | name                                                  | Esc 1*X25PNAM                                                                           | <u>X14</u>                                                                         | View the name for layout preset <b>X25</b>                          |
| KEY:     | X14 = Text label                                      | Up to 32 characters but cannot                                                          | contain ,(comma) ,*, or <b> </b> .                                                 |                                                                     |
|          |                                                       | Default name for saved layout pro                                                       | eset name = "Layout Preset xxx" (La                                                | ayout Preset <b>005</b> )                                           |
|          | <b>Z23</b> = Layout Presets                           | 1 to 128 (three-digit response –                                                        | - 0 padding)                                                                       |                                                                     |
|          | resets                                                |                                                                                         |                                                                                    |                                                                     |
| Recall   | preset                                                | 2* <u> X2</u> ]* <u> X26</u> ].                                                         | 2Rpr[ <u>X2]</u> *[ <u>X26]</u>                                                    | Recalls input preset [226] to the selected input on video bus [22   |
| Save p   | oreset                                                | 2*X2*X26,                                                                               | 2Spr <b>X2</b> * <b>X26</b> ←                                                      | Saves input parameters of input on video bus X2 to input preset X26 |
| Delete   | e/clear preset                                        | Esc X2*X26PRST←                                                                         | PrstX2* <mark>X26</mark> ◀┛                                                        | Clears input preset <b>126</b> , sets preset name to [unassigned]   |
| KEY:     | <b>X2</b> = Output number                             | <b>1</b> = HDMI Preview <b>2</b> = HE                                                   | OMI Program <b>3</b> = SDI Preview                                                 | <b>4</b> = SDI Program <b>5</b> = Analog Preview                    |
|          | <b>X26</b> - Input Presets                            | 6 = Analog Program                                                                      | $a_{\rm res} = 0$ radding)                                                         |                                                                     |
| <u> </u> | - Input i lesets                                      |                                                                                         |                                                                                    |                                                                     |
|          | reset name                                            |                                                                                         |                                                                                    | Set the name <b>V14</b> for input preset                            |
| VIIICI   | name                                                  | ESC 2* [X20], [X14] PNAM                                                                | Pham2* <u>A20</u> , <u>A14</u> *                                                   | X26                                                                 |
| View r   | name                                                  | Esc 2*X26PNAM                                                                           | X14                                                                                | View the name of input preset X26                                   |
| KEY:     | <b>X14</b> = Text label<br><b>X26</b> = Input Presets | Up to <b>32</b> characters but cannot<br><b>1</b> to <b>128</b> (three-digit response – | contain <b>,</b> (comma) , <b>*</b> , or <b> </b> . Default<br>- <b>0</b> padding) | name is "Input preset xx" (Input preset 07)                         |
| PIP pres | sets                                                  |                                                                                         |                                                                                    |                                                                     |
| Recall   | PIP preset                                            | 3*1* <b>X27</b> .                                                                       | 3Rpr1* <mark>X27</mark> ◀┛                                                         | Recalls PIP preset <b>X27</b> to the Preview bus                    |
| Save F   | PIP preset                                            | 3*1* <b>X27</b> ,                                                                       | 3Spr1* <mark>X27</mark> ←                                                          | Saves PIP parameters of Preview bus to PIP preset X27               |
| Delete   | e/clear PIP preset                                    | EscX3*X27PRST←                                                                          | PrstX3* <mark>X27</mark> ←                                                         | Clears PIP preset X27, sets preset name to [unassigned]             |
| KEY:     | <b>X27</b> = PIP Presets                              | <b>1</b> to <b>16</b> (two-digit response $-$ <b>0</b>                                  | padding)                                                                           |                                                                     |
| PIP pres | set name                                              |                                                                                         |                                                                                    |                                                                     |
| Write r  | name                                                  | Esc 3* X27, X14PNAM←                                                                    | Pnam3* <b>X27</b> , <b>X14</b> ←                                                   | Set the name X14 for PIP preset X27                                 |
| View r   | name                                                  | Esc 3*X27PNAM                                                                           | <u>X14</u> ←                                                                       | View the name of PIP preset X27                                     |
| KEY:     | <b>X14</b> = Text label                               | Up to <b>32</b> characters but cannot                                                   | contain ,(comma) ,*, or <b> </b> .<br>et name = "PIP Preset xx" (PIP Pres          | et <b>0</b> 5)                                                      |
|          | X27 = PIP Presets                                     | <b>1</b> to <b>16</b> (two-digit response $-0$                                          | padding)                                                                           | ,                                                                   |

| (host to switcher)       (switcher to host)         Presets (continued)       Auto-memory (per input)       Sot auto memory on for input [S]         Enable       Emails   AMEK+       Amemails   of input [S]       Previous settings for incoming signal are auto memory of input [S]         Disable       Emails   MAEK+       Amemails   of input [S]       Manual recall (obtault)         View setting       Emails   AMEK+       Amemails   of input [S]       Manual recall (obtault)         View setting       Emails   AMEK+       Emails   of input [S]       Manual recall (obtault)         View setting       Emails   AMEK+       Emails   of input [S]       Manual recall (obtault)         KEY:       Sile input numbers   1 to 12 (wor clips response with 0 packing)                                                                                                    | Command                                   | ASCII                                                                                                    | Response                                                                       | Additional description                                                                                  |
|----------------------------------------------------------------------------------------------------|-------------------------------------------|----------------------------------------------------------------------------------------------------|--------------------------------------------------------------------------------|----------------------------------------------------------------------------------------------------|
| Presets (continued)       Auto-memory (per input)         Auto-memory (per input)       Emble       Emble // AMEN ←       Amem (2)*0 + 1       Set auto memory on for input (2) memory on for input (2) memory on for input (2) memory of the input (2) memory of the i                                                                            |                                           | (host to switcher)                                                                                        | (switcher to host)                                                             |                                                                                                    |
| Auto-memory (per input)       Enable       Set auto memory on for input Sin Previous settings for incoming signal are auto recalled (releast)         Disable       Set Sit auto memory of for input Sin Previous settings for incoming signal are auto recalled (releast)         Disable       Set Sit auto memory of for input Sin Memue Previous settings for incoming signal are auto recalled (releast)         View setting       Set Sit auto memory of for input Sin Memue Previous settings for input Sin Memue Inceal of Input Sin Memue Inceal of Input Sin Memue Inceal of Sin Memue Inceal of Sin Memue Inceal Of Sin Memue Inceal Of Sin Memue Incea                                                                                                    | Presets (continued)                       |                                                                                                    |                                                                                |                                                                                                    |
| Enable     EastN1 1 AMEN ←     Amem®1 + 1 ←     Set auto memory of for input R1<br>previous setting for incoming signal<br>are suitor setting for incoming signal<br>are suitor memory and for input R1<br>Meau in readed to configure input<br>meaded to configure input<br>Ref N1 and R1 and R1 | Auto-memory (per input)                   |                                                                                                    |                                                                                |                                                                                                    |
| Disable       EmeRT * AMEM ←       AmemRT * AmemRT * AmemRT * Set tube memory off for input RS mediated to configure input RS means call to put presents needed to configure input RS means call to put the set input RS means call to put the set input RS means call to put the set input RS means call to put the set input RS means call to put the set input RS means call to put the set input RS means call to put the set input RS means call to put the set input RS means call to put the set input RS means call to put the set input RS means call to put the set input RS means call to put the set input RS means call to put the set input RS means call to put RS means call to prove RS means call to put RS means call to prove RS means call to put RS means call to prove RS means call to prove RS means call to prove RS means call to prove RS means call to prove RS means call to prove RS means call to prove RS means call to prov                       | Enable                                    | Esc X1 * 1AMEM                                                                                            | Amem X1*1                                                                      | Set auto memory on for input X1<br>Previous settings for incoming signal<br>are auto recalled (default) |
| View setting     Example Ament     Example Ament     View ourrent auto memory status for input E       KEY:     Exit = input number     1 to 12 (two-digit response with 0 padding)     0 = OFF/disable     1 = ON/enable       Effect Configuration     Take effect     Exclose 1 = ON/enable     Sets that effect to Exit       Set Take effect     Exclose 1 = ON/enable     Sets that effect to Exit     Sets that effect to Exit       View setting     Exclose 1 = Disorbe     2 = Wipe     3 = PIP     4 = Video Key       Upstream/Local effect select     Sets that effect is Exclose 1 = Disorbe     2 = Wipe     3 = PIP     4 = Video Key       View setting     Exclose 1 = Disorbe     2 = Wipe     3 = PIP     4 = Video Key       Upstream/Local effect select     Sets that sub-switch aswitch aswitch effect to Exit     Sets that sub-switch aswitch effect     0       View setting     Exclose 1 = Disorbe     2 = Wipe     3 = PIP     4 = Video Key       View setting     Exclose 1 = Disorbe     2 = Wipe     3 = PIP     4 = Video Key       View setting     Exclose 1 = Disorbe     2 = Wipe     3 = PIP     4 = Video Key       View setting     Exclose 1 = Disorbe     2 = Seamiles setting (Default = 0)       NOTE:     Apples to both upstream switching and local video bus switching (for example, switching from Input 1 to Input 3 on the Preview upl, assis assis assis as a samiles set a                                                                                                    | Disable                                   | Esc X1 * OAMEM                                                                                            | Amem <u>X1</u> *0←                                                             | Set auto memory off for input X1<br>Manual recall of input presets<br>needed to configure input         |
| KEY:       Image: number image: image:              | View setting                              | Esc X1 AMEM                                                                                               | <u>×10</u>                                                                     | View current auto memory status for input X1                                                            |
| Effect Configuration         Take effect select         Set Take effect Image of the select Image of the select Image Image of the select Image of the select Image of the select Imag                                                         | KEY:X1 = Input numberX10 = Enable/Disable | <b>1</b> to <b>12</b> (two-digit response with <b>0</b> pa<br><b>0</b> = OFF/disable <b>1</b> = ON/enable | adding)                                                                        |                                                                                                    |
| Take effect select       Swef01*KT9       Sets the Take effect to KT9         Vew setting       Exc01sWEF ←       KT9 ←       View current setting (Default = 0)         KEY:       KT9 = Take video effect       0 = Out       1 = Dissolve       2 = Wipe       3 = PIP       4 = Video Key         Upstream/Local effect select       Sets ub-switch effect       Esc01sWEF ←       Swef01*KE9       Sets ub-switch effect       Sets ub-switch effect       Sets ub-switch effect       0 = Out       1 = Dissolve       2 = Wipe       3 = PIP       4 = Video Key         View setting       Exc01sWEF ←       Swef01*KE9       Sets the sub-switch effect       0 = Out       1 = Dissolve       0 = Out       1 = Dissolve       2 = Seamless tade       2 = Seamless tade       3 =                                                                                                    | Effect Configuration                      |                                                                                                    |                                                                                |                                                                                                    |
| Set Take effect       Exe01*EX3SWEF+       Swef01*EX3P+       Sets the Take effect to EX3P         View setting       Exe01*SWEF+       Exe01*Ex=       View current setting (Default = 0)         KEY:       EX9 = Take video effect       0 = Cut       1 = Dissolve       2 = Wipe       3 = PIP       4 = Video Key         Upstream/Local effect select       Exe01*Ex23VEF+       Swef01*Ex23VE       Sets the sub-switch switch effect to EX3P         View setting       Exe01*Ex23SWEF+       Swef01*Ex23VE       Sets the sub-switch switch effect to EX3P         View setting       Exe01*Ex23SWEF+       Swef01*Ex23VE       View current setting (Default = 0)         NOTE:       Applies to both upstream switching and local video bus switching (for example, switching from Input 1 to Input 3 on the Preview bus).       KEY:         KEY:       EX23 = Upstream/Local switch effect       0 = Cut through black       1 = Pade through black       2 = Seamless fade         3 = Seamless out       4 = Low latency       2 = Seamless fade       3 = Seamless out       4 = Low latency         Take       %       Tke+       Switch the preview and program outputs on mode setting       Set site sub-switch mode setting         Begin effect       %       Tke+       Enables PIP or Video Key on Program output         Begin effect       %       Tke+       Enables PIP or Video K                                                                                                    | Take effect select                        |                                                                                                    |                                                                                |                                                                                                    |
| View setting       Ext 015WEF ←       KT3 ←       View current setting (Default = 0)         KEY:       KE9 = Take video effect       0 = Cut       1 = Dissolve       2 = Wipe       3 = PIP       4 = Video Key         Upstream/Local effect select       Set sub-switch effect       Ext U1*KE3SWEF ←       Sets the sub-switch switch effect for Key         View setting       Exe(U1*KE3SWEF ←       KE3F ←       KE3F ←       Sets the sub-switch switch effect for Key         View setting       Exe(U1*KE3SWEF ←       KE3F ←       KE3F ←       Sets the sub-switch switch effect for Key         NOTE:       Applies to both upstream switching and local video bus switching (for example, switching from Input 1 to Input 3 on the Preview bus).       I       = Face through black for Key       2 = Seamless fade for Key         Take       0 = Cut through black       1 = Face through black for Key       2 = Seamless fade for Key       2 = Seamless fade for Key         Take       %       Tke for Key       Switch the preview and program output is per the preview switch mode setting mode setting mode setting mode setting for Key on Program output Bsy9 for Video Key on Program output Bsy9 for Tke for Key       Effect is complete         Begin effect       %       Tke for Key       Effect is complete       Program output to Fram output to Fram output to Fram output to Fram output to Fram output to Fram output to Swap after Take command Set Stay mode       Set preview and prog                                                                                                    | Set Take effect                           | Esc 01* X19 SWEF -                                                                                        | Swef01*X19←                                                                    | Sets the Take effect to X19                                                                             |
| KEY:       KIB       Take video effect       0 = Cut       1 = Dissolve       2 = Wipe       3 = PIP       4 = Video Key         Upstream/Local effect       Em011*KZ3SWEF ←       Swe fU1*KZ3SWEF ←       Sets the sub-switch switch effect to KZ3         View setting       Em011*KZ3SWEF ←       E23 ← J       View current setting (Default = 0)         NOTE:       Applies to both upstream switching and local video bus switching (for example, switching from Input 1 to Input 3 on the Preview bus).         KEY:       KZ3 = Upstream/Local switch effect       0 = Cut through black       1 = Fade through black       2 = Seamless fade         3 = Seamless cut       3 = Seamless cut       4 = Low latency       2 = Seamless fade         Take       %       Tke ← I       Switch the preview and program outputs per the preview switch mode setting         Basy1 ← I       Effect is underway       Bsy1 ← I       Effect is active         Take (with PIP or Video Key effect selected)       Bsy1 ← I       Enables PIP or Video Key on Program output         Basy1 ← I       Effect is active       Bsy1 ← I       Effect is active         End effect       %       Tke ← I       Enables PIP or Video Key on Program output         Basy1 ← I       Effect is active       Effect is active       Effect is active         End effect       %       Tke ← I                                                                                                    | View setting                              |                                                                                                    | <u>X19</u> ←                                                                   | View current setting (Default = $0$ )                                                                   |
| Upstream/Local effect select         Soft sub-switch effect         View setting       Exclut*KZ3SWEF←       SwefU1*KZ3+       Sets the sub-switch switch effect to KZ3         View setting       Exclut*KZ3SWEF←       KZ3+       View current setting (Default = 0)         NOTE:       Applies to both upstream switching and local video bus switching (for example, switching from Input 1 to Input 3 on the Preview bus).         KEY:       KZ3 = Upstream/Local switch effect       0 = Cut through black 3 = Seamless cut 4 = Low latency       2 = Seamless fade         Take       %       Tke+       Switch the preview and program outputs per the preview switch mode setting         Bsy1+       Effect is underway         Bsy1+       Effect is underway         Bsy1+       Effect is underway         Bsy0+       Effect is active         End effect       %       Tke+         Begin effect       %       Tke+         End effect       %       Tke+         Bsy0+       Effect is active         End effect       %       Tke+         Preview switch mode       %       Stative         Stative       %       Tke+       Effect is active         Preview switch mode       Exclop SWM+       Pswm0+       Set preview and program outputst os swap after TAKE c                                                                                                    | <b>KEY:</b> X19 = Take video effect       | <b>0</b> = Cut $1 = Dissolve$                                                                             | <b>2</b> = Wipe <b>3</b> = PIP <b>4</b> = Vic                                  | deo Key                                                                                                 |
| Set sub-switch effect       Employ * K23 SWEF ←       Swe fU1 * K23 + J       Sets the sub-switch switch effect to K23         View setting       Employ * K23 SWEF ←       K23 + J       View current setting (Default = 0)         NOTE:       Applies to both upstream switching and local video bus switching (for example, switching from Input 1 to Input 3 on the Preview bus).       Image: Complex Switch effect 0 = Cut through black 1 = Fade through black 2 = Seamless fade 3 = Seamless cut 4 = Low latency       2 = Seamless fade 4 = Low latency         Take       %       Tke +       Switch the preview and program outputs per the preview switch mode setting mode setting         Take       %       Tke +       Switch the preview of the preview switch mode setting         Basy1 +        Effect is complete       Effect is complete         Take (with PIP or Video Key effect selected)       Basy1 +        Effect is complete         Begin effect       %       Tke +        Enables PIP or Video key on Program output         Begin effect       %       Tke +        Endelse PIP or Video key on Program output         Begin effect       %       Tke +        Endelse PIP or Video key on Program output         Beside effect       %       Tke +        Endelse PIP or Video key on Program output         Beside effect       %       Tke +        Endelse PIP or Video key on Program output         Besid                                                                                                    |                                           |                                                                                                    |                                                                                |                                                                                                    |
| View setting       EmpUISWEF ←       K23 ← J       View current setting (Default = 0)         NOTE:       Applies to both upstream switching and local video bus switching (for example, switching from Input 1 to Input 3 on the Preview bus).         KEY:       K23 = Upstream/Local switch effect       0 = Cut through black<br>3 = Seamless cut<br>3 = Seamless cut<br>4 = Low latency       1 = Fade through black<br>4 = Low latency       2 = Seamless fade<br>2 = Seamless fade<br>4 = Low latency         Take       %       Tke ←       Switch the preview and program<br>outputs per the preview switch<br>mode setting       Bsy1 ←       Effect is underway<br>Bsy0 ←       Effect is underway<br>Bsy0 ←         Begin effect       %       Tke ←       Enables PIP or Video key on<br>Program output         Effect is active       8sy1 ←       Effect is active         End effect       %       Tke ←       Endes fifect and removes PIP or<br>Video Key form the program output         Preview switch mode       EmpOrsWM ←       Pswm0 ←       Set preview and program outputs to<br>swap after TAKE command<br>unchanged after TAKE command<br>unchanged after TAKE command<br>unch                                                                                                    | Set sub-switch effect                     | EscU1*X23SWEF                                                                                             | SwefU1* <mark>X23</mark> ◀┛                                                    | Sets the sub-switch switch effect                                                                       |
| NOTE:       Applies to both upstream switching and local video bus switching (for example, switching from Input 1 to Input 3 on the Preview bus).         KEY:       Image: State and State and State an                                                 | View setting                              |                                                                                                    | X23                                                                            | View current setting (Default = $0$ )                                                                   |
| INSTREMENT OF CONTROL AND SMICHING and been does obta service with the provine and program outputs of the restore does on the restore does on the restore does does on the restore does on the restore does does does on the restore does      | NOTE: Applies to both upstr               | eam switching and local video bus swi                                                                     | itching (for example, switching from In                                        | put 1 to Input 3 on the Preview bus)                                                                    |
| KEY:       Image: Second Second              |                                           |                                                                                                    |                                                                                |                                                                                                    |
| Take (with Cut, Dissolve, or Wipe effect selected)       Tke ↓       Switch the preview and program outputs per the preview switch mode setting         Bsy1 ↓       Bsy1 ↓       Effect is underway         Bsy0 ↓       Effect is complete         Take (with PIP or Video Key effect selected)       Bsy1 ↓         Begin effect       %       Tke ↓         Begin effect       %       Tke ↓         End effect       %       Tke ↓         End effect       %       Tke ↓         End effect       %       Tke ↓         End effect       %       Tke ↓         Bsy0 ↓       Effect is active         End effect       %       Tke ↓         Star effect       %       Tke ↓         Star effect       %       Tke ↓         Bsy0 ↓       Effect is active         End effect       %       Tke ↓         Star effect       %       Tke ↓         Star effect       %       Tke ↓         Star proview switch mode       Ess0PSWM ↓       Pswm0 ↓         Set Stay mode       Ess0PSWM ↓       Pswm0 ↓       Set preview output to remain unchanged after TAKE command         View mode       Ess0PSWM ↓       I = Stay       View preview switch mode       Se                                                                                                    | <b>KEY:</b> X23 = Upstream/Local :        | switch effect $0$ = Cut through black<br><b>3</b> = Seamless cut                                          | <ul><li><b>1</b> = Fade through black</li><li><b>4</b> = Low latency</li></ul> | <b>2</b> = Seamless fade                                                                                |
| Take       %       Tke ←       Switch the preview and program outputs per the preview and program outputs per the preview switch mode setting         Bsy1←1       Effect is underway         Bsy0←1       Effect is underway         Begin effect       %       Tke ←         Begin effect       %       Tke ←         Begin effect       %       Tke ←         Begin effect       %       Tke ←         Begin effect       %       Tke ←         Begin effect       %       Tke ←         Begin effect       %       Tke ←         Begin effect       %       Tke ←         Begin effect       %       Tke ←         Begin effect       %       Tke ←         Begin effect       %       Tke ←         Begin effect       %       Tke ←         Begin effect       %       Tke ←         Begin effect       %       Tke ←         Set offect and removes PIP or Video Key from the program output       Begin effect is active         Begin effect       %       Set preview and program outputs to swap after TAKE command         Set Stay mode       Emilor PSWM ←       Pswm1 ←       Set preview output to remain unchanged after TAKE command         View mode <td< td=""><td>Take (with Cut, Dissolve, or W</td><td>lipe effect selected)</td><td></td><td></td></td<>                                                                                                    | Take (with Cut, Dissolve, or W            | lipe effect selected)                                                                                     |                                                                                |                                                                                                    |
| Bsy1+J       Effect is underway         Bsy0+J       Effect is complete         Take (with PIP or Video Key effect selected)       Effect is complete         Take (with PIP or Video Key effect selected)       Enables PIP or Video key on Program output         Begin effect       %       Tke+J       Enables PIP or Video key on Program output         End effect       %       Tke+J       Ends effect and removes PIP or Video Key from the program output         End effect       %       Tke+J       Ends effect and removes PIP or Video Key from the program output         Bsy0+J       Effect is active       Effect is complete         Preview switch mode       Set Stay mode       Esc0PSWM+       Pswm0+J         Set Stay mode       Esc1PSWM+       Pswm1+J       Set preview output to remain unchanged after TAKE command unchanged after TAKE command         View mode       Esc1PSWM+       Izr3+J       View preview switch mode         KEY:       Izr3 = Preview switch mode       0 = Swap (Default) 1 = Stay       Sets the effect duration to Izr3         Set effect duration       EscIXr3]EDUR+       Edur Izr3+J       Sets the effect duration to Izr3         View setting       Esc EDUR+       Izr3+J       View current setting                                                                                                    | Take                                      | %                                                                                                    | Tke <b>≪</b>                                                                   | Switch the preview and program<br>outputs per the preview switch<br>mode setting                        |
| Bsy0+J       Effect is complete         Take (with PIP or Video Key effect selected)       Enables PIP or Video key on Program output         Begin effect       %       Tke+J       Enables PIP or Video key on Program output         Bsy1+J       Effect is active       Effect is active         End effect       %       Tke+J       Ends effect and removes PIP or Video Key from the program output         Bsy1+J       Tke+J       Ends effect and removes PIP or Video Key from the program output         Bsy0+J       Effect is complete         Preview switch mode       Set Stay mode       Esc0PSWM+         Set Stay mode       Esc1PSWM+       Pswm0+J       Set preview output to remain unchanged after TAKE command         View mode       Esc1PSWM+       KT9+J       View preview switch mode         KEY:       KT9 = Preview switch mode       0 = Swap (Default) 1 = Stay         Effect duration (applies to dissolve and wipe effects)       Sets the effect duration to KT3         Set effect duration       Esc KT3 EDUR+       Edur KT3+J       Sets the effect duration to KT3         View setting       Esc EDUR+       KT3+J       Sets the effect duration to KT3                                                                                                    |                                           |                                                                                                    | Bsy1 <b>≁</b>                                                                  | Effect is underway                                                                                      |
| Take (with PIP or Video Key effect selected)         Begin effect       %       Tke ←       Enables PIP or Video key on Program output         Bsy1←       Effect is active         End effect       %       Tke ←       Ends effect and removes PIP or Video Key from the program output         End effect       %       Tke ←       Ends effect and removes PIP or Video Key from the program output         End effect       %       Tke ←       Ends effect and removes PIP or Video Key from the program output         End effect       %       Tke ←       Ends effect and removes PIP or Video Key from the program output         End effect       %       Tke ←       Ends effect and removes PIP or Video Key from the program output         Bsy0←       Esgv0+       Effect is complete         Preview switch mode       Esg0PSWM ←       Pswm0 ←       Set preview and program outputs to swap after TAKE command         Set Stay mode       Esg1PSWM ←       Pswm1 ←       Set preview output to remain unchanged after TAKE command         View mode       Esg1PSWM ←       K79 ←       View preview switch mode         KEY:       KT9 = Preview switch mode       Ø = Swap (Default) 1 = Stay         Effect duration (applies to dissolve and wipe effects)       Sets the effect duration to KT3         Set effect duration       Esg EDUR ←       KT3 ←                                                                                                    |                                           |                                                                                                    | Bsy0←                                                                          | Effect is complete                                                                                      |
| Begint enect       %       Tke←       Endoles FIF Of Video Key Off         Program output       Bsy1+J       Effect is active         End effect       %       Tke ←       Endoles FIF of Video Key Off         End effect       %       Tke ←       Effect is active         Preview switch mode       Effect is complete       Effect is complete         Preview switch mode       Esc 0PSWM ←       Pswm0 ←       Set preview and program outputs to swap after TAKE command         Set Stay mode       Esc 1PSWM ←       Pswm1 ←       Set preview output to remain unchanged after TAKE command         View mode       Esc PSWM ←       ¥79 ← J       View preview switch mode         KEY:       KT9 = Preview switch mode       0 = Swap (Default)       1 = Stay         Effect duration (applies to dissolve and wipe effects)       Sets the effect duration to KT3       View current setting         View setting       Esc EDUR ←       ¥73 ← J       View current setting                                                                                                    | Take (with PIP or Video Key e             | ffect selected)                                                                                           |                                                                                | Epobles DID or Video kov op                                                                             |
| Bsy1+J       Effect is active         End effect       %       Tke+J       Ends effect and removes PIP or Video Key from the program output         Bsy0+J       Effect is complete         Preview switch mode       Effect is complete         Set Swap mode       Esc0PSWM←       Pswm0+J       Set preview and program outputs to swap after TAKE command         Set Stay mode       Esc1PSWM←       Pswm1+J       Set preview output to remain unchanged after TAKE command         View mode       EscPSWM←       X79+J       View preview switch mode         KEY:       K79 = Preview switch mode       0 = Swap (Default) 1 = Stay         Effect duration (applies to dis>Uve and wipe effects)       Sets the effect duration to X73         Set effect duration       Esc X73 EDUR←       Edur X73 +J       Sets the effect duration to X73         View setting       Esc EDUR←       K73 +J       View current setting                                                                                                    | Degin enect                               | /6                                                                                                    | I Ke                                                                           | Program output                                                                                          |
| End effect       %       Tke↓       Ends effect and removes PIP or Video Key from the program output         Bsy0↓       Effect is complete         Preview switch mode       Effect is complete         Set Swap mode       Esc0PSWM←       Pswm0↓       Set preview and program outputs to swap after TAKE command         Set Stay mode       Esc1PSWM←       Pswm1↓       Set preview output to remain unchanged after TAKE command         View mode       EscPSWM←       X79↓↓       View preview switch mode         KEY:       KT9 = Preview switch mode       0 = Swap (Default)       1 = Stay         Effect duration (applies to dissolve and wipe effects)       Set set set the effect duration to X73       View current setting         View setting       Esc EDUR←       K73↓↓       View current setting                                                                                                    |                                           |                                                                                                    | Bsy1←                                                                          | Effect is active                                                                                        |
| Bsy0←J       Effect is complete         Preview switch mode       Set Swap mode       Esc0PSWM←       Pswm0←J       Set preview and program outputs to swap after TAKE command         Set Stay mode       Esc1PSWM←       Pswm1←J       Set preview output to remain unchanged after TAKE command         View mode       EscPSWM←       KT9←J       View preview switch mode         KEY:       KT9 = Preview switch mode       0 = Swap (Default)       1 = Stay         Effect duration (applies to dissolve and wipe effects)       Sets the effect duration to KT9         Set effect duration       Esc KT3 EDUR←       Edur KT3 ←J       Sets the effect duration to KT9         View setting       Esc EDUR←       KT3 ←J       View current setting                                                                                                    | End effect                                | %                                                                                                    | Tke◀┛                                                                          | Ends effect and removes PIP or Video Key from the program output                                        |
| Preview switch mode       Set Swap mode       Esc 0PSWM ←       Pswm0 ← I       Set preview and program outputs to swap after TAKE command         Set Stay mode       Esc 1PSWM ←       Pswm1 ← I       Set preview output to remain unchanged after TAKE command         View mode       Esc PSWM ←       X79 ← I       View preview switch mode         KEY:       X79 = Preview switch mode       0 = Swap (Default) 1 = Stay         Effect duration (applies to dissolve and wipe effects)       Sets the effect duration to X73         Set effect duration       Esc KT3 EDUR ←       Edur KT3 ← I       Sets the effect duration to X73         View setting       Esc EDUR ←       KT3 ← I       View current setting                                                                                                    |                                           |                                                                                                    | Bsy0←                                                                          | Effect is complete                                                                                      |
| Set Swap mode       Esc[0PSWM←       Pswm0←       Set preview and program outputs to swap after TAKE command         Set Stay mode       Esc1PSWM←       Pswm1←       Set preview output to remain unchanged after TAKE command         View mode       EscPSWM←       Import       View preview switch mode         KEY:       Import       Import       View preview switch mode         Effect duration (applies to dissolve and wipe effects)       Set effect duration       Sets the effect duration to Import         Set effect duration       EscINT3EDUR←       Edur Import       Sets the effect duration to Import         View setting       EscINT4       Import       View current setting                                                                                                    | Preview switch mode                       |                                                                                                    |                                                                                |                                                                                                    |
| Set Stay mode       Esc 1PSWM←       Pswm1←       Set preview output to remain unchanged after TAKE command         View mode       Esc PSWM←       Image: Set Preview switch mode       View preview switch mode         KEY:       Image: Set Preview switch mode       Image: Set Preview switch mode       Image: Set Preview switch mode         Effect duration (applies to dissolve and wipe effects)       Set effect duration       Esc Image: Image: Set Preview set Preview switch mode         Set effect duration       Esc Image: Image:                                                                                                    | Set Swap mode                             |                                                                                                    | Pswm0←                                                                         | set preview and program outputs to swap after TAKE command                                              |
| View mode       Esc PSWM ←       X79 ←       View preview switch mode         KEY:       K79 = Preview switch mode       0 = Swap (Default)       1 = Stay         Effect duration (applies to dissolve and wipe effects)       Set effect duration       Sets the effect duration to K73         View setting       Esc EDUR ←       Edur K73 ←       Sets the effect duration to K73                                                                                                    | Set Stay mode                             | Esc 1PSWM                                                                                                 | Pswm1◀┛                                                                        | Set preview output to remain<br>unchanged after TAKE command                                            |
| KEY:       X79       = Preview switch mode       Ø = Swap (Default)       1 = Stay         Effect duration (applies to dissolve and wipe effects)       Set effect duration       Sets the effect duration to X73         View setting       Esc EDUR ←       X73 ←       View current setting                                                                                                    | View mode                                 | Esc PSWM ←                                                                                                | <u>X79</u> ◀┛                                                                  | View preview switch mode                                                                                |
| Effect duration (applies to dissolve and wipe effects)         Set effect duration       Esc IX73 EDUR ←       Edur IX73 ←       Sets the effect duration to IX73         View setting       Esc EDUR ←       IX73 ←       View current setting                                                                                                    | <b>KEY:</b> X79 = Preview switch m        | node <b>0</b> = Swap (Default) <b>1</b> = Stay                                                            |                                                                                |                                                                                                    |
| Set effect duration       Esc K73 EDUR       Edur K73       Sets the effect duration to K73         View setting       Esc EDUR       K73       View current setting                                                                                                    | Effect duration (applies to dis           | solve and wipe effects)                                                                                   |                                                                                |                                                                                                    |
| View setting Esc EDUR - View current setting                                                                                                    | Set effect duration                       | Esc X73 EDUR -                                                                                            | Edur X73                                                                       | Sets the effect duration to <b>X73</b>                                                                  |
|                                                                                                    | View setting                              | Esc EDUR ←                                                                                                | <u>X73</u> ←                                                                   | View current setting                                                                                    |
| <b>KEY: X73</b> = Effect duration <b>01</b> to <b>50</b> , in <b>0.1</b> second increments (Default = <b>05</b> = <b>0.5</b> seconds)                                                                                                    | <b>KEY:</b> X73 = Effect duration         | 01 to 50, in 0.1 second increments                                                                        | (Default = 05 = 0.5 seconds)                                                   |                                                                                                    |

| Commar     | nd                                                                                     | ASCII                                                                         |                                                                   | Respons                                                                            | e                                                                                                | Additional description                                                                                              |  |
|------------|----------------------------------------------------------------------------------------|-------------------------------------------------------------------------------|-------------------------------------------------------------------|------------------------------------------------------------------------------------|--------------------------------------------------------------------------------------------------|----------------------------------------------------------------------------------------------------|--|
|            |                                                                                        | (host to switche                                                              | er)                                                               | (switche                                                                           | r to host)                                                                                       |                                                                                                    |  |
| Effect C   | onfiguration (conti                                                                    | nued)                                                                         |                                                                   |                                                                                    |                                                                                                  |                                                                                                    |  |
| Wipe effe  | ect select                                                                             |                                                                               |                                                                   |                                                                                    |                                                                                                  |                                                                                                    |  |
| View se    | tting                                                                                  |                                                                               |                                                                   | Wipe <u>X20</u><br>X20                                                             | -                                                                                                | Sets the wipe effect to <b>20</b><br>View current setting                                                           |  |
| KEY:       | <b>X20</b> = Wipe switch effect                                                        | t <b>1</b> = Soft wipe up<br><b>5</b> = Hard wipe up                          | <b>2</b> = Soft w<br><b>6</b> = Hard v                            | vipe down 3<br>vipe down 7                                                         | s = Soft wipe right<br>' = Hard wipe right                                                       | <b>4</b> = Soft wipe left<br><b>8</b> = Hard wipe left                                                              |  |
| Video key  | y effect select                                                                        |                                                                               |                                                                   |                                                                                    |                                                                                                  |                                                                                                    |  |
| Transpa    | irency                                                                                 | Esc 1VKEF                                                                     |                                                                   | Vkef1≁                                                                             |                                                                                                  | Enables Transparency                                                                                                |  |
| RGB ke     | ۶y                                                                                     | Esc 2VKEF -                                                                   |                                                                   | Vkef 24                                                                            |                                                                                                  | Enables RGB key                                                                                                    |  |
| Level ke   | ЭУ                                                                                     | Esc 3VKEF -                                                                   |                                                                   | Vkef3◀┛                                                                            |                                                                                                  | Enables Level key                                                                                                   |  |
| View se    | tting                                                                                  | Esc VKEF <del>←</del>                                                         |                                                                   | X74                                                                                |                                                                                                  | View current setting                                                                                                |  |
| KEY:       | X74 = Key effect                                                                       | <b>1</b> = Transparency <b>2</b>                                              | = RGB Key                                                         | <b>3</b> = Level Ke                                                                | у                                                                                                |                                                                                                    |  |
| Video key  | y effect level                                                                         |                                                                               |                                                                   |                                                                                    |                                                                                                  |                                                                                                    |  |
| Specific   | : value                                                                                | Esc X70*X71VKEY                                                               | _                                                                 | Vkey X70*                                                                          | <u>X71</u> ←                                                                                     | Sets key level for setting <b>X70</b> to <b>X71</b>                                                                 |  |
| View se    | tting                                                                                  | Esc X70VKEY                                                                   |                                                                   | X71 <b></b> ←                                                                      |                                                                                                  | View key level for setting 270                                                                                      |  |
| KEY:       | $\overline{\mathbf{X70}}$ = Effect variable $\overline{\mathbf{X71}}$ = Effect setting | <ul> <li>0 = Transparency</li> <li>4 = Level Key</li> <li>0 to 255</li> </ul> | <b>1</b> = Red o<br><b>5</b> = RGB 1                              | f RGB Key<br>Threshold                                                             | 2 = Green of RGB Key                                                                             | <b>3</b> = Blue of RGB Key                                                                                          |  |
| Advance    | ed Configuration                                                                       |                                                                               |                                                                   |                                                                                    |                                                                                                  |                                                                                                    |  |
| Test patte | ern                                                                                    |                                                                               |                                                                   |                                                                                    |                                                                                                  |                                                                                                    |  |
| Set patt   | tern                                                                                   | Esc X22 TEST                                                                  |                                                                   | Test <mark>X22</mark> ←                                                            | 1                                                                                                | Sets test pattern to 🔀 on all outputs                                                                               |  |
| View tes   | st pattern                                                                             | Esc TEST -                                                                    |                                                                   | X22                                                                                |                                                                                                  | View current test pattern                                                                                           |  |
| KEY:       | X22 = Test patterns (two                                                               | o-digit response - 0 pado                                                     | ding)                                                             | <ul> <li>Ø = Off (Defau</li> <li>4 = Color bars</li> <li>6 = Audio test</li> </ul> | It) $1 = \text{Crop}$ $2 = \text{Alt}$<br>s $5 = 32$ -level split gives (Crop pattern and output | ternating pixels <b>3</b> = Crosshatch<br>rayscale<br>outs Pink Noise: CH <b>1/2</b> , <b>48</b> kHz, <b>24</b> bit |  |
| Auto swit  | tch mode                                                                               |                                                                               |                                                                   |                                                                                    |                                                                                                  |                                                                                                    |  |
| Disable    |                                                                                        | Esc 0AUS₩                                                                     |                                                                   | Ausw0                                                                              |                                                                                                  | Manual input switching only                                                                                         |  |
| Matrix n   | node                                                                                   | Esc 3AUSW                                                                     |                                                                   | Ausw3◀┛                                                                            |                                                                                                  | Auto switch when new sync is<br>detected on the preview input                                                       |  |
| View se    | tting                                                                                  |                                                                               |                                                                   | <u>X30</u> ◀┛                                                                      |                                                                                                  | View current setting                                                                                                |  |
| KEY:       | <b>X30</b> = Auto switch mode                                                          | e <b>0</b> = Off/manual inp                                                   | put switching                                                     | only (Default)                                                                     | <b>3</b> = Matrix Mode                                                                           |                                                                                                    |  |
| Executive  |                                                                                        |                                                                               |                                                                   |                                                                                    |                                                                                                  |                                                                                                    |  |
| Enable (   | (mode I)                                                                               | 1X                                                                            |                                                                   | Exe 1                                                                              |                                                                                                  | Lock out entire front panel                                                                                         |  |
|            |                                                                                        | 2X                                                                            |                                                                   | Exe 2                                                                              |                                                                                                  | (only inputs and Take enabled)                                                                                      |  |
| Enable (   | (mode 3)                                                                               | 3X                                                                            |                                                                   | Exe3                                                                               |                                                                                                  | Program lockout (all changes to<br>Program bus are locked out)                                                      |  |
| Disable    |                                                                                        | 0X                                                                            |                                                                   | Exe0 <b>←</b>                                                                      |                                                                                                  | All adjustments and selections can<br>be made from front panel                                                      |  |
| View sta   | atus                                                                                   | Х                                                                             |                                                                   | X29 <b></b> ◀┛                                                                     |                                                                                                  | Show executive mode status                                                                                          |  |
| KEY:       | <b>X29</b> = Executive mode s                                                          | status 0 = Off/<br>2 = Mo<br>3 = Mo                                           | /disabled (Def<br>ide <b>2</b> - Partial<br>ide <b>3</b> - Progra | ault) <b>1</b> =<br>front panel loc<br>m lockout (all                              | Mode <b>1</b> - Complete fro<br>kout (Menu and Next bu<br>changes to Program are                 | nt panel lockout<br>uttons disabled)<br>9 locked out)                                                               |  |

| Command                                                                     | ASCII                                                                                                    | Response                                                                                            | Additional description                                                                                                    |
|-----------------------------------------------------------------------------|----------------------------------------------------------------------------------------------------|----------------------------------------------------------------------------------------------------|----------------------------------------------------------------------------------------------------|
|                                                                             | (host to switcher)                                                                                                    | (switcher to host)                                                                                  |                                                                                                    |
| Advanced Configuration (                                                    | continued)                                                                                                    |                                                                                                    |                                                                                                    |
| HDCP notification (Green scr                                                | reen/message)                                                                                                    |                                                                                                    |                                                                                                    |
| Enable Notification                                                         | EscN1*X47HDCP-                                                                                                    | HdcpN1* <mark>X47</mark> ◀┛                                                                         | Enable the HDCP notification                                                                                                    |
| Query Notification                                                          |                                                                                                    | X47 <b>→</b>                                                                                        | Query the HDCP notification                                                                                                    |
| <b>KEY:</b> X47 = HDCP notification                                         | on mode <b>0</b> = Black scr<br><b>2</b> = User file                                                                                                   | reen/notification disabled (Mute output)<br>with black screen                                       | 1 = Green screen (Default)                                                                                                    |
| HDCP status                                                                 |                                                                                                    |                                                                                                    |                                                                                                    |
| Query input                                                                 | EscIX1HDCP←<br>Verbose mode 2/3                                                                                                    | <u>X44</u><br>HdcpIX1* <u>X44</u> ←J                                                                | Query the HDCP status of input <b>X1</b>                                                                                          |
| Query output                                                                | Esc 0X2HDCP←<br>Verbose mode 2/3                                                                                                    | <u>x44</u> ←J<br>Hdcp0X2*X44 <del></del> ←J                                                         | Query the HDCP status of output 🗵                                                                                                 |
| KEY:X1 = Input numberX2 = Output numberX44 = HDCP status                    | <ul> <li>1 to 8 (two-digit response wi</li> <li>1 = HDMI Preview</li> <li>0 = No sink or source device</li> <li>2 = Sink or source detected</li> </ul> | ith 0 padding)         2 = HDMI Program         e detected         with HDCP                        | tected but no HDCP                                                                                                    |
| Video signal presence                                                       |                                                                                                    |                                                                                                    |                                                                                                    |
| View video signal presence                                                  | Esc0LS←<br>Verbose mode 2/3                                                                                                    | X61)*X61)**X61)◀┛<br>In00●X61)**X61)◀┛                                                              | IN#1 IN#8 for the ISS 608<br>IN#1 IN#12 for the ISS 612                                                                           |
| <b>KEY:</b> X61 = Video signal stat                                         | tus <b>0</b> = Video/TMDS signal                                                                                                    | not detected <b>1</b> = Video/TMDS sign                                                             | al detected                                                                                                    |
| Resets                                                                      |                                                                                                    |                                                                                                    |                                                                                                    |
| <b>NOTE:</b> The factory configur system reset, the Admin pase a password). | red passwords for all accounts ssword converts to the default,                                                                                         | on this device have been set to the devic<br>which is <b>extron</b> , and the <b>User</b> is cleare | ce serial number. In the event of a complete<br>d (see <b>Passwords</b> on page 59 to change                                      |
| Soft reset                                                                  |                                                                                                    | Zpx←                                                                                                | Reset all device settings to factory default                                                                                      |
| Absolute system reset                                                       | Esc ZQQQ ←                                                                                                    | Zpq <b>←</b>                                                                                        | Reset all device and IP settings to factory default                                                                               |
| Absolute system reset<br>retain IP                                          | Esc ZY ←                                                                                                    | Zpy←                                                                                                | Same as absolute system reset<br>except that IP address, subnet<br>mask, gateway address, DHCP, and<br>port mapping are not reset |
| Serial port configuration                                                   |                                                                                                    |                                                                                                    | Set the RS-232 port parameters                                                                                                    |
| Query software version                                                      | Esc 1CP                                                                                                    | X31, X32, X33, X34                                                                                  | View port parameters <b>X31</b> , <b>X32</b> , <b>X33</b><br>and <b>X34</b> of the RS-232 port                                    |
| <b>KEY:</b> X31 = Baud rate of por                                          | rt 300, 600, 1200, 1800<br>57600, 115200                                                                                                    | ð, 2400, 3600, 4800, 7200, 9600 (Dei                                                                | fault), 14400, 19200, 28800, 38400,                                                                                               |
| X32= ParityX33= Data bitsX34= Stop bits                                     | Odd, Even, None (Defau<br>7 or 8 (Default)<br>1 (Default) or 2                                                                                         | ult), Mark, Space (only the first letter is rec                                                     | juired)                                                                                                    |
| Backup and restore configura                                                | ation                                                                                                    |                                                                                                    |                                                                                                    |
| Save unit configuration                                                     | Esc1*X35XF ←                                                                                                    | Cfg1* <u>X35</u> ←                                                                                  | Back up the current unit<br>configuration as type 🖾 to a file or<br>the ISS                                                       |
| Restore unit configuration                                                  | Esc0*X35XF ←                                                                                                    | Cfg0* <u>X35</u> ◀┛                                                                                 | Restore the saved configuration, type 🔀                                                                                           |
| <b>KEY:</b> X35 = Configuration ty                                          | pe <b>0</b> = IP configuration (ip.                                                                                                    | cfg) <b>2</b> = Unit-specific parameters (bo                                                        | x.cfg)                                                                                                    |

| Command                                                                                                 | ASCII                                                                                                    | Response                                                                                                    | Additional description                                                             |
|----------------------------------------------------------------------------------------------------|----------------------------------------------------------------------------------------------------|----------------------------------------------------------------------------------------------------|------------------------------------------------------------------------------------|
|                                                                                                    | (host to switcher)                                                                                                    | (switcher to host)                                                                                                    |                                                                                    |
| Information requests                                                                                    |                                                                                                    |                                                                                                    |                                                                                    |
| General information (input)                                                                             | X1*I<br>Verbose mode 2/3                                                                                                    | VidX1®TypX3®HrtX13®VrtX<br>Inf00*VidX1®TypX3®HrtX13                                                                                                    | <u>13</u> ← J<br>]● Vrt <u>X13</u> ← J                                             |
| Query part number                                                                                       | N/n<br>Verbose mode 2/3                                                                                                    | 60-1684-01← or 60-1685-01<br>Pno60-1684-01← or Pno60-1                                                                                                    | جا<br>1685-01جا                                                                    |
| Request model name                                                                                      | 11/i<br>Verbose mode 2/3                                                                                                    | ISS•6084 or ISS•6124<br>Inf01*ISS•6084 or Inf01*I                                                                                                    | ISS●612 <b>←</b>                                                                   |
| Request model description                                                                               | 21/i<br>Verbose mode 2/3                                                                                                    | Integration●Seamless●Swit<br>Inf02*Integration●Seamles                                                                                                    | tcher <b>←</b> J<br>ss●Switcher <b>←J</b>                                          |
| View internal temperature                                                                               | Esc]20STAT←<br>Verbose mode 2/3                                                                                                    | <u>X12</u> ←J<br>20Stat● <u>X12</u> ←J                                                                                                    | Internal temperature in degrees<br>Celsius                                         |
| Set verbose mode                                                                                        | Esc X81CV                                                                                                    | Vrbx81                                                                                                    |                                                                                    |
| View verbose mode                                                                                       | Esc CV -                                                                                                    | X81                                                                                                    |                                                                                    |
| X12       = Internal temperat         X13       = Horizontal and Value         X81       = Verbose mode | 6 = 3G-SDI $7 = 6G-SDIrure in Celsius (two-digit response – 0ertical frequencies (formatted three dig0 = None$ (Default for LAN connection<br>2 = Tagged responses to queries                                                                           | $ \begin{array}{l} \textbf{3} = \text{Display-off} \\ \textbf{8} = 12\text{G-SDI} \\ \textbf{9} = \text{Unknown} \\ \textbf{padding} \\ \textbf{jits with single decimal and leading zer} \\ \textbf{n} \\ \textbf{1} = \text{Verbose mode (default} \\ \textbf{3} = \text{Verbose mode and tag} \end{array} $ | os (for example: <b>075.3</b> )<br>for RS-232 and USB connection)<br>ged responses |
| Query firmware version                                                                                  | Q                                                                                                    | n.nn⁴                                                                                                    | View the firmware version to the second decimal place                              |
| Query full firmware version                                                                             | *Q                                                                                                    | n.nn.nnnn←                                                                                                    | View the firmware version with its build number                                    |
| LAN/IP Configuration and Set                                                                            | tup                                                                                                    |                                                                                                    |                                                                                    |
| Set unit name                                                                                           | Esc X87CN                                                                                                    | Ipn•X87                                                                                                    |                                                                                    |
| Set name to factory default                                                                             | Esc •CN <del>&lt; -</del>                                                                                                    | Ipn•X94                                                                                                    |                                                                                    |
| View unit name                                                                                          | Esc CN 🗲                                                                                                    | X87                                                                                                    |                                                                                    |
| Set DHCP mode                                                                                           | Esc X10DH                                                                                                    | Idh• <mark>X10</mark> ◀┛                                                                                                    | Default is $0 = OFF/disable$                                                       |
| Query DHCP mode                                                                                         | Esc DH <del>-</del>                                                                                                    | <u>X10</u>                                                                                                    |                                                                                    |
| <b>KEY: X10</b> = Enable/Disable<br><b>X87</b> = Device name<br><b>X94</b> = Default name Cor           | <b>0</b> = OFF/disable <b>1</b> = ON/enable<br><b>63</b> characters, max, drawn from the<br>spaces permitted. Not case sensitive<br>character must not be a minus sign/<br>nbination of the model name and the I<br>(Example: <b>ISS-608-13-59-0C</b> ) | e alphabet (A-Z), digits ( <b>0-9</b> ), minus sig<br>e. The first character must be an alpha<br>hyphen. Must comply with internet ho<br>last three pairs of the MAC address.                                                                                                    | gn/hyphen (-). No blank<br>a character. The last<br>st name standards.             |

| Command                                                                                                    | ASCII                                                                                                    | Response Additional description                                                                                                    |                                     |  |  |  |  |  |
|----------------------------------------------------------------------------------------------------|----------------------------------------------------------------------------------------------------|----------------------------------------------------------------------------------------------------|-------------------------------------|--|--|--|--|--|
|                                                                                                    | (host to switcher)                                                                                                    | (switcher to host)                                                                                                    |                                     |  |  |  |  |  |
| LAN/IP Configuration and Set                                                                                                    | up (continued)                                                                                                    |                                                                                                    |                                     |  |  |  |  |  |
| Set IP address                                                                                                    | Esc X91CI ←                                                                                                    | Ipi•X91                                                                                                    | Default = 192.168.254.254           |  |  |  |  |  |
| Query IP address                                                                                                    | Esc CI ←                                                                                                    | x91                                                                                                    |                                     |  |  |  |  |  |
| Set subnet mask                                                                                                    |                                                                                                    | Ips•X92◀┛                                                                                                    | Default = 255.255.255.0             |  |  |  |  |  |
| Query subnet mask                                                                                                    | Esc CS ←                                                                                                    | <u>X92</u>                                                                                                    |                                     |  |  |  |  |  |
| Set gateway IP address                                                                                                    | Esc X91CG                                                                                                    | Ipg•X91                                                                                                    | Default = 0.0.0.0                   |  |  |  |  |  |
| Query gateway IP address                                                                                                    | Esc CG ←                                                                                                    | <u>X91</u>                                                                                                    |                                     |  |  |  |  |  |
| Set DNS server IP address                                                                                                    | Esc X91DI ←                                                                                                    | Ipd● <mark>X91</mark> ◀┛                                                                                                    | Default = 0.0.0.0                   |  |  |  |  |  |
| Query DNS server IP address                                                                                                    | EscDI -                                                                                                    | <u>X91</u>                                                                                                    |                                     |  |  |  |  |  |
| Query hardware MAC address                                                                                                    | Esc CH-                                                                                                    | X93 -                                                                                                    |                                     |  |  |  |  |  |
| Query connection listing                                                                                                    | Esc CC ←                                                                                                    | {number of connections} $\blacktriangleleft$                                                                                                    |                                     |  |  |  |  |  |
| Restart the network                                                                                                    |                                                                                                    | Boot2←                                                                                                    |                                     |  |  |  |  |  |
| Set IP address, subnet mask,<br>gateway                                                                                                    | Esc1*X91*X92*X91CISG                                                                                                    | Cisg1*IP/subnet bits*gate                                                                                                    | way←                                |  |  |  |  |  |
| View IP address, subnet                                                                                                    | Esc 1CISG ←                                                                                                    | IP/subnet bits*gateway 🗲                                                                                                    |                                     |  |  |  |  |  |
| mask, galeway                                                                                                    | Example:                                                                                                    | 192.168.254.254/16*0.0.0.                                                                                                    | 0 <b>←</b>                          |  |  |  |  |  |
| <b>NOTE:</b> Setting any values wi verbose mode <b>2</b> or <b>3</b> ).                                                                                                    | th a CISG command changes the DHC                                                                                                    | CP seeing to Off and Cisg response is                                                                                                    | followed by Boot2 response (when in |  |  |  |  |  |
| KEY:       X91       = IP Address (xxx.x         expressed in re       Default Gatewa         X92       = Subnet mask (xxx         expressed in re       expressed in re         X93       = Hardware (MAC) a                                  | xx.xxx.xxx) Leading zeros in each o<br>eturned values: Factory Default IP addr<br>ay IP address: 0.0.0.0, Default DNS<br>.xxx.xxx.xxx). Leading zeros in eac<br>eturned values. Default subnet mask: 2<br>ddress (00-05-A6-##-##-##). | f the 4 fields are optional in setting values:<br>192.168.254.254,<br>Server IP address: 0.0.0.0.<br>h of the 4 fields are optional in setting<br>255.255.255.0. | ues and are<br>values and are       |  |  |  |  |  |
| Passwords                                                                                                    |                                                                                                    |                                                                                                    |                                     |  |  |  |  |  |
| Set administrator password                                                                                                    |                                                                                                    | Ipa•X85                                                                                                    |                                     |  |  |  |  |  |
| Reset administrator password to default                                                                                                    | Esc●CA←                                                                                                    | Ipa•←                                                                                                    |                                     |  |  |  |  |  |
| Query administrator password                                                                                                    | Esc CA 🖛                                                                                                    | X85 -                                                                                                    |                                     |  |  |  |  |  |
| Set user password                                                                                                    |                                                                                                    | Ipu●X85                                                                                                    |                                     |  |  |  |  |  |
| Clear user password                                                                                                    | Esc●CU←                                                                                                    | Ipu∙◀┛                                                                                                    |                                     |  |  |  |  |  |
| Query user password                                                                                                    | EscCU←                                                                                                    | <u>X85</u> ←                                                                                                    |                                     |  |  |  |  |  |
| KEY:       X85 = Password       Maximum length is 0 to 128 characters.         All man-readable alpha-numeric characters permitted except  , and "space".         The password cannot be a single space.         Passwords are case-sensitive. |                                                                                                    |                                                                                                    |                                     |  |  |  |  |  |
| NOTES:                                                                                                    |                                                                                                    |                                                                                                    |                                     |  |  |  |  |  |
| <ul> <li>If there is a valid password</li> <li>The factory configured passystem reset, the Admin p</li> </ul>                                                                                                    | , the response is **** <b>-</b> . If there is no<br>swords for all accounts on this device<br>assword converts to the default, which                                                                                                  | password, the response is <b>4</b> .<br>have been set to the device serial nur<br>h is <b>extron</b> , and the User is cleared.                                  | nber. In the event of a complete    |  |  |  |  |  |

# **Configuration Software**

The ISS switcher can be easily configured using Extron Product Configuration Software (PCS). The graphical interface includes the same functions as those on the device front panel with additional features that are available only through the software.

This section describes the software installation and communication (see the ISS 608 and ISS 612 PCS Help File for detailed control information). The topics covered in this section are:

- Software/Firmware Installation
- Connecting to PCS
- Software Overview

# **Software/Firmware Installation**

Visit www.extron.com to download and install the PCS software.

#### NOTES:

- Also download the latest versions of software and firmware for your product.
  - An Extron Insider account is required to download either firmware or software
- 1. Mouse over the **Download** link at the top of the page (see figure 25, 1).

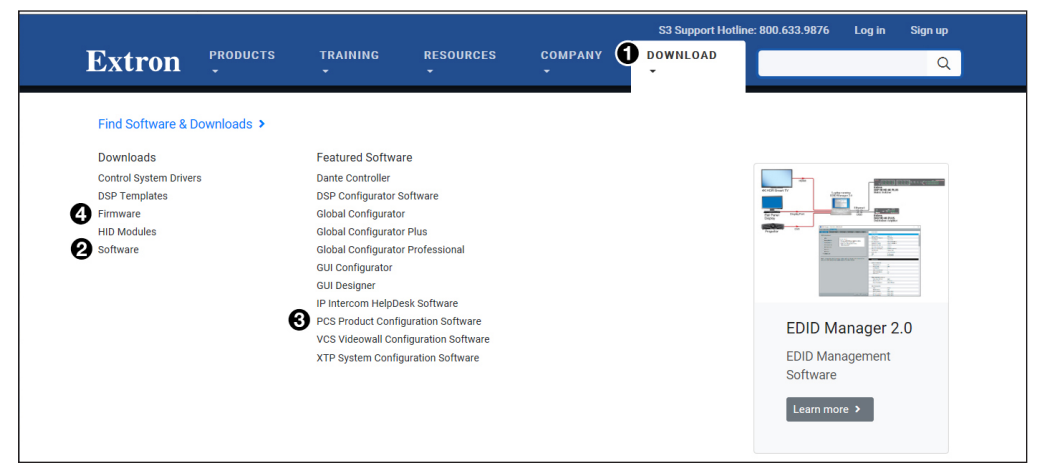

Figure 25. Software Links on Download Screen

2. Click the appropriate link on the drop-down list.

**For software**, either click the **Software** link (2) or, if the software is listed, click directly on that link (see the **PCS Product Configuration Software** link (3) and skip to **step 5** on page 61.

For firmware, click the Firmware link (4).

3. If there is no direct link to your software, click the **Software** link (2).

4. Scroll down to the alphabetic navigation bar (see figure 26).

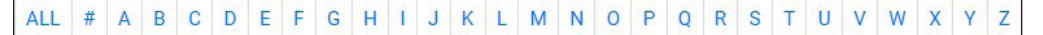

#### Figure 26. Software Installation

- 5. Click the appropriate letter to locate the software or firmware.
- 6. Click **Download** and follow the on-screen instructions (see figure 27, 1) for PCS).

| Version | Release<br>Date | New in the Current Release                                                                                                    | Size                  |                            |
|---------|-----------------|----------------------------------------------------------------------------------------------------|-----------------------|----------------------------|
| 4.3.0   | Jul. 9, 2018    | <ul> <li>Added support for HC 403</li> <li>Added language support for Spanish, Simplified Chinese,<br/>Japanese, German, and French</li> <li>Ability to restore configuration to multiple devices across<br/>all IN1608 products</li> </ul> | <sup>162.5 MB</sup> 🛈 | Download<br>Login required |

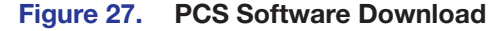

#### For Firmware:

|                                                                                            |                                                                                       |                                                                               | 🧈 Contact Us                         | <ul> <li>Extron Insider</li> </ul> | 🚖 My Favorites |
|--------------------------------------------------------------------------------------------|---------------------------------------------------------------------------------------|-------------------------------------------------------------------------------|--------------------------------------|------------------------------------|----------------|
| Extron PRODUCTS -                                                                          | TRAINING - RESOURCES -                                                                | COMPANY - DOWNLOAD                                                            | •                                    |                                    | Q              |
| Download<br>Software<br>Control System Drivers<br>DSP Templates<br>Firmware<br>HID Modules | Download C<br>Firmware (205 file<br>ALL #<br>Archives<br>Please consult Release Notes | enter<br>es)<br>A B C D E F G H I J F<br>for important compatibility informat | K L M N O P Q R<br>tion and history. | S T U V W X Y                      | z              |
|                                                                                            | Description                                                                           | Part Number                                                                   | Version                              | Date Size                          |                |
|                                                                                            | ISS 506<br>Firmware for the ISS 506.<br>K Release Notes                               | 19-1773-50                                                                    | 1.22 Sep.                            | 5, 2014 2.7 MB                     | Download 🛓     |
|                                                                                            | ISS 608 Updated<br>Firmware for ISS 608<br>Release Notes                              | 49-465-50                                                                     | 1.02.0000 Jul.                       | 19, 2021 47.9 M 🕄                  | Download 🛓     |

#### Figure 28. Firmware Page with Alphabetic Navigation Bar

- a. Click the letter I from the alphabetic navigation bar (see figure 28, 1).
- **b.** Scroll down the page to find the firmware for the ISS 608 and ISS 612.
- c. (Optional) Click **Release Notes** (2) for more information about the firmware update.
- d. Click Download (3). The product download screen opens.
- e. Enter the required user information and click **Download**. An executable (.exe) file is downloaded to the PC. Run this program to place the firmware on the PC for future use. Make a note of the folder where the firmware file was saved.
- 7. Install the software.
  - a. Navigate to the folder where the software file was downloaded.
  - **b.** Double-click the executable file and follow the on-screen directions to install the software.

#### For Firmware:

- To install via PCS, see Update Firmware in the Device Menu on page 67.
- To install via the internal web pages, see the **Firmware Panel** on page 74.

# **Connecting to PCS**

The Extron PCS window opens with the Device Discovery panel open. Connect to the switcher using the Device Discovery panel or the TCP/IP panel (see figure 29).

#### **Device Discovery Panel**

The **Device Discovery** panel displays accessible Extron devices connected directly to the PC or to a LAN or WAN. Devices are identified and sorted by model, IP address, device name, or connection method.

1. Open the PCS program from the Start menu or desktop shortcut.

# Start > Programs > Extron > Extron Product Configuration Software > Extron Product Configuration Software

The Extron PCS window opens to the **Device Discovery** panel (see figure 29).

| Extron PCS |                  |                     |                 |      |                  |                |               |         | - C | ⊐ × |
|------------|------------------|---------------------|-----------------|------|------------------|----------------|---------------|---------|-----|-----|
| + -        |                  |                     |                 |      |                  |                |               |         |     | ≡   |
|            | [                |                     |                 |      |                  |                |               |         | _   |     |
|            | Device Discovery | Device Disco        | very            |      |                  |                | Network A     | dapter  |     |     |
|            | TCP/IP           | Model               | IP Address      |      | Device Name      | Firmware       | Connection    |         |     |     |
|            |                  | 1 ISS 608           | 192.168.254.254 | Edit | ISS-608-1B-05-F8 | 1.02.0000-b006 | Secure TCP/IP | ^       |     |     |
|            |                  | ISS 612             | 192.168.254.253 | Edit | ISS-612-1B-C7-7F | 2.00.0010-b000 | Secure TCP/IP |         |     |     |
|            |                  |                     |                 |      |                  |                |               |         |     |     |
|            |                  |                     |                 |      |                  |                |               |         |     |     |
|            |                  |                     |                 |      |                  |                |               |         |     |     |
|            |                  |                     |                 |      |                  |                |               |         |     |     |
|            |                  |                     |                 |      |                  |                |               |         |     |     |
|            |                  |                     |                 |      |                  |                |               |         |     |     |
|            |                  |                     |                 |      |                  |                |               |         |     |     |
|            |                  |                     |                 |      |                  |                |               |         |     |     |
|            |                  |                     |                 |      |                  |                |               |         |     |     |
|            |                  |                     |                 |      |                  |                |               |         |     |     |
|            |                  |                     |                 |      |                  |                |               |         |     |     |
|            |                  |                     |                 |      |                  |                |               |         |     |     |
|            |                  |                     |                 |      |                  |                |               |         |     |     |
|            |                  |                     |                 |      |                  |                |               |         |     |     |
|            |                  |                     |                 |      |                  |                |               |         |     |     |
|            |                  |                     |                 |      |                  |                |               | ~       |     |     |
|            |                  | Where are my device | <u>\$?</u>      |      |                  |                | 0             | Connect |     |     |
|            |                  |                     |                 |      |                  |                |               |         |     |     |

#### Figure 29. Device Discovery Panel

- 2. Select the ISS device by clicking on it to highlight it in the list (1).
- 3. Click Connect (2).

# **TCP/IP Panel**

| The TCP/IP | panel | connects F | PCS to | a specific | device | through | Ethernet. |
|------------|-------|------------|--------|------------|--------|---------|-----------|
| /          |       |            |        |            |        |         |           |

| Extron PCS |                                                                                                    |   |   |
|------------|----------------------------------------------------------------------------------------------------|---|---|
| +   •      |                                                                                                    |   | ≡ |
|            |                                                                                                    |   |   |
| C          | Device Discovery TCP/IP                                                                                                    | ] |   |
| 0          | tcr/P  Target Device  Target Device Target Device Target Device Target Device Target Device Target Device Target Device Target Device Target Device Target Device Target Device Target Dev |   |   |
|            |                                                                                                    |   |   |

#### Figure 30. Comm Port Selection Windows

- 1. Click the TCP/IP tab (see figure 30, 1).
- 2. In the IP Address/Hostname field (2), enter the IP address of the desired device.

NOTE: If the IP address has not been changed, it is 192.168.254.254.

3. If required, enter the device password in the Password field (3).

**NOTE:** The factory configured passwords for all accounts on this device have been set to the device serial number. In the event of a complete system reset, the Admin password converts to the default, which is extron, and the User is cleared (see **Passwords** on page 59 to change a password).

4. In the **Port** field (**4**), enter the Telnet port of the desired device.

**NOTE:** Select the **Show Characters** checkbox (**5**) to display the password characters.

5. Click the **Connect** button (**6**). A new device tab opens.

#### **Offline Device Preview**

Opening a new device tab for an offline device displays the interface and configuration options for the device without connecting to it. However, settings cannot be changed.

#### To open a scaler device tab:

1. From the **Configuration File** drop-down list, select **New Configuration File** (see figure 31).

| New Configuration File  |   |
|-------------------------|---|
| Open Configuration File | е |
| Recent Files            | ٠ |
| Recent Devices          | ٠ |

Figure 31. Configuration File Drop-Down List

The New Configuration File dialog box opens (see figure 32).

| S New Configuration File | × |
|--------------------------|---|
| Search by model          | Q |
| Device Models            |   |
| ISS 608                  | ^ |
| ISS 612                  |   |
| MediaPort 200            |   |
| MediaPort 300            |   |
| MPS 601                  |   |
| MPS 602 (60-1313-01)     |   |
| MPS 602 (60-1313-51)     |   |
| MPS 602 MA (60-1315-01)  |   |
| MPS 602 MA (60-1315-51)  |   |
| MPS 602 SA (60-1314-01)  |   |
| MPS 602 SA (60-1314-51)  |   |

#### Figure 32. New Configuration File Dialog Box

- 2. Select the desired device model from the Device Models list (see figure 32).
- 3. Click the **Configure** button. A new offline device configuration tab opens.

# **Software Overview**

**NOTE:** For details about specific software features, see the *ISS 608 and ISS 612 PCS Help File*.

| 000 100 612 Eutron D        | cc                         |         |                   |              |              |                |                |                 |                  |   |
|-----------------------------|----------------------------|---------|-------------------|--------------|--------------|----------------|----------------|-----------------|------------------|---|
| + - 155 012 · Extron P      | - 1                        |         |                   |              |              |                |                |                 |                  | 0 |
| AV Co                       | ntrols (                   | 11      |                   | Ē.           |              | _              |                | •               | ~ <sup>0</sup>   | • |
| Preview                     | Program                    | Input C | onfig C           | utput Config | EDID Minder  |                | Picture Config | Logo Config     | General Settings |   |
| Input 01     Input 02       | Input 01     Input 02      | Input   | Configurati       | on           |              |                |                |                 |                  |   |
| Input 03                    | O Input 03                 | HDMI/E  | isplayPort Inputs | SDI Inputs   |              |                |                |                 |                  |   |
| Input 04                    | Input 04                   |         | Input             | Signal Type  | Aspect Ratio | Auto<br>Memory | Film<br>Detect | SDI Audio Group | SDI Audio Pair   |   |
| Input 05 Input 06           | Input 05                   | 9       | Input 09          | SDI          | Fill 🔻       | V              | 2              | Group 1 🔹       | Pair 1 🔹         |   |
| Input 07                    | Input 07                   | 10      | Input 10          | SDI          | Fill 🔻       | V              |                | Group 1 👻       | Pair 1 🔻         |   |
| Input 08                    | Input 08                   | 11      | Input 11          | SDI          | Fill 🔻       | $\checkmark$   |                | Group 1 💌       | Pair 1 🔻         |   |
| Input 10                    | Input 10                   | 12      | Input 12          | SDI          | Fill 🔻       |                | •              | Group 1 🔻       | Pair 1 🔹         |   |
| Input 11                    | Input 11                   |         |                   |              |              |                |                |                 |                  |   |
| Input 12                    | V Input 12                 |         |                   |              |              |                |                |                 |                  |   |
| Dissolve<br>Wipe<br>PIP     | Cut<br>Video Key<br>Logo V |         |                   |              |              |                |                |                 |                  |   |
| Active Inputs               |                            |         |                   |              |              |                |                |                 |                  |   |
| 3840x2160 @59.9             | HZ A HDCP                  |         |                   |              |              |                |                |                 |                  |   |
| Program<br>3840x2160 @59.98 | HZ HDCP                    |         |                   |              |              |                |                |                 |                  |   |

#### Figure 33. ISS 612 Main Window

Each PCS screen has a **Device** drop-down list (see figure 33, **1**) for device configuration options. The **Software** menu (**2**) contains software configuration and information options.
#### Software Menu

The **Software** menu (see figure 34) contains options pertaining to PCS settings.

|   | – 🗆 X                     |
|---|---------------------------|
|   |                           |
| ~ | Show Expanded Device Tabs |
|   | Software Settings         |
|   | Tutorial                  |
|   | Extron PCS Help           |
|   | Application Licensing     |
|   | About Extron PCS          |
|   | Exit                      |

Figure 34. PCS Software Menu

#### **Show Expanded Device Tabs**

Selecting **Show Expanded Device Tabs** from the **Software** menu displays the device IP address or connection method in the **Device** tab.

ISS 612 192.168.254.253

#### Figure 35. Expanded Device Tab

#### **Software Settings**

This option resets all disabled confirmation dialogs to the default settings.

1. From the Software menu, select Software Settings. The Software Settings dialog box opens.

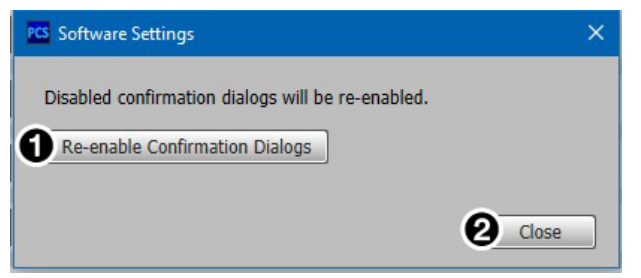

#### Figure 36. Software Settings Dialog Box

2. Click the **Re-enable Confirmation Dialogs** button (see figure 36, **1**). The dialog box closes and the reset is complete.

Alternatively, click the **Close** button (2) to close the dialog box without re-enabling the confirmation dialogs.

#### **Tutorial**

Display a general overview of where to find features in the PCS framework.

- 1. From the Software menu, select Tutorial. The Tutorial dialog box opens.
- 2. Click the I Get It! button to close the dialog box.

#### **Extron PCS Help**

Open the PCS help file for general PCS operations. From the Software menu, select Extron PCS Help.

#### **About Extron PCS**

Display information about the current PCS version.

1. From the Software menu, select About Extron PCS. The About - Extron PCS dialog box opens.

| PCS About - Extron PCS | ×                                                                                                    |
|------------------------|----------------------------------------------------------------------------------------------------|
| Extron.                | Product Configuration Software<br>Version 4.8.0<br>©2013-2021 Extron Electronics<br>View the End User License Agreement<br>This computer program is protected by copyright laws and<br>international treaties. Unauthorized duplication or distribution<br>is strictly prohibited, and will be prosecuted to the maximum<br>extent possible by law. |
| 1                      | Details Licenses OK                                                                                                    |

Figure 37. About - Extron PCS Dialog Box

- 2. Click the **Details** button (see figure 37, **1**) for more information.
- To display details about third-party software packages and associated licensing, click Licenses (2).
- 4. Click the **OK** button (③) to close the dialog box.

#### Exit

Disconnect connected devices and close the application.

1. From the **Software** menu, select **Exit**. If device tabs are open, the **Exit** dialog box opens (see figure 38).

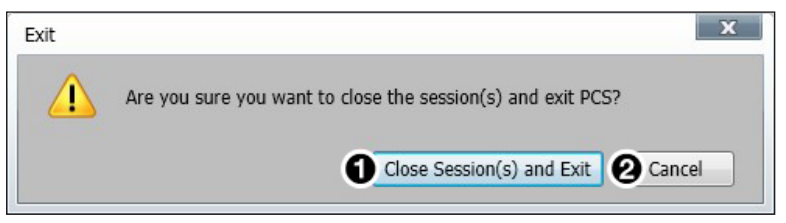

#### Figure 38. Exit Dialog Box

2. Click the **Close Session(s) and Exit** button (1) to disconnect the software from connected devices, close all offline device tabs, and close the software.

Alternatively, click the **Cancel** button (**2**) to leave the software open.

#### **Device Menu**

The **Device** menu contains options pertaining to device connection, configuration, and information. For details about all these options, see the *ISS 608 and ISS 612 PCS Help File*.

| 🥥 ISS 608 🔽 |                    |   |
|-------------|--------------------|---|
| USB         | Disconnect         |   |
| AV Cor      | Settings           |   |
| eview       | Reset Device       |   |
| VPUT 01     | Backup             |   |
| NPUT 02     | Restore            |   |
| NPUT 03     | Update Firmware    | + |
| NPUT 04     | ISS 608/612 Help   |   |
| IDUT 05     | About This Module. |   |

#### Figure 39. Device Menu

- Disconnect Disconnect the device from the PCS program and close the Device tab.
- **Settings** Open a submenu with the following options:
  - **Hardware Settings** Display the Hardware Settings dialog box with device information and side tabs to change the device name, internal clock, and password of the connected device.

It also contains an **Edit Communication Settings** button, which provides an alternative method of accessing the **Communication Settings** dialog box.

- **Communication Settings** Open the Communication Settings dialog box to change IP settings of the connected device.
- Reset Device Open the Reset Device dialog box, with selectable modes for resetting the connected device, as well as the Unit Information (also displayed in the Hardware Settings dialog box).

**NOTE:** The factory configured passwords for all accounts on this device have been set to the device serial number. In the event of a complete system reset, the Admin password converts to the default, which is **extron**, and the **User** is cleared (see **Passwords** on page 59 to change a password).

- **Backup** Export all audio, video, and communication settings of the connected device to the PC. This exported configuration can be saved as a backup file (with a .extz extension), or used to replicate settings from one device to other devices of the same model. When restoring a configuration, select specific device settings.
- **Restore** Open a submenu containing restore options:
  - **Restore this Device** Upload a saved configuration for an ISS to the connected device.
  - **Restore to Multiple Devices** Upload a saved configuration file for an ISS to multiple devices on the network.

**NOTE:** The connected devices must be connected via LAN.

• **Update Firmware** — Open a submenu to upload firmware from the host device to the connected device or to multiple devices.

**NOTE:** If necessary, download new firmware from the Extron website (see **Software/Firmware Installation** on page 60).

- Update Firmware to this Device... Upload firmware from the host device to the connected device only.
- Update Firmware to Multiple Devices... Upload firmware to multiple devices on the network.

**NOTE:** The connected devices must be connected via LAN.

- ISS 608/612 Help Open the ISS 608 and ISS 612 PCS Help File in a separate window.
- **About This Module** Open the About This Module dialog box, with the module part number and firmware version of the connected device.

## **Internal Web Page**

The ISS 608 and ISS 612 scalers feature an internal web server, displayed as a web page. This page allows you to monitor and adjust certain settings of the ISS 608 and ISS 612 via a LAN or WAN connection. Use a web browser to view the pages on a PC connected to the scaler LAN port.

This section gives an overview of the internal web page, which is always available and cannot be erased or overwritten. Topics in this section include:

- Accessing the Internal Web Page
- Web Page Panels

## **Accessing the Internal Web Page**

Access the ISS 608 and ISS 612 internal web page as follows:

- 1. Connect the ISS to a LAN or WAN using the rear panel RJ-45 LAN connector (see figure 2, G on page 6).
- 2. Open a web browser on a PC connected on the same LAN or WAN.
- 3. Enter the ISS IP address in the browser Address field.

**NOTE:** If the local system administrators have not changed the value, the factory-specified default is **192.168.254.254**.

4. Press the <**Enter**> key on the keyboard.

The ISS is password protected, enter **user** or **admin** in the **Username** field and the password in the **Password** field (see figure 40).

**NOTE:** The factory configured passwords for all accounts on this device have been set to the device serial number. In the event of a complete system reset, the Admin password converts to the default, which is extron, and the User is cleared.

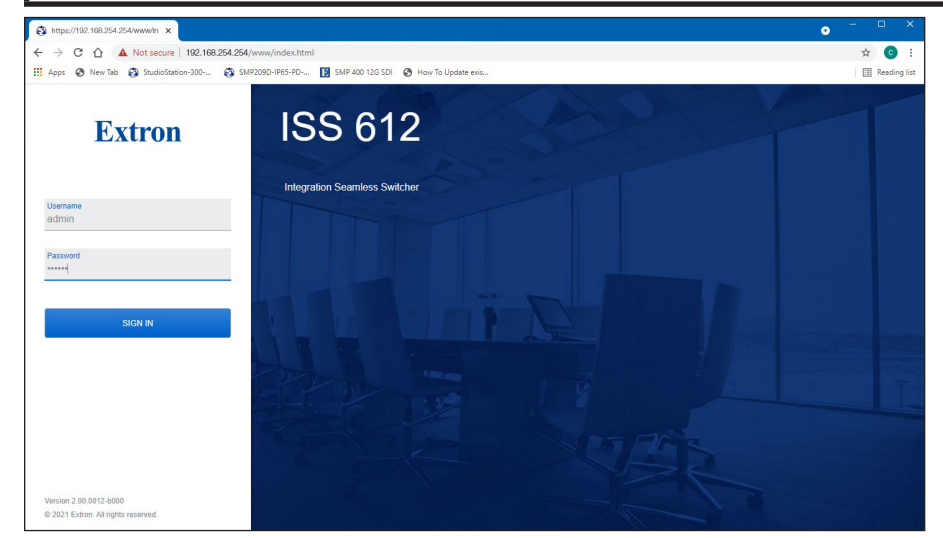

Figure 40. Network Password Prompt

5. Click the **Sign in** button, if a the unit is password protected.

## **Web Page Panels**

The ISS internal web page (see figure 41) provides an overall, read-only view of the status of the seamless switcher, with some editable fields for the following categories:

- **Device Info Panel**
- **2** Device Status Panel
- **O** Network Settings Panel
- **4** Inputs Panel

- **Outputs Panel**
- **6** RS-232 Panel
- **Firmware Panel**
- **3** Roles and Permissions Panel

The panels that can be edited have an **EDIT** link to click to access the panel. To view general information about the ISS, click the **ABOUT** link ((9)).

| I2                                                                                                    |                                                                                                    |                                                                                                    |
|----------------------------------------------------------------------------------------------------|----------------------------------------------------------------------------------------------------|----------------------------------------------------------------------------------------------------|
|                                                                                                    |                                                                                                    |                                                                                                    |
| Device Info                                                                                                    | 2 Device Status                                                                                                    | Network Settings                                                                                                  |
| ISS 612<br>Description: Integration Seamless Switcher<br>Part Number: 60-1685-01<br>Serial Number: A2CN2PH<br>Manufacturer: Extron | Date:         Tuesday, September 14, 2021           Time:         7:21:32 PM           Time Zone:         (UTC+00:00)           Uptime:         5 Hours   10 Minutes           Temperature:         35.0C | ISS-612-1B-C7-7F<br>Hostname: ISS-612-1B-C7-7F<br>DHCP: Off<br>IP Address: 192.168.254.254                        |
| Inputs                                                                                                    | EDIT SYNC TO PC                                                                                                    | Subnet:         255:255:255.0           Gateway:         0.0.0.0           MAC Address:         00-05-A6-1B-C7-7F |
| Selected Inputs                                                                                                    | G Outputs                                                                                                    | EDIT                                                                                                    |
| Program   Input 10 : Input 11 SDI<br>3840 x 2160 @ 60<br>Preview   Input 1 : Input 02<br>3840 x 2160 @ 59 4                        | Program 2A         HDMI           1920 x 1080 ⊕ 60 Hz €         HDMI           Program 2B         SDI                                                                                                    | RS-232     Baud Rate: 9600                                                                                        |
| 10 MORE                                                                                                    | 1920 x 1080 ⊕ 60 H2<br>Preview 1A<br>1920 x 1080 ⊕ 60 Hz ₽ HDM1                                                                                                    | Parity Bit: None<br>Data Bit: 8<br>Stop Bit: 1                                                                    |
| Firmware                                                                                                    | 1920 x 1080 @ 60 Hz                                                                                                    |                                                                                                    |
| Version: 2.00.0012-b016<br>Last Updated: Tue, 31 Aug 2021 17:22 UTC                                                                | 3 Roles and Permissions                                                                                                    |                                                                                                    |
| Update Firmware:                                                                                                    | Admin: ****                                                                                                    |                                                                                                    |
| SELECT FILE                                                                                                    | User: Not Set                                                                                                    |                                                                                                    |
| UPDATE                                                                                                    | EDIT                                                                                                    |                                                                                                    |

Figure 41. ISS 612 Internal Web Page

The internal web page does not automatically update. To see an updated page, click the **Refresh** button on the web browser.

#### **Device Info Panel**

The **Device Info** panel (see **figure 41**, **1**, on page 70) displays a brief product description, the part number, and the serial number. The panel also contains an **Extron** link, which opens the **Extron website** in a new window.

| Device Info    |                            |  |
|----------------|----------------------------|--|
| ISS 612        |                            |  |
| Description:   | Integration Seamless Switc |  |
| Part Number:   | 60-1685-01                 |  |
| Serial Number: | A2CN2PH                    |  |
| Manufacturer:  | Extron                     |  |

Figure 42. Device Info Panel

#### **Device Status Panel**

The **Device Status** panel (2) displays the current date, time, time zone, the amount of time the device has been running (**Uptime**), and the internal temperature in degrees Celsius.

To set the date and time:

1. Click EDIT (see figure 43 [left], (1) in the Device Status panel. The Device Status Settings panel opens to allow edits (right).

| Device S     | tatus                       | Device Status Settings             |
|--------------|-----------------------------|------------------------------------|
| Date:        | Tuesday, August 3, 2021     | Date   Time                        |
| Time:        | 8:43:15 AM                  | 08/03/21 08:44 AM                  |
| Time Zone:   | (UTC-08:00/UTC-07:00)   Pac | Timezone                           |
| Uptime:      | 7 Days   23 Hours           | (UTC-08:00/UTC-07:00) Pacific Time |
| Temperature: | 36.0C                       | SAVE CANCEL                        |

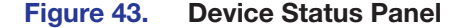

- 2. Edit the Date/Time and Timezone as desired.
- **3.** When finished editing, click **SAVE** to confirm your changes or **CANCEL** to close the window without making changes. Clicking the **X** in the upper-right corner of the screen also closes the window.
- 4. Alternatively, click Sync to PC (2) to set the date and time according to your PC.

#### **Network Settings Panel**

In the **Network Settings** panel (3), change the name, set the IP address, subnet mask, and gateway address for the ISS, and turn DHCP **On** and **Off**.

To set the IP addresses:

1. Click EDIT (see figure 44 [left], ①) in the Network Settings panel. The Network Settings panel opens to allow edits (right).

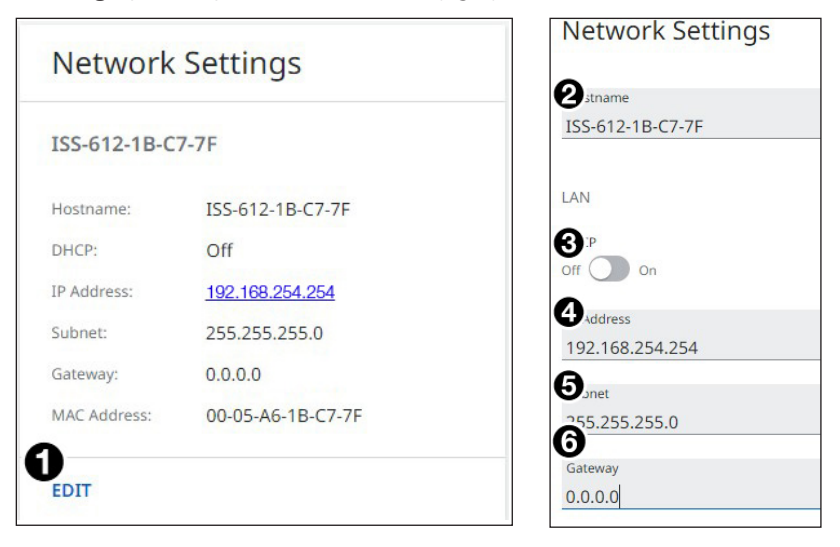

#### Figure 44. Network Settings Panel

- 2. Edit the Hostname (2) as desired.
- 3. Edit the network settings as desired:
  - a. Click the **DHCP** switch (③) to toggle DHCP on and off. When DHCP is enabled (0n), the unit configures its IP address and other network settings from the DHCP server. The default is **Off**.
  - b. To set any of the addresses (IP Address (4), Subnet mask (5), and Gateway address (6), click in the desired field and enter the address.
- 4. When finished editing, click **SAVE** to confirm your changes or **CANCEL** to close the window without making changes. Clicking the **X** in the upper-right corner of the screen also closes the window.

#### **Inputs Panel**

The **Inputs** panel (see **figure 41**, **4**), on page 70) displays the signal type of the active input signal as well as its HDCP status.

To view the status and type of all inputs, click the **10 MORE** link (see figure 45) in the **Inputs** panel to view the **Inputs** dialog box (see **figure 46** on page 73).

The following HDCP status indicators may be displayed for a connected HDMI input:

| Symbol    | Definition                    |
|-----------|-------------------------------|
| HDCP      | The signal is HDCP encrypted. |
| <b>₽</b>  | The signal is not encrypted.  |
| No Signal | There is no signal detected.  |

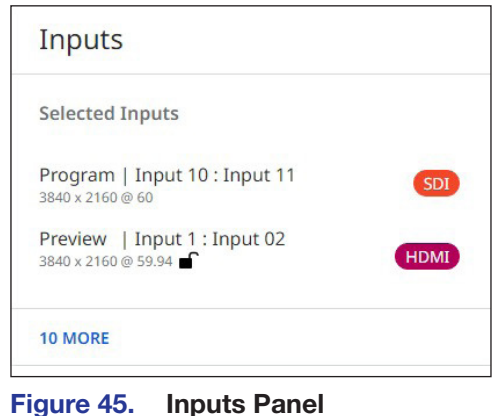

| puts                                              |      | $\times$ |
|---------------------------------------------------|------|----------|
| Inputs                                            |      |          |
| Input 1: Input 11<br>3840 x 2160 @ 60Hz           | HDMI |          |
| Input 2: undefined<br>3840 x 2160 @ 60.8H2        | HDMI |          |
| Input 3: undefined<br>800 x 600 @ 60.8Hz <b>@</b> | HDMI |          |
| Input 4: undefined                                | HDMI |          |
| Input 5: Input 05<br>No Signal                    | HDM  |          |
| Input 6: undefined<br>3840 x 2160 @ 61.8Hz        | HDMI |          |
| Input 7: Input 07<br>No Signal                    | DP   |          |
| Input 8: Input 08<br>No Signal                    | DP   |          |
| Input 9: Input 09<br>No Signal                    | SD   |          |
| Input 10: undefined<br>3840 x 2160 @ 0Hz          | SD   |          |

#### Figure 46. Inputs Panel

When finished viewing the input information, click the  $\mathbf{X}$  in the upper-right corner of the dialog box to close it.

## **Outputs Panel**

The **Outputs** panel (see **figure 41**, **5**, on page 70) displays the resolution and refresh rate of the outputs, their signal type, and the HDCP status of all connected outputs.

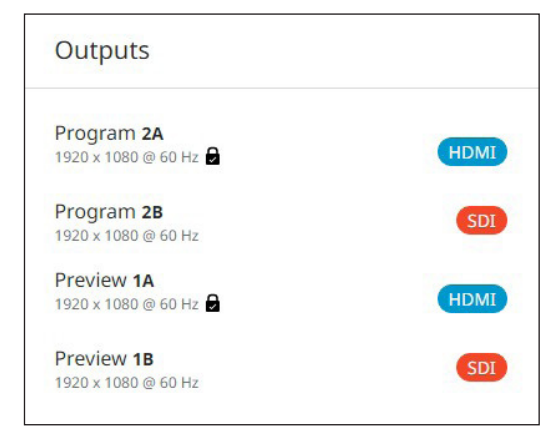

The following status symbols may be displayed for connected outputs:

| Figure 47. | Outputs Panel |
|------------|---------------|
|            |               |

| Symbol     | Definition                                                                                      |
|------------|-------------------------------------------------------------------------------------------------|
| 2          | The display is HDCP compliant.                                                                  |
|            | The display is not compliant, or no communication is being received from the connected display. |
| No Display | There is no signal detected.                                                                    |

#### **RS-232 Panel**

The view-only RS-232 panel (see figure 41, 6) on page 70) displays the RS-232 protocol for the ISS 612 serial port.

The defaults are:

- Baud rate 9600 Data bits — 8
- Parity bit None

• Stop bits – 1

These variables can be changed via SIS commands (see Serial port configuration on page 57).

| Stop Bit:   | 1    |
|-------------|------|
| Data Bit:   | 8    |
| Parity Bit: | None |
| Baud Rate:  | 9600 |
| RS-232      |      |
|             |      |

Figure 48. RS-232 Panel

#### **Firmware Panel**

The Firmware panel (?) displays the current firmware version and the date it was last updated. Update the firmware on the ISS from this panel (see Software/Firmware **Installation** on page 60 to download the firmware files).

To update firmware:

- 1. In the Firmware panel, click the SELECT FILE button.
- 2. In the Open dialog box, browse to locate the new firmware file on your computer (by default the file is stored at C:\Program Files (x86)\Extron\ Firmware\ISS 612 after being downloaded from the Extron web page).

| Firmware      | 2                          |  |
|---------------|----------------------------|--|
| Version:      | 2.00.0012-b000             |  |
| Last Updated: | Thu, 01 Apr 2021 14:00 UTC |  |
| Update Firmv  | vare:                      |  |
|               | SELECT FILE                |  |
|               | UPDATE                     |  |
|               |                            |  |

**Firmware Panel** 

Figure 49.

**NOTE:** Firmware files for ISS have a .eff extension. Do not attempt to load any other file types.

- 3. Double-click the firmware file name. The Open window closes, and the selected firmware file name appears in the Update Firmware panel on the web page.
- 4. Click **UPDATE** to begin (see figure 50). To cancel the update, click the **X** button in the Update Firmware panel.

During the updating process, a window appears in the middle of the screen,

| Firmware                      |                                                       |  |  |  |
|-------------------------------|-------------------------------------------------------|--|--|--|
| Version:<br>Last Updated:     | 2.00.0012-b000<br>Thu, 01 Apr 2021 14:00 UTC          |  |  |  |
| Update Firmv<br>49-165-50-1.0 | Update Firmware:<br>49-165-50-1.02.0000-b002-full.eff |  |  |  |
| UPDATE                        |                                                       |  |  |  |

Figure 50. Firmware Update Dialog Box

showing messages giving the progress of the update: Initializing, Installing the Firmware, and Rebooting Device.

When the update is completed, the message window closes and the message Firmware Upload Complete appears near the top of the screen. The new firmware filename appears beside Version in the Firmware panel.

## **Roles and Permissions Panel**

The **Roles and Permissions** panel (see **figure 41**, **(3)** on page 70) displays whether **Admin** and **User** passwords have been set. It does not display the actual password.

**NOTE:** The following rules apply to passwords:

- Length is 1-128 characters.
- All human-readable characters are permitted except |.
- The password cannot be a single space.
- Passwords are case-sensitive.
- The factory configured passwords for all accounts on this device have been set to the device serial number. In the event of a complete system reset, the Admin password converts to the default, which is extron, and the User is cleared.

To assign a administrator and user passwords:

- 1. In the Roles and Permissions panel, click EDIT (see figure 51). The Role and Permission Settings dialog box opens.
- 2. In the Admin panel, click the Change Admin Password link and enter the new administrator password in the field below (see figure 52).
- **3.** Click in the **Confirm Admin Password** field and enter the password from the

Change Admin Password field.

- 4. To assign a user password, repeat steps 2 and 3 in the User panel.
- When finished, click SAVE to set the passwords. To close the window without saving a password, click CANCEL or the X in the upper-right corner.

To reset an assigned password:

- 1. In the Change Admin Password or Change User Password field, enter a single space.
- 2. Enter a single space in the appropriate **Confirm Password** field.

 Roles and Permissions

 Admin:
 \*\*\*\*\*\*

 User:
 \*\*\*\*\*\*

 EDIT

#### Figure 51. Roles and Permissions Panel

| Role and Permission Sett | ings                  |
|--------------------------|-----------------------|
| ADMIN                    | USER                  |
| Admin Password           | User Password         |
| Confirm Admin Password   | Confirm User Password |
| SAVE CANCEL              |                       |
| Show Passwords           |                       |

Figure 52. Passwords Dialog Box

3. Click SAVE.

#### About the ISS

Click on the **ABOUT** link (see **figure 41**, **9** on page 70) to open the **About** dialog box to view general information about the ISS 612, such as the firmware version, copyright, part number, and licenses. Click on the **View the End User License Agreement** link to view the user license.

| About ISS 612                                                                                                    |        |
|----------------------------------------------------------------------------------------------------|--------|
| Version 2.00.0012-b013                                                                                                    |        |
| Copyright © 2021 Extron. All Rights Reserved. www.extron.com                                                                                                    |        |
| This application is protected by copyright law and international treaties.<br>Unauthorized duplication or distribution is strictly prohibited and will be prosecuted<br>to the maximum extent possible by law. |        |
| View the End User License Agreement                                                                                                    |        |
| Part #: 60-1685-01                                                                                                    |        |
| Licenses                                                                                                    | ~      |
| Patents                                                                                                    | $\sim$ |
| Version History                                                                                                    | $\sim$ |

#### Figure 53. Roles and Permissions Panel

# **Reference** Information

Topics covered in this section are:

- Mounting the Switcher
- Front Panel Menu Diagrams

## **Mounting the Switcher**

Four uninstalled rubber feet are included with the seamless switcher. If you are going to rack mount the switcher, mount it before you cable it (see Rack Mounting), and do not install the rubber feet. If you are not rack mounting the seamless switcher, see Tabletop Placement.

#### **Tabletop Placement**

For tabletop placement, install the self-adhesive rubber feet/pads (provided) onto the four corners of the bottom of the seamless switcher.

## **Rack Mounting**

#### **UL** guidelines

The following Underwriters Laboratories (UL) guidelines pertain to the installation of the ISS into a rack.

- Elevated operating ambient temperature If the equipment installed in a closed or multi-unit rack assembly, the operating ambient temperature of the rack environment may be greater than room ambient temperature. Therefore, install the ISS in an environment compatible with the maximum ambient temperature (Tma = +122 °F, +50 °C) specified by Extron.
- 2. Reduced air flow Install the equipment in a rack so that the amount of air flow required for safe operation of the equipment is not compromised.
- **3.** Mechanical loading Mount the equipment in the rack so that a hazardous condition is not achieved due to uneven mechanical loading.
- Circuit overloading Connect the equipment to the supply circuit and consider the effect that circuit overloading might have on overcurrent protection and supply wiring. Appropriate consideration of equipment nameplate ratings should be used when addressing this concern.
- 5. Reliable earthing (grounding) Maintain reliable grounding of rack-mounted equipment. Pay particular attention to supply connections other than direct connections to the branch circuit (that is, use of power strips).

#### **Mounting instructions**

For optional rack mounting, do not install the rubber feet. Mount the ISS in a rack as follows:

- 1. Insert the unit into the rack and align the holes in the mounting brackets with the holes in the rack.
- 2. Use four machine screws to attach the brackets to the rack (see figure 54).

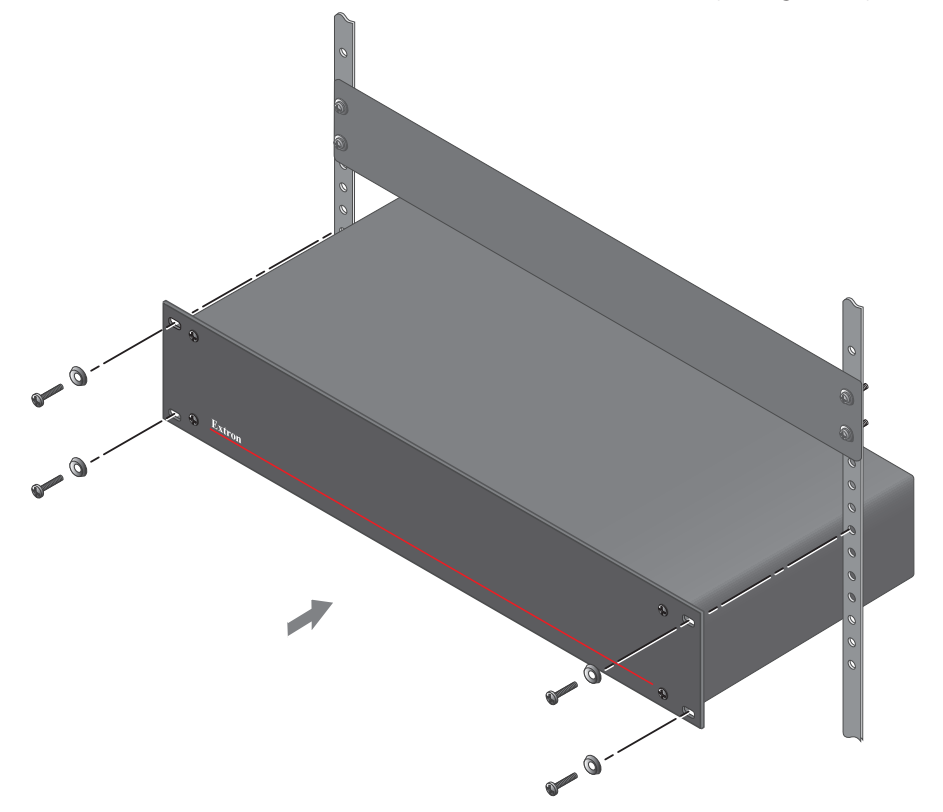

Figure 54. Mounting the Seamless Switcher

## **Front Panel Menu Diagrams**

## Input Presets, Picture Controls, Input Configuration, and Output Configuration

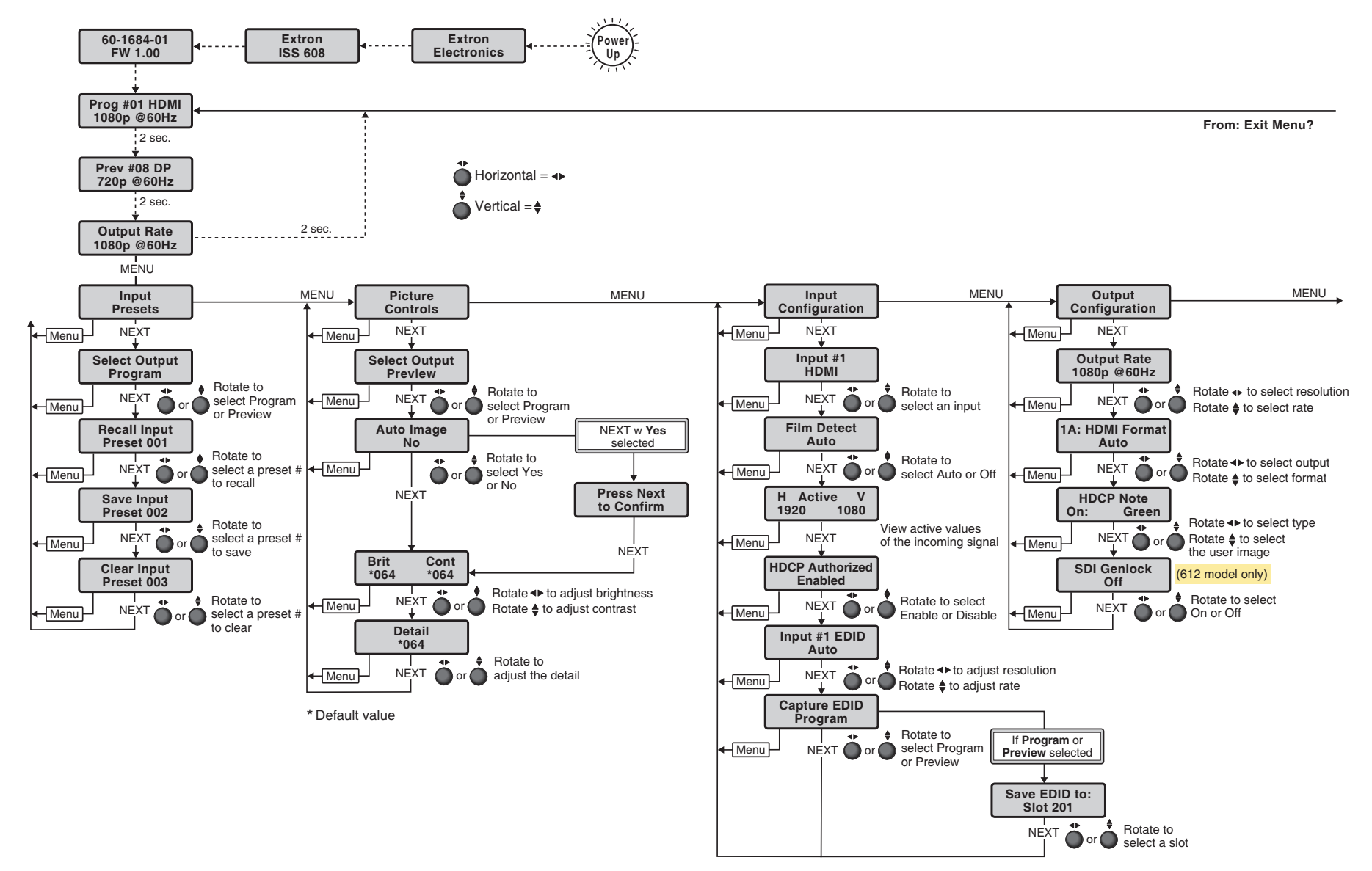

## **Effect Configuration**

To: Prog #01 HDMI

From: Exit Menu?

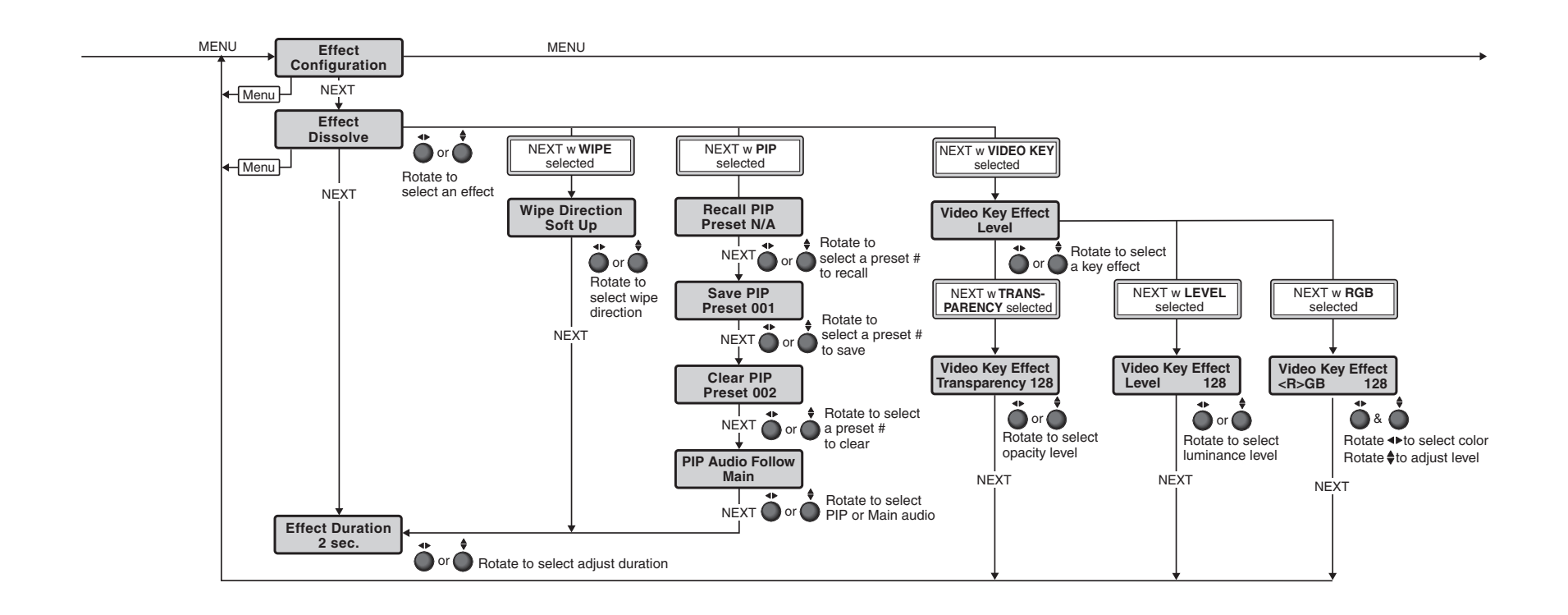

## **Background/Logo Configuration**

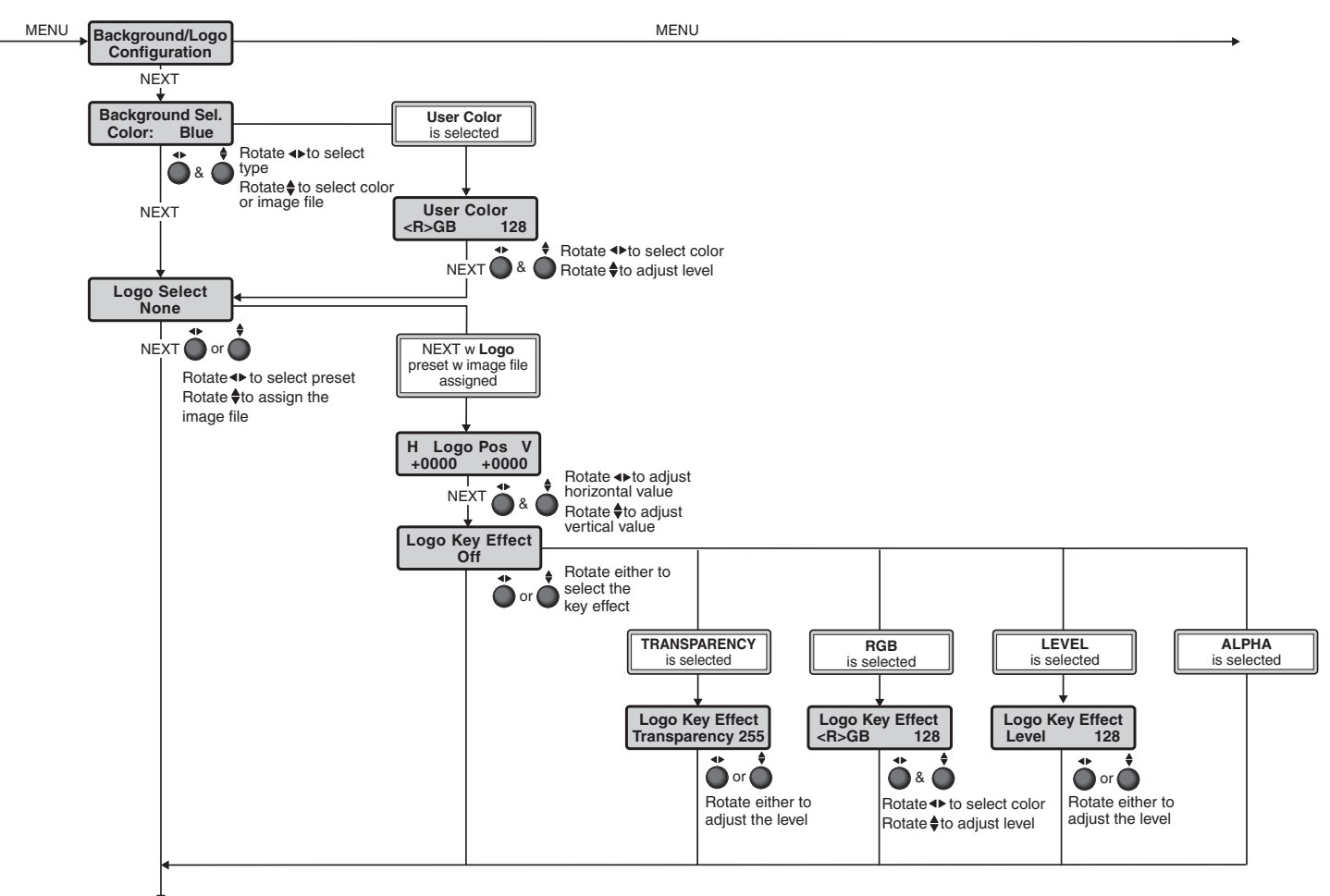

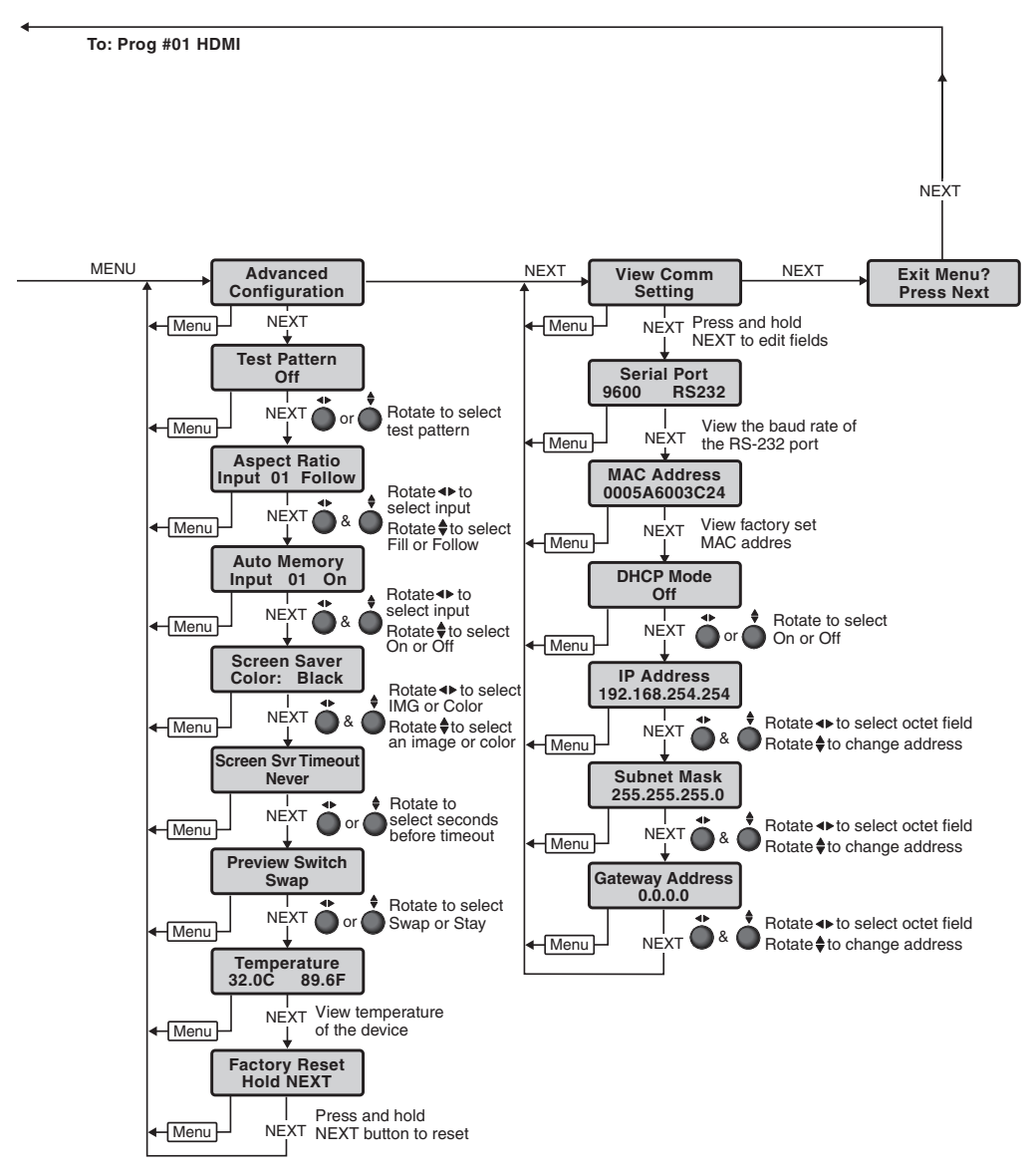

## **Advanced Configuration and View Comm Settings**

## **Extron Warranty**

Extron warrants this product against defects in materials and workmanship for a period of three years from the date of purchase. In the event of malfunction during the warranty period attributable directly to faulty workmanship and/ or materials, Extron will, at its option, repair or replace said products or components, to whatever extent it shall deem necessary to restore said product to proper operating condition, provided that it is returned within the warranty period, with proof of purchase and description of malfunction to:

## USA, Canada, South America, and Central America:

Extron 1230 South Lewis Street Anaheim, CA 92805 U.S.A.

#### Europe:

Extron Europe Hanzeboulevard 10 3825 PH Amersfoort The Netherlands

#### Africa:

Extron South Africa 3rd Floor, South Tower 160 Jan Smuts Avenue Rosebank 2196, South Africa

#### Asia:

Extron Asia Pte Ltd 135 Joo Seng Road, #04-01 PM Industrial Bldg. Singapore 368363 Singapore

#### China: Extron China 686 Ronghua Road Songjiang District Shanghai 201611 China

#### Japan:

Extron Japan Kyodo Building, 16 Ichibancho Chiyoda-ku, Tokyo 102-0082 Japan

#### Middle East:

Extron Middle East Dubai Airport Free Zone F13, PO Box 293666 United Arab Emirates, Dubai

This Limited Warranty does not apply if the fault has been caused by misuse, improper handling care, electrical or mechanical abuse, abnormal operating conditions, or if modifications were made to the product that were not authorized by Extron.

**NOTE:** If a product is defective, please call Extron and ask for an Application Engineer to receive an RA (Return Authorization) number. This will begin the repair process.

| USA:    | 714.491.1500 or 800.633.9876    | Asia:        | 65.6383.4400   |
|---------|---------------------------------|--------------|----------------|
| Europe: | 31.33.453.4040 or 800.3987.6673 | Japan:       | 81.3.3511.7655 |
| Africa: | 27.11.447.6162                  | Middle East: | 971.4.299.1800 |

Units must be returned insured, with shipping charges prepaid. If not insured, you assume the risk of loss or damage during shipment. Returned units must include the serial number and a description of the problem, as well as the name of the person to contact in case there are any questions.

Extron Electronics makes no further warranties either expressed or implied with respect to the product and its quality, performance, merchantability, or fitness for any particular use. In no event will Extron Electronics be liable for direct, indirect, or consequential damages resulting from any defect in this product even if Extron Electronics has been advised of such damage.

Please note that laws vary from state to state and country to country, and that some provisions of this warranty may not apply to you.